# OSNOVO cable transmission

### РУКОВОДСТВО ПО ЭКСПЛУАТАЦИИ

Управляемые L2 РоЕ коммутаторы

### SW-8182/L(300W), SW-8244/L(400W)

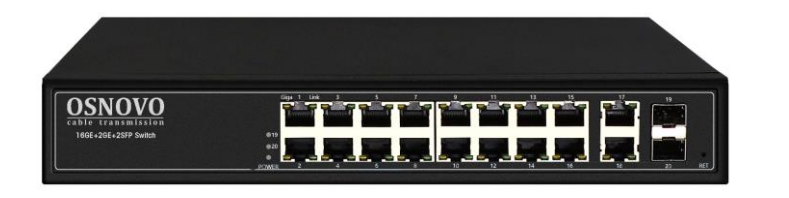

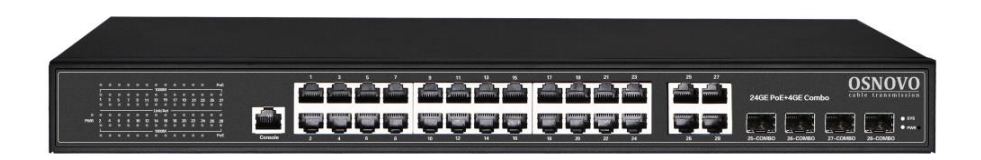

Прежде чем приступать к эксплуатации изделия, внимательно прочтите настоящее руководство

www.osnovo.ru

### Оглавление

| 1. | Назначение                                                                              | 7          |
|----|-----------------------------------------------------------------------------------------|------------|
| 2. | . Комплектация*                                                                         | 8          |
| 3. | Особенности оборудования                                                                | 8          |
| 4. | . Внешний вид и описание элементов                                                      | 9          |
|    | 4.1 Внешний вид                                                                         | 9          |
|    | 4.2 Описание элементов коммутаторов                                                     | 10         |
| 5. | Схема подключения                                                                       | 15         |
| 6. | . Проверка работоспособности системы                                                    | 16         |
| 7. | . Подготовка перед управлением коммутатором через WEB-                                  |            |
| И  | нтерфейс**                                                                              | 17         |
| 8. | . Управление через WEB-интерфейс, основные элементы                                     | 19         |
|    | 8.1 Структура дерева навигации по группам                                               | 19         |
|    | 8.2 Описание кнопок WEB интерфейса                                                      | 19         |
|    | 8.3 Сообщения об ошибке                                                                 | 20         |
|    | 8.4 Поля для ввода информации или значений                                              | 20         |
|    | 8.5 Поля со значениями текущего статуса                                                 | 21         |
| 9. | . Описание основных групп и элементов WEB интерфейса                                    |            |
| К  | эммутатора                                                                              | 22         |
|    | 9.1 Главная страница WEB интерфейса                                                     | 22         |
|    | 9.2 Конфигурация системы (System Configuration)                                         | 22         |
|    | 9.2.1 Общая информация (Basic Information)                                              | 22         |
|    | 9.2.2 Serial information (Информация о RS 232/485 порте для<br>управления коммутатором) | 23         |
|    | 9.2.3 User Management (Информация о пользователях)                                      | 24         |
|    | 9.2.4 Safe management (управление безопасностью)                                        | 25         |
|    | 9.2.5 Current Configuration (Просмотр текущей конфигурации)                             | 26         |
|    | 9.2.6 Configuration file (Стартовая конфигурация, сохранение фа<br>с настройками)       | айла<br>27 |

| 9.2.7 File Upload (Загрузка файла с настройками в коммутатор)28           |  |  |  |
|---------------------------------------------------------------------------|--|--|--|
| 9.2.8 System reset (Перезагрузка коммутатора)                             |  |  |  |
| 9.3. Port configuration (Конфигурирование портов)                         |  |  |  |
| 9.3.1 Common configuration (Базовая конфигурация портов)29                |  |  |  |
| 9.3.2 Port statistics (Статистика работы портов)                          |  |  |  |
| 9.3.3 Flow Control (управление потоком для портов)                        |  |  |  |
| 9.3.4 Broadcast storm control (управление защитой от Broadcast storm)     |  |  |  |
|                                                                           |  |  |  |
| 9.3.5 Port speed limits (Ограничение пропускной способности на портах)    |  |  |  |
| 9.3.6 Port protection (Защита портов)34                                   |  |  |  |
| 9.3.7 Learn limit (Ограничение максимального количества МАС для работы)34 |  |  |  |
| 9.3.8 Port trunking (Конфигурирование trunk'ов)                           |  |  |  |
| 9.3.9 Port mirroring (Зеркалирование портов)                              |  |  |  |
| 9.4 MAC binding (привязка MAC адреса)37                                   |  |  |  |
| 9.4.1 MAC binding configuration (Настройка привязки MAC адресов)          |  |  |  |
|                                                                           |  |  |  |
| 9.4.2 MAC Auto Bind (Автоматическая привязка MAC адресов)38               |  |  |  |
| 9.5 MAC filter (фильтр MAC адресов)                                       |  |  |  |
| 9.5.1 MAC filter Configuration (Настройка фильтра MAC адресов)39          |  |  |  |
| 9.5.2 MAC Auto Filter (Автоматический фильтр MAC адресов)40               |  |  |  |
| 9.6 VLAN Configuration (Настройка VLAN)40                                 |  |  |  |
| 9.6.1 VLAN information (информация о VLAN)40                              |  |  |  |
| 9.6.2 Static VLAN Configuration (Настройка VLAN)41                        |  |  |  |
| 9.6.3 VLAN Port Configuration (Конфигурация портов VLAN)42                |  |  |  |
| 9.7 SNMP Configuration (Настройка SNMP протокола управления)43            |  |  |  |
| 9.7.1 SNMP Community Configuration (Общие настройки для SNMP)             |  |  |  |
| 43                                                                        |  |  |  |

| 9.7.2 TRAP Target Configuration (Настройка TRAP уведомлений)44                                                        |
|----------------------------------------------------------------------------------------------------|
| 9.8 ACL Configuration (Настройка Access Control List)45                                                               |
| 9.8.1 ACL Standard IP Configuration (Настройка ACL для IP)45                                                          |
| 9.8.2 ACL Extended IP Configure (Расширенная настройка ACL<br>правил для IP)46                                        |
| 9.8.3 ACL MAC IP Configure (Настройка ACL правил с помощью<br>MAC)46                                                  |
| 9.8.4 ACL MAC ARP Configure (Настройка ACL правил для ARP с<br>помощью MAC адресов)47                                 |
| 9.8.5 ACL information (Набор действующих ACL правил)48                                                                |
| 9.8.6 ACL reference configuration (Настройка ACL правил)49                                                            |
| 9.9 QoS Configuration (Настройка предоставления трафика с разным приоритетом)                                         |
| 9.9.1 QoS Apply (Настройка приоритетов трафика для портов)49                                                          |
| 9.9.2 QoS Schedule Configuration (Настройка расписания<br>применения QoS)50                                           |
| 9.10 IP Basic Configuration (Базовая настройка IP)                                                                    |
| 9.10.1 IP Address Configuration (Настройка IP адреса)51                                                               |
| 9.10.2 ARP configuration and display (Настройка протокола ARP и<br>отображение таблицы ARP)52                         |
| 9.10.3 Host Static Route Configuration (Настройка таблицы Static<br>маршрутизации)53                                  |
| 9.11 AAA Configuration (настройка системы аутентификации авторизации и учета событий)54                               |
| 9.11.1 Tacacs+ configuration (настройка протокола Tacacs+)54                                                          |
| 9.11.2 Radius Configuration (настройка Radius системы AAA)55                                                          |
| 9.11.3 802.1x Configuration (Настройка параметров системы<br>авторизации и аутентификации по стандарту 802.1x)56      |
| 9.11.4 802.1x Port Configuration (Настройка портов для системы<br>авторизации и аутентификации по стандарту 802.1x)57 |

| 9.11.5 802.1x User Authentication Information (Информация о всех процессах аутентификации по стандарту 802.1x) |
|----------------------------------------------------------------------------------------------------|
| 9.12 MSTP Configuration (Настройка работы протокола MSTP)59                                                    |
| 9.12.1 MSTP Configuration (Основные настройки MSTP)59                                                          |
| 9.12.2 MSTP port configuration (настройка MSTP на портах)60                                                    |
| 9.12.3 MSTP configuration information (Общая информация о<br>конфигурации MSTP)61                              |
| 9.13 IGMP snooping configuration (Настройка отслеживания IGMP трафика)62                                       |
| 9.13.1 IGMP snooping configuration (Настройки функции IGMP<br>snooping)62                                      |
| 9.13.2 Multicast Group Information (Общая информация о IGMP)63                                                 |
| 9.14 GMRP Configuration (Настройка работы протокола GMRP)64                                                    |
| 9.14.1 GMRP Global Configuration (Глобальные настройки GMRP) 64                                                |
| 9.14.2 GMRP ports configuration (Настройка GMRP на портах)64                                                   |
| 9.14.3 GMRP State machine (Общая информация о GMRP)65                                                          |
| 9.15 EAPS Configuration (Настройка работы протокола EAPS)66                                                    |
| 9.15.1 EAPS Configuration (Основные настройки работы протокола<br>EAPS)66                                      |
| 9.15.2 EAPS information (Сводная информация о работе протокола<br>EAPS)67                                      |
| 9.16 RMON Configuration (Настройка работы протокола RMON)67                                                    |
| 9.16.1 RMON Statistics (Настройка групп статистики для RMON)67                                                 |
| 9.16.2 RMON History (Настройка групп предыстории для RMON)68                                                   |
| 9.16.3 RMON Alarm (Настройка групп аварийных сигналов для<br>RMON)69                                           |
| 9.16.4 RMON Event (Настройка групп событий для RMON)69                                                         |
| 9.17 Cluster configuration (Настройка кластера)70                                                              |
| 9.17.1 NDP Configuration (Настройка работы протокола NDP)70                                                    |
| 9.17.2 NTDP configuration (Настройка работы протокола NTDP)71                                                  |

| 11. Гарантия 80                                                     |
|---------------------------------------------------------------------|
| 10. Технические характеристики* 78                                  |
| 9.19.3 PD Query Configuration (Контроль РоЕ оборудования)77         |
| 9.19.2 РоЕ Policy configuration (Расписание подачи РоЕ на порты) 76 |
| 9.19.1 РоЕ Power Control (Контроль показателей РоЕ для портов) 75   |
| 9.19 РоЕ port configuration (Настройка РоЕ для портов)75            |
| 9.18 Log management (Управление записью логов)74                    |
| 9.17.3 Cluster Configuration (Настройка кластера)73                 |

### Внимание

Для защиты оборудования от импульсных перенапряжений, в т.ч. грозовых разрядов, рекомендуем устанавливать устройства грозозащиты.

Для этих целей можно использовать устройства грозозащиты, предназначенные для защиты линий передачи Ethernet+PoE.

### 1. Назначение

Управляемые L2+ PoE коммутаторы SW-8182/L(300W) на 20 портов и SW-8244/L(400W) на 28 портов предназначены для объединения сетевых устройств и передачи данных и питания (PoE) к ним. Коммутаторы оснащены:

- ✓ 16 основными портами Gigabit Ethernet (10/100/1000Base-T) с РоЕ, 2мя Uplink портами Gigabit Ethernet (10/100/1000Base-T) и 2мя Gigabit Ethernet (1000Base-X) SFP слотами – для модели SW-8182/L(300W);
- ✓ 24 основными портами Gigabit Ethernet с РоЕ и 4мя Gigabit Ethernet Combo Uplink портами (RJ-45(10/100/1000Base-T) + SFP(1000Base-X)) – для модели <u>SW-8244/L(400W)</u>.

Каждый из основных портов у обоих моделей коммутаторов соответствует стандартам PoE IEEE 802.3af/at и автоматически определяет подключаемые PoE-устройства. 1-2 порты поддерживают PoE IEEE 802.3bt. Максимальная мощность PoE на порт равна 60 Вт (1-2 порты), 30Вт (остальные порты). Общая выходная мощность:

- ✓ 300Вт на 16 портов для модели <u>SW-8182/L(300W);</u>
- ✓ 400Вт на 24 порта для модели <u>SW-8244/L(400W).</u>

В коммутаторах предусмотрена функция проверки статуса подключенного РоЕ устройства (POE Online detection). Данная функция настраивается через WEB интерфейс и позволяет диагностировать «зависание» подключенных РоЕ устройств и перезагружать их путем переподачи РоЕ питания.

В качестве SFP-модулей рекомендуется использовать модули с подходящими скоростными характеристиками – 1 Гбит/с.

SW-8182/L(300W) и SW-8244/L(400W) поддерживают автоматическое определение MDI/MDIX (Auto Negotiation) на всех медных портах.

Коммутаторы распознают тип подключенного сетевого устройства и при необходимости меняют контакты передачи данных, что позволяет использовать кабели, обжатые любым способом (кроссовые и прямые).

Коммутаторы настраиваются через WEB-интерфейс и имеет множество функций L2 уровня, таких как:

✓ VLAN

- ✓ IGMP snooping
- ✓ QoSидр.

В модели SW-8244/L(400W) предусмотрен порт RJ-45 (Console) для управления коммутатором через интерфейс RS-232.

Коммутаторы моделей SW-8182/L(300W) и SW-8244/L(400W) могут быть с успехом использованы в самых различных сферах применения где требуется объединить значительное количество устройств в одну сеть с возможностью запитать их удаленно (PoE).

В первую очередь, SW-8182/L(300W) и SW-8244/L(400W) как нельзя лучше подойдут для организации крупной системы видеонаблюдения с возможностью диагностики и мониторинга в торговом центре/на предприятии.

### 2. Комплектация\*

### SW-8182/L(300W)

### SW-8244/L(400W)

1. Коммутатор SW-8182/L(300W) -1. Коммутатор SW-8244/L(400W) -1шт: 1шт: 2. Руководство по эксплуатации – 2. Руководство по эксплуатации -1шт: 1шт: 3. Кабель для подключения к сети 3. Кабель для подключения к сети АС 220V - 1шт; AC 220V – 1шт; 4. Набор креплений для 19" стойки 4. Набор креплений для 19" стойки – 1шт: – 1шт: 5. Упаковка – 1шт. 5. Упаковка – 1шт.

### 3. Особенности оборудования

- Для модели SW-8182/L(300W):
  - ✓ 16 коммутируемых Gigabit Ethernet (10/100/1000 Мбит/с) портов с РоЕ
  - ✓ 2 Gigabit Ethernet (10/100/1000Base-T) Uplink медных порта – RJ-45;
  - ✓ 2 Gigabit Ethernet (1000FX) Uplink SFP слота.
- Для модели SW-8244/L(400W):
  - ✓ 24 коммутируемых Gigabit Ethernet (10/100/1000 Мбит/с) портов с РоЕ

- ✓ 4 Gigabit Ethernet Combo Uplink порта RJ45 (10/100/1000Base-T) + SFP (1000Base-X) – для передачи Ethernet по витой паре или оптике с помощью SFPмодулей (в комплект не входят).
- Максимальная мощность РоЕ на порт до 60Вт (1-2 порты), 30Вт (остальные порты);
- Общая выходная мощность : для модели SW-8182/L(300W) – до 300 Вт (16 портов); для модели SW-8244/L(400W) – до 400Вт (24 порта).
- Поддержка функций L2 уровня (VLAN, IGMP snooping и тд.);
- Настройка и управление через WEB-интерфейс, RS-232 и Telnet/SSH;
- Размер буфера пакетов: 4,1 МБ;
- Размер таблицы МАС-адресов: 8К;
- Пропускная способность коммутационной матрицы: 128Гбит/с;
- Поддержка Jumbo-фреймов: 9.6Кб;
- Питание AC 100-240V;
- Автоматический/ручной выбор режима увеличения дальности передачи сигналов до 250м. (Скорость передачи ограничена 10 Мбит/с).

### 4. Внешний вид и описание элементов

### 4.1 Внешний вид

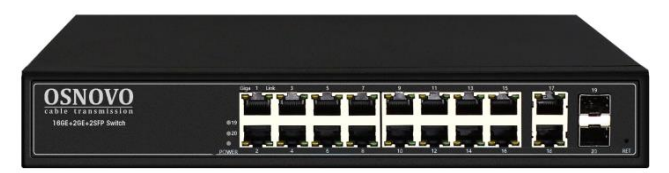

Рис.1 Коммутатор SW-8182/L(300W), внешний вид

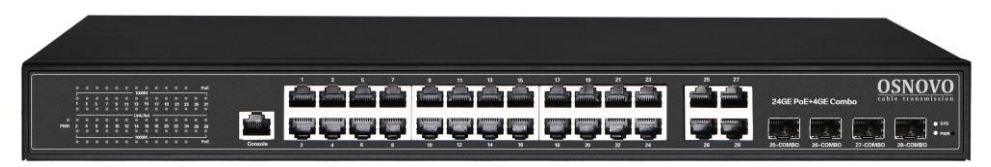

Рис. 2 Коммутатор SW-8244/L(400W), внешний вид

# OSNOVO Cable transmission Defe-264-23PP with 0 0 0 0 0 0 0 0 0 0 0 0 0 0 0 0 0 0 0 0 0 0 0 0 0 0 0 0 0 0 0 0 0 0 0 0 0 0 0 0 0 0 0 0 0 0 0 0 0 0 0 0 0 0 0 0 0 0 0 0 0 0 0 0 0 0 0 0 0 0 0 0 0 0 0 0 0 0 0 0 0 0 0 0 0 0 0 0 0 0 0 0 0 0 0 0 0 0 0 0 0 0 0 0 0 0 0 0 0 0 0 0 0 0 0

4.2 Описание элементов коммутаторов

Рис. 3 Коммутатор SW-8182/L(300W), разъемы и индикаторы на передней панели

Таб. 1 Назначение разъемов и индикаторов на передней панели коммутатора SW-8182/L(300W)

| №<br>п/п | Обозначение | Назначение                                                                                                    |
|----------|-------------|----------------------------------------------------------------------------------------------------|
| 1        | 19          | LED индикатор сетевой активности для 1го SFP<br>слота (19)<br><u>Горит</u> – соединение по оптоволоконному кабелю<br>установлено<br><u>Не горит</u> – соединение не установлено,<br>проверьте кабель или SFP модуль (скорость SFP<br>модуля должна быть не ниже 1 Гбит/с) |
| 2        | 20          | LED индикатор сетевой активности для 2го SFP<br>слота (20)<br><u>Горит</u> – соединение по оптоволоконному кабелю<br>установлено<br><u>Не горит</u> – соединение не установлено,<br>проверьте кабель или SFP модуль (скорость SFP<br>модуля должна быть не ниже 1 Гбит/с) |
| 3        | POWER       | LED индикатор питания.<br><u>Горит</u> – питание подается.<br><u>Не горит</u> – питание не подается. Проверьте сеть<br>AC 220V, шнур питания                                                                                                    |

| №<br>п/п | Обозначение | Назначение                                                                                                    |
|----------|-------------|----------------------------------------------------------------------------------------------------|
|          |             | Разъемы RJ-45 с 1 по 16й для подключения для<br>подключения сетевых устройств на скорости<br>10/100/1000 Мбит/с и запитывания их по<br>технологии РоЕ (автоматическое определение)                                                                                                    |
|          | 1 - 16      | РоЕ (желтый) – LED индикаторы РоЕ.                                                                                                    |
| 4        |             | <u>Горит</u> – подключено устройство с РоЕ.<br><u>Не горит</u> – подключено устройство без РоЕ или<br>питание РоЕ не подается (неисправность)                                                                                                    |
|          |             | Link (зеленый) – LED индикатор активности                                                                                                    |
|          |             | Горит/мигает – соединение установлено, идет передача данных на скорости до 1000 Мбит/с                                                                                                    |
| 5        | 17<br>18    | Uplink порты – разъемы RJ-45) – используется<br>для подключения коммутатора к сети или<br>другому устройству с использованием кабеля<br>витой пары на скорости 10/100/1000 Мбит/с<br>Link (зеленый) – LED индикатор активности<br><u>Горит/мигает</u> – соединение установлено, идет<br>передача данных на скорости до 100 Мбит/с<br><u>Оранжевый индикатор</u> – Горит – соединение<br>установлено, идет передача данных на скорости<br>до 1000 Мбит/с |
| 6        | 19<br>20    | SFP слоты предназначены для подключения<br>коммутатора к сети или другому устройству по<br>оптоволоконному кабелю с использованием SFP<br>модулей (приобретаются отдельно).Скорость –<br>1000Мбит/с.                                                                                                    |
| 7        | RET         | Микрокнопка (утоплена, необходим длинный предмет для нажатия) RESET<br>Сброс настроек коммутатора                                                                                                    |

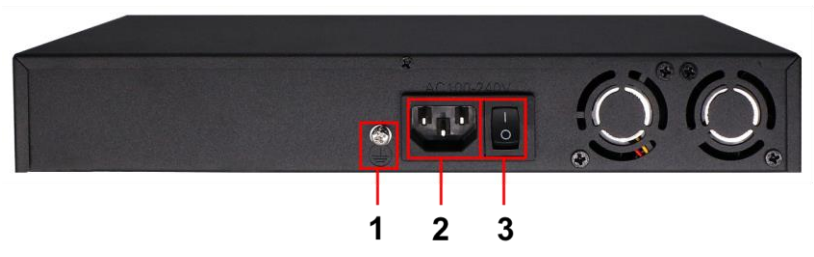

Рис. 4 Коммутатор SW-8182/L(300W), разъемы и кнопки на задней панели

Таб. 2 Назначение разъемов и кнопок на задней панели коммутатора SW-60822/MB(150W)

| №<br>п/п | Обозначение | Назначение                                                                                            |
|----------|-------------|----------------------------------------------------------------------------------------------------|
| 1        |             | Винтовая клемма для заземления корпуса коммутатора.                                                   |
| 2        | AC100-240V  | Разъем для подключения коммутатора к сети AC 100-240V с помощью кабеля питания из комплекта поставки. |
| 3        | 10          | Кнопка вкл/выключения питания коммутатора.                                                            |

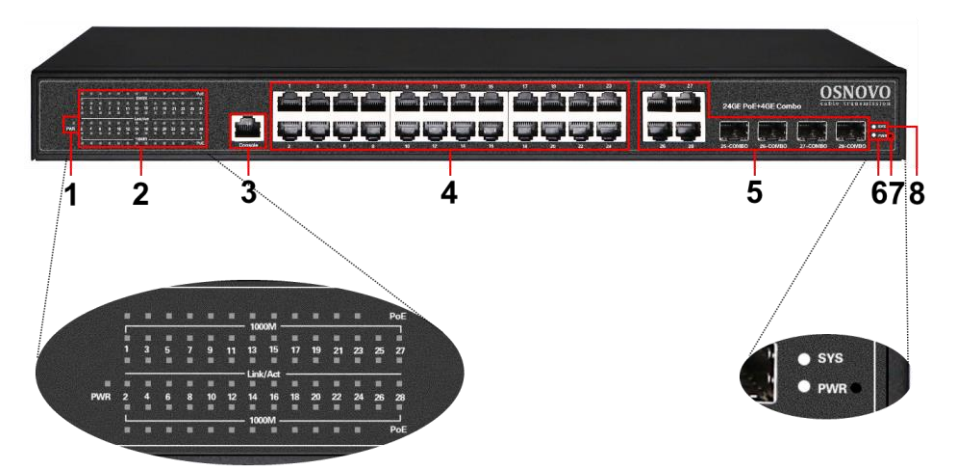

Рис. 5 Коммутатор SW-8244/L(400W), разъемы и индикаторы на передней панели

Таб. 3 Назначение разъемов и индикаторов на передней панели коммутатора SW-8244/L(400W)

| №<br>п/п | Обозначение                | Назначение                                                                                                    |
|----------|----------------------------|----------------------------------------------------------------------------------------------------|
| 1        | PWR                        | LED индикатор питания портов матрицы<br>коммутатора<br><u>Горит</u> – питание подается на порты<br><u>Не горит</u> – питание не подается                                            |
|          |                            | LED индикаторы РоЕ для портов с 1 по 24                                                                                                    |
|          | PoE<br>2 1000M<br>Link/Act | Горит– подключено устройство с РоЕ.<br><u>Не горит</u> – подключено устройство без РоЕ или<br>питание РоЕ не подается (неисправность)                                               |
|          |                            | LED индикаторы скорости для портов 1-28<br>(включая Combo порты)                                                                                                    |
| 2        |                            | <u>Горит</u> – соединение установлено, идет передача<br>данных на скорости до 1000 Мбит/с<br><u>Не горит</u> – максимальная скорость соединения<br>100 Мбит/с                       |
|          |                            | LED индикаторы сетевой активности портов 1-28<br>(включая Combo порты)                                                                                                    |
|          |                            | <u>Горит/мигает</u> – соединение установлено, идет<br>передача данных                                                                                                    |
| 3        | Console                    | Разъем RJ-45 для подключения коммутатора к<br>ПК с помощью кабеля RJ-45-DB9 (приобретается<br>отдельно). Используется для отладки<br>коммутатора через RS-232 интерфейс.            |
| 4        | 1-24                       | Разъемы RJ-45 с 1 по 24й используются для<br>подключения к коммутатору сетевых<br>устройств10/100/1000 Мбит/с и запитывания их<br>по технологии РоЕ (автоматическое<br>определение) |

| №<br>п/п | Обозначение                                                 | Назначение                                                                                                    |
|----------|-------------------------------------------------------------|----------------------------------------------------------------------------------------------------|
| 5        | 25 26 27 28<br>25 Combo<br>26 Combo<br>27 Combo<br>28 Combo | Сотво Uplink порты (25-28) – RJ-45(1000BaseT) +<br>SFP(1000Base-X) – используется для<br>подключения сетевых устройств с<br>использованием кабеля витой пары или<br>оптоволоконного кабеля (используются SFP<br>модули со скоростью не менее 1,25Гбит/с,<br>приобретаются отдельно) |
| 6        | PWR                                                         | LED индикатор питания.<br><u>Горит</u> – питание подается.<br><u>Не горит</u> – питание не подается. Проверьте сеть<br>AC 220V, шнур питания                                                                                                    |
| 7        | -                                                           | Микрокнопка (утоплена, необходим длинный предмет для нажатия) RESET<br>Сброс настроек коммутатора                                                                                                    |
| 8        | SYS                                                         | LED индикатор работы CPU коммутатора.<br>Мигает с частотой 1 раз /сек при инициализации<br>устройства после включения.                                                                                                    |

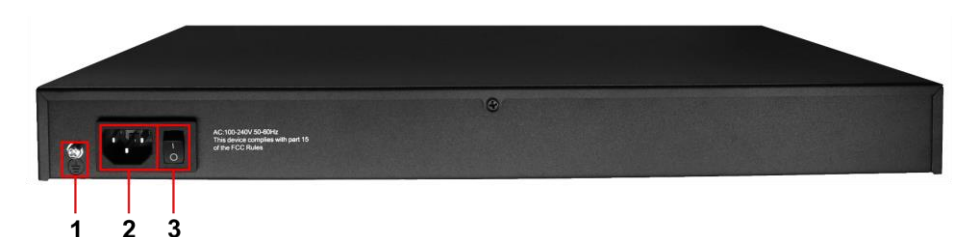

Рис. 6 Коммутатор SW-8244/L(400W), разъемы и кнопки на задней панели

Таб. 4 Назначение разъемов и кнопок на задней панели коммутатора SW-8244/L(400W)

| №<br>п/п | Обозначение | Назначение                                          |
|----------|-------------|-----------------------------------------------------|
| 1        | 1           | Винтовая клемма для заземления корпуса коммутатора. |

| №<br>п/п | Обозначение | Назначение                                                                                                   |
|----------|-------------|----------------------------------------------------------------------------------------------------|
| 2        | AC100-240V  | Разъем для подключения коммутатора к сети AC<br>100-240V с помощью кабеля питания из<br>комплекта поставки . |
| 3        | 10          | Кнопка вкл/выключения питания коммутатора.                                                                   |

### 5. Схема подключения

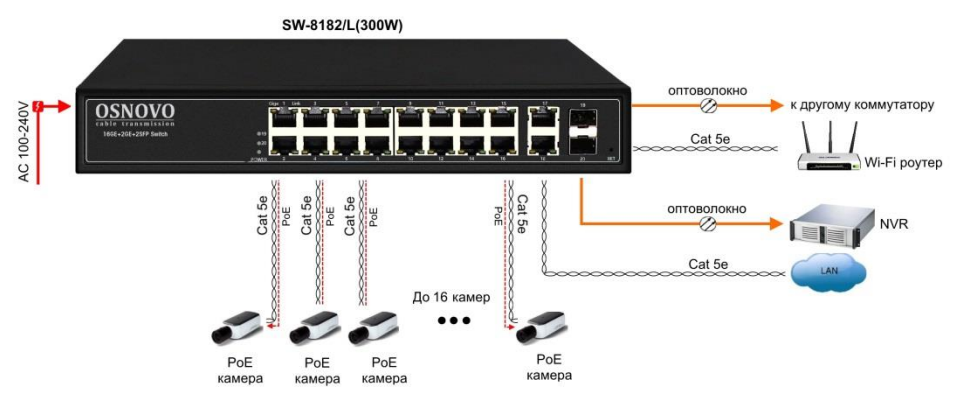

Рис.7 Типовая схема подключения коммутатора SW-8182/L(300W)

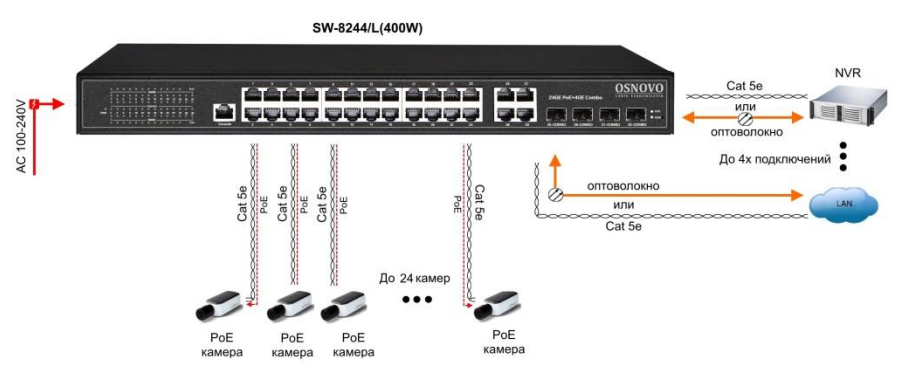

Рис.8 Типовая схема подключения коммутатора SW-8244/L(400W)

### 6. Проверка работоспособности системы

После подключения кабелей к разъёмам и подачи питания на коммутатор SW-8182/L(300W) или SW-8244/L(400W) можно убедиться в его работоспособности.

Подключите коммутатор между двумя ПК с известными IPадресами, располагающимися в одной подсети, например, <u>192.168.1.1</u> и <u>192.168.1.2</u>.

На первом компьютере (192.168.1.2) запустите командную строку (выполните команду cmd) и в появившемся окне введите команду:

#### ping 192.168.1.1

Если все подключено правильно, на экране монитора отобразится ответ от второго компьютера (Рис.9). Это свидетельствует об исправности коммутатора.

| C:\WINNT\System32\command.com                                                                                                    | _0×      |
|----------------------------------------------------------------------------------------------------|----------|
| C:>>ping 192.168.1.1                                                                                                    | <u> </u> |
| Pinging 192.168.1.1 with 32 bytes of data:                                                                                                    |          |
| Reply from 192.168.1.1: bytes-32 time(10ms TL-255<br>Reply from 192.168.1.1: bytes-32 time(10ms TL-255<br>Reply from 192.168.1.1: bytes-32 time(10ms TL-255<br>Reply from 192.168.1.1: bytes-32 time(10ms TL-255<br>Ping statistics for 192.168.1.1:<br>Packets: Sent = 4, Received = 4, Lost = 0 (0% loss),<br>Approximate round tip times in milliesconds: |          |
| C:>>                                                                                                    |          |
|                                                                                                    |          |
|                                                                                                    |          |
|                                                                                                    |          |
|                                                                                                    | -        |

Рис.9 Данные, отображающиеся на экране монитора, после использования команды Ping.

Если ответ ping не получен («Время запроса истекло»), то следует проверить соединительный кабель и IP-адреса компьютеров.

Если не все пакеты были приняты, это может свидетельствовать:

- о низком качестве кабеля;
- о неисправности коммутатора;
- о помехах в линии.

### Примечание:

Причины потери в оптической линии могут быть вызваны:

- неисправностью SFP-модулей
- изгибами кабеля
- большим количеством узлов сварки
- неисправностью или неоднородностью оптоволокна.

### 7. Подготовка перед управлением коммутатором через WEB-интерфейс\*\*

Web-интерфейс позволяет гибко настраивать и отслеживать состояние коммутатора, используя браузер (Google Chrome, Opera, IE и тд) из любой точки в сети.

Прежде, чем приступить к настройке коммутатора через Webинтерфейс, необходимо убедиться, что ваш ПК и коммутатор находятся в одной сети. Чтобы правильно сконфигурировать ваш ПК используйте следующую пошаговую инструкцию:

- 1. Убедитесь, что сетевая карта в вашем ПК установлена, работает и поддерживает TCP/IP протокол.
- Подключите между собой коммутатор и ваш ПК, используя патчкорд RJ-45
- По умолчанию IP-адрес коммутатора: 192.168.0.1. Коммутатор и ваш ПК должны находиться в одной подсети. Измените IP адрес вашего ПК на 192.168.0.Х, где Х-число от 2 до 254. Пожалуйста, убедитесь, что IP-адрес, который вы назначаете вашему ПК, не совпадал с IP-адресом коммутатора.

|                                                                                                    | Internet Protocol Ver                                                                                      |                                                                                |
|----------------------------------------------------------------------------------------------------|----------------------------------------------------------------------------------------------------|--------------------------------------------------------------------------------|
| Networking Sharing                                                                                                    | internet Protocor vers                                                                                     | ion 4 (ICr/IrV4) Properties                                                    |
| Connect using:                                                                                                    | General                                                                                                    |                                                                                |
| Qualcomm Atheros AR8171/8175 PCI-E Gi                                                                                                    | You can get IP settings assigned<br>this capability. Otherwise, you ne<br>for the appropriate IP settings. | automatically if your network supports<br>ed to ask your network administrator |
| This connection uses the following items:                                                                                                    | Obtain an IP address autom                                                                                 | atically                                                                       |
| QoS Packet Scheduler                                                                                                    | Use the following IP address                                                                               |                                                                                |
| Microsoft Network Adapter Multiplexor Pr     Microsoft LLDP Protocol Driver                                                                                                    | IP address:                                                                                                | 192.168.0.33                                                                   |
| 🗹 📥 Link-Layer Topology Discovery Mapper I.                                                                                                    | Subnet mask:                                                                                               | 255 . 255 . 255 . 0                                                            |
| Link-Layer Topology Discovery Respond     Link-Layer Topology Discovery Respond     Link-Layer Topology Disco | Default gateway:                                                                                           |                                                                                |
| Internet Protocol Version 4 (TCP/IPv4)                                                                                                    | Obtain DNS server address                                                                                  | automatically                                                                  |
| Lastall   Istactul                                                                                                    | Use the following DNS serve                                                                                | r addresses:                                                                   |
| Deservition                                                                                                    | Preferred DNS server:                                                                                      | 2.0 2. 2                                                                       |
| Transmission Control Protocol/Internet Protocol                                                                                                    | Alternate DNS server:                                                                                      | 20 1 1                                                                         |
| across diverse interconnected networks.                                                                                                    | Ualidate settings upon exit                                                                                | Advanced                                                                       |
| ОК                                                                                                    |                                                                                                    | OK Cancel                                                                      |

4. Запустите Web-браузер (IE, Firefox, Chrome) на вашем ПК

5. Введите в адресную строку **192.168.0.1** (IP-адрес коммутатора) и нажмите Enter на клавиатуре.

| ← → 🦉 http://192.168.0.1/ | , ♀ ▼ 🗟 ♂ × 🛛 🏉 SmartSwitch Web-Base C × | ☆ 🕸 |
|---------------------------|------------------------------------------|-----|

6. Появится форма аутентификации. По умолчанию логин: admin Пароль: admin

| ?          | http://192.168.0.1 is requesting your username and password. The site says:<br>"Networks" |  |
|------------|-------------------------------------------------------------------------------------------|--|
| User Name: | admin                                                                                     |  |
| Password:  | *****                                                                                     |  |

В дальнейшем пароль и логин можно поменять через WEB интерфейс коммутатора.

 После корректного ввода имени пользователя(логин) и пароля появится главное окно WEB интерфейса коммутатора

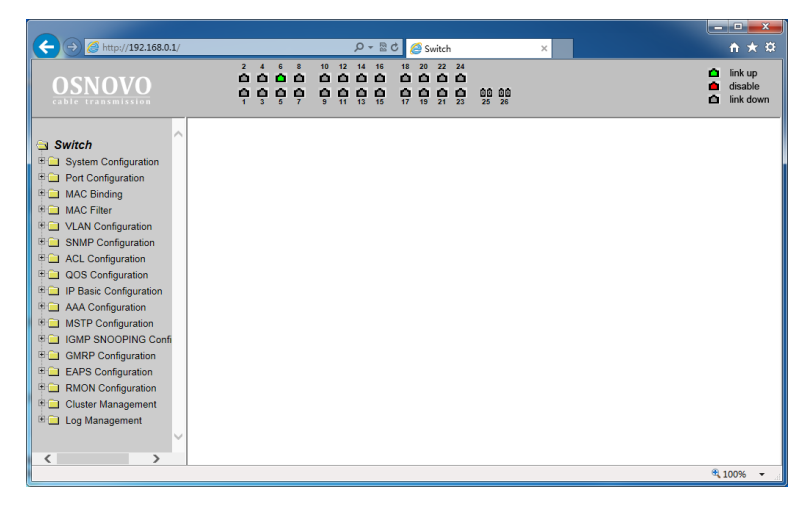

\*\* Подробное описание всех настроек WEB интерфейса коммутатора вы можете найти в полной инструкции к конкретной модели коммутатора на сайте <u>www.osnovo.ru</u>

### 8. Управление через WEB-интерфейс, основные элементы

### 8.1 Структура дерева навигации по группам

Весь web-интерфейс визуально разделен на 18 групп:

| ← → @ http://192.168.0.1/                                                                                                    |                                                    | 요 ~ 🗟 C 🏉 Switch                                                                                                    | ×              | <b>n</b> ★ #                                                          |
|----------------------------------------------------------------------------------------------------|----------------------------------------------------|----------------------------------------------------------------------------------------------------|----------------|-----------------------------------------------------------------------|
| OSNOVO<br>cable transmission                                                                                                    | 2 4 6 8 10 12<br>0 0 0 0 0 0 0 0 0<br>1 3 5 7 9 11 | 14         16         18         20         22         24           1         1         1         1         1         1         1           13         15         17         19         21         23 | 00 00<br>25 26 | <ul> <li>▲ link up</li> <li>▲ disable</li> <li>▲ link down</li> </ul> |
| Switch System Configuration Port Configuration Port Configuration Configuration Confi |                                                    |                                                                                                    |                |                                                                       |
|                                                                                                    |                                                    |                                                                                                    |                | R 100% 🗸                                                              |

### 8.2 Описание кнопок WEB интерфейса

Большинство кнопок для изменения тех или иных настроек коммутатора через WEB интерфейс чаще всего выполняют одну и ту же роль. В таблице ниже дано общее описание функций, которые выполняют те или иные кнопки.

| Кнопка                      | Назначение                                                                                                    |
|-----------------------------|----------------------------------------------------------------------------------------------------|
| Refresh (Обновить)          | Обновляет значение всех текстовых полей на странице                                                                                                    |
| Apply (Принять/подтвердить) | Числовое значение будет обновлено в<br>памяти. Поскольку проверка ошибок<br>выполняется на стороне коммутатора,<br>проверка ошибки будет выполнена<br>только после того, как пользователь<br>выберет эту кнопку. |
| Delete (Удалить)            | Удаляет текущее значение                                                                                                    |
| Help (Помощь/справка)       | Открывает страницу справки, для<br>каждого случая существует<br>индивидуальная страница справки.                                                                                                    |

### 8.3 Сообщения об ошибке

Если произошла ошибка при обработке запроса от пользователя к серверу (коммутатору), то появится диалоговое окно с конкретным описанием ошибки.

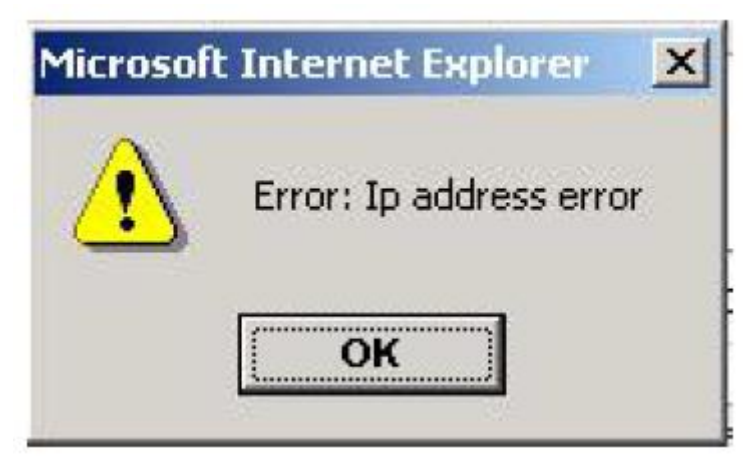

### 8.4 Поля для ввода информации или значений

Некоторые страницы WEB интерфейса коммутатора содержат поля для ввода той или иной информации или значений. С помощью этих полей можно получить доступ к различным строкам в таблице (см. рисунок ниже).

Если понадобится добавить новую строку необходимо выбрать из выпадающего списка NEW (новая) и подтвердить кнопкой Apply (принять).

Если необходимо изменить уже существующую строку необходимо выбрать из выпадающего списка соответствующий номер строки, затем отредактировать должным образом и подтвердить изменения кнопкой Apply (принять).

Для удаления строки из таблицы выберите из выпадающего списка номер строки для удаления, а затем нажмите кнопку Delete (удалить).

|                              |                                     |                                                                                               |                                              | - • • • × •                                                           |
|------------------------------|-------------------------------------|-----------------------------------------------------------------------------------------------|----------------------------------------------|-----------------------------------------------------------------------|
| C 🔿 🧭 http://192.168.0.1/    |                                     | ာ 🖉 🖉 Switch                                                                                  | ×                                            | <b>↑</b> ★ ¤                                                          |
| OSNOVO<br>cable transmission | 2 4 6<br><b>1 1 1 1 1 1 1 1 1 1</b> | 8 10 12 14 16 18 20 22<br>0 0 0 0 0 0 0 0 0<br>0 0 11 13 16 17 19 21<br>7 9 11 13 16 17 19 21 | 24<br><b>D</b><br><b>D</b><br>23<br>25<br>26 | <ul> <li>▲ link up</li> <li>▲ disable</li> <li>▲ link down</li> </ul> |
| Switch                       | r                                   | SNMP Cor                                                                                      | nmunity Configuration                        |                                                                       |
| Port Configuration           | Item                                | Community Name                                                                                | Read/Write                                   | State                                                                 |
| H MAC Binding                | New 🗸                               |                                                                                               | ~                                            |                                                                       |
| MAC Filter                   | 1                                   | public                                                                                        | ReadOnly                                     | active                                                                |
| VLAN Configuration           |                                     | Refresh A                                                                                     | pply Delete Help                             |                                                                       |
| Community Name               |                                     |                                                                                               |                                              |                                                                       |
| C ACL Configuration          |                                     |                                                                                               |                                              |                                                                       |
| E QOS Configuration          |                                     |                                                                                               |                                              |                                                                       |
| E IP Basic Configuration     |                                     |                                                                                               |                                              |                                                                       |
| 🗉 🦲 AAA Configuration        |                                     |                                                                                               |                                              |                                                                       |
| MSTP Configuration           |                                     |                                                                                               |                                              |                                                                       |
| IGMP SNOOPING Confi          |                                     |                                                                                               |                                              |                                                                       |
| GMRP Configuration           |                                     |                                                                                               |                                              |                                                                       |
| EAPS Configuration           |                                     |                                                                                               |                                              |                                                                       |
| B RMON Configuration         |                                     |                                                                                               |                                              |                                                                       |
| Cluster Management           |                                     |                                                                                               |                                              |                                                                       |
| < >                          |                                     |                                                                                               |                                              |                                                                       |
|                              |                                     |                                                                                               |                                              | 🔍 100% 🔻 📑                                                            |

### 8.5 Поля со значениями текущего статуса

На некоторых страницах WEB интерфейса существуют поля, где отображен текущий статус (см. рисунок ниже). Такие поля предназначены только для чтения и не могут быть изменены.

| < Image: Article Article Arti | P → 🗟 C 🏈 Switch 🛛 🗙                                                                                                    | <b>↑</b> ★ ₽                                                          |
|----------------------------------------------------------------------------------------------------|----------------------------------------------------------------------------------------------------|-----------------------------------------------------------------------|
| OSNOVO<br>cable transmission                                                                                                    | 2 4 6 8 10 12 14 16 18 20 22 24<br><b>C C C C C C C C C C</b>                                                                                                    | <ul> <li>▲ link up</li> <li>▲ disable</li> <li>▲ link down</li> </ul> |
| Switch                                                                                                    | System Configuration                                                                                                    |                                                                       |
| System Configuration     Basic Information     Serial Information     Serial Information     User Management     Safe Management     SATP Configuration     Configuration     Configuration File     File Upload     System Reset     Ort Configuration     G MAC Binding                                                                                                    | System Description         Switch 3.3.9           System Object ID         1.3.6.1.4.1.36293.1000           System Version         Switch 3.3.9           Num Network Interfaces         7           System Start time         0-Days 0-Hours 2-Minutes 58-Seconds           System Location | 0                                                                     |
| MAC Filter     VLAN Configuration     SNMP Configuration     ACL Configuration     QOS Configuration     IP Basic Configuration     AAA Configuration                                                                                                    | Refresh Apply Help                                                                                                    | ~                                                                     |
|                                                                                                    |                                                                                                    | 🔍 100% 🔻 💡                                                            |

# 9. Описание основных групп и элементов WEB интерфейса коммутатора

### 9.1 Главная страница WEB интерфейса

После того, как были введены корректные данные для входа (логин и пароль), коммутатор отобразит главную страницу WEB интерфейса управления (см. рисунок ниже)

|                                                                                                    |                                                                            |                | - • •×                                                          |
|----------------------------------------------------------------------------------------------------|----------------------------------------------------------------------------|----------------|-----------------------------------------------------------------|
| C () () () () () () () () () () () () ()                                                                                                    | P - 🗟 C 💋 Switch                                                           | ×              | <b>↑</b> ★ ¤                                                    |
| OSNOVO<br>cable transmission                                                                                                    | 2 4 6 8 1 10 12 14 16 11 20 22 24<br>0 0 0 0 0 0 0 0 0 0 0 0 0 0 0 0 0 0 0 | 10 00<br>15 26 | <ul> <li>link up</li> <li>disable</li> <li>link down</li> </ul> |
| Switch System Configuration Port Configuration Port Configuration Port Configuration Configuration |                                                                            |                |                                                                 |

### 9.2 Конфигурация системы (System Configuration)

### 9.2.1 Общая информация (Basic Information)

| Contraction                                                                                                    |                                                                                                    | P         B         C         Switch         ×           10         12         4         46         13         22         24           C         C         C         C         C         C         C         C           11         13         16         17         19         21         25         26         26           2         11         13         16         17         19         21         25         26         26 |    | A ★ A    |
|----------------------------------------------------------------------------------------------------|----------------------------------------------------------------------------------------------------|----------------------------------------------------------------------------------------------------|----|----------|
| Switch  System Configuration  Serial Information  Serial Information  Sure Management  Safe Management  Safe Management  Safe Management  Current Configuration  Current Configuration  File Upload  System Reset  File Upload  System Reset  Non Configuration  SumP Configuration  MC Pitter  Park Configuration  Park Configuration  Park Configuration  Park Configuration  Park Configuration  SumP Configuration  Park Configuration  SumP Configuration  Park Configuration  Park Configuration  SumP Configuration  Park Configuration  SumP Configuration  SumP Configuration  Park Configuration  Park Configuration  Park Configuration  Current Configuration  Current Configuration  Current Configuration  Current Configuration  Current Configuration  Current Configuration  Current Configuration  Current Current | System Description<br>System Object ID<br>System Version<br>Hum Network Interfaces<br>System Manne<br>System Location<br>System Location<br>System Contact | System Configuration Switch 3.1 9 13.6.14.156230.1000 Switch 3.3.9 27 Days 0-Hours 3-Minutes 39-Seconds Sistech Refresh Apply Help                                                                                                    |    |          |
|                                                                                                    |                                                                                                    |                                                                                                    | €, | 100% 👻 🔬 |

- ✓ System Description (Описание системы) содержит общую информацию о системе;
- ✓ System Object ID (Идентификатор системы) отображает сетевой идентификатор системы;
- System Version (Версия прошивки) отображает текущую версию установленной на коммутатор прошивки;
- ✓ Num network interfaces (Количество портов в коммутаторе) отображает количество портов для соединения с сетью в коммутаторе;
- System start time (Время запуска системы) отображает сколько времени прошло с момента запуска коммутатора;
- ✓ **System name** (Имя коммутатора) отображает текущее имя коммутатора. Пользователь может изменять это значение;
- ✓ System location (Местоположение коммутатора) отображает физическое местоположение коммутатора. Задается пользователем;
- ✓ System Contact (Контактные данные) отображает владельца и контактные данные. Задается пользователем.

# 9.2.2 Serial information (Информация о RS 232/485 порте для управления коммутатором)

| A http://102.150.0.1/              | 0-Bd @thi                       |            |
|------------------------------------|---------------------------------|------------|
| G nup://192.106.0.1/               | 2 4 6 8 10 12 14 16 18 20 22 24 |            |
| OSNOVO<br>cable transmission       |                                 | disable    |
|                                    |                                 |            |
| 🔁 Switch                           | Serial Port Configuration       |            |
| System Configuration               | Baud Rate 9600                  |            |
| Serial Information                 | Character Size 8                |            |
| User Management                    | Parity Code None Stop Bits 1    |            |
| Safe Management                    | Flow Control None               |            |
| Current Configuration              | Refresh Help                    |            |
| Configuration File     File Upload |                                 |            |
| System Reset                       |                                 |            |
| Port Configuration                 |                                 |            |
| MAC Filter                         |                                 |            |
| VLAN Configuration                 |                                 |            |
| ACL Configuration                  |                                 |            |
| QOS Configuration                  |                                 |            |
| F AAA Configuration                |                                 |            |
|                                    |                                 | 🔍 100% 🔻 🔡 |

Данная страница WEB интерфейса содержит ряд параметров, которые необходимы для управления коммутатором через интерфейс RS232/485 используя порт CONSOLE. При управлении коммутатором через HyperTerminal убедитесь, что настройки соответствуют приведенным на этой странице значениям.

> Baud rate (скорость передачи данных) Character Size (размер символов) Parity code Stop bits (стоповые биты) Flow control

#### 9.2.3 User Management (Информация о пользователях)

| A http://192.168.0                | 1/   |              |           |                                                                               | 0 - 8 c 🖉    | Switch                                                                   |                |            |            |           | □ ×                             |
|-----------------------------------|------|--------------|-----------|-------------------------------------------------------------------------------|--------------|--------------------------------------------------------------------------|----------------|------------|------------|-----------|---------------------------------|
| OSNOVO<br>cable transmission      |      | i<br>d<br>d  |           | 10 12<br>10 12<br>10 12<br>11<br>12<br>12<br>12<br>12<br>12<br>12<br>12<br>12 |              | 9 22 24<br>0 22 24<br>0 0<br>0 0<br>0 0<br>0 0<br>0 0<br>0 0<br>0 0<br>0 | 00 00<br>25 26 |            |            |           | link up<br>disable<br>link down |
| Switch                            | ^    | I            |           |                                                                               | Multi-use    | r Manag                                                                  | jement Con     | figuration |            |           |                                 |
| Basic Information                 |      | Item         | User name |                                                                               | Old password |                                                                          | lew password   | Re-ente    | r password | Privilege |                                 |
| User Management                   |      | New 🗸        |           |                                                                               |              |                                                                          |                |            |            |           | ~                               |
| Safe Management                   |      | 1            | admi      | n                                                                             |              |                                                                          |                |            |            | Privil    | ege                             |
| SNTP Configuration                |      |              |           |                                                                               | Refresh      | Apply                                                                    | Delete         | Help       |            |           |                                 |
| Current Configuration             |      |              |           |                                                                               |              |                                                                          |                |            |            |           |                                 |
| Configuration File                |      |              |           |                                                                               |              |                                                                          |                |            |            |           |                                 |
| 📄 File Upload                     |      |              |           |                                                                               |              |                                                                          |                |            |            |           |                                 |
| System Reset                      |      |              |           |                                                                               |              |                                                                          |                |            |            |           |                                 |
| Port Configuration                |      |              |           |                                                                               |              |                                                                          |                |            |            |           |                                 |
| MAC Binding                       |      |              |           |                                                                               |              |                                                                          |                |            |            |           |                                 |
| MAC Filter                        |      |              |           |                                                                               |              |                                                                          |                |            |            |           |                                 |
| VLAN Configuration                |      |              |           |                                                                               |              |                                                                          |                |            |            |           |                                 |
| SNMP Configuration                |      |              |           |                                                                               |              |                                                                          |                |            |            |           |                                 |
| ACL Configuration                 |      |              |           |                                                                               |              |                                                                          |                |            |            |           |                                 |
| T D R Basis Configuration         |      |              |           |                                                                               |              |                                                                          |                |            |            |           |                                 |
|                                   | ×    |              |           |                                                                               |              |                                                                          |                |            |            |           |                                 |
|                                   |      |              |           |                                                                               |              |                                                                          |                |            |            |           |                                 |
| http://192.168.0.1/fs/doc/protect | ted/ | UserCfg.html |           |                                                                               |              |                                                                          |                |            |            | ۹ 1       | 00% 👻 🔐                         |

На этой странице можно задать новый пароль (new password) для текущего пользователя, изменить роль в управлении коммутатором (privilege) и тд.

Пароли чувствительны к регистру и могут содержать до 16 символов. Для смены пароля выбранного пользователя необходимо дважды ввести новый пароль в полях <u>New Password</u> и <u>Re-enter</u> <u>Password</u>. Для подтверждения нового пароля необходимо нажать кнопку

Apply (Принять). После этого пользователю потребуется заново войти в WEB интерфейс, используя новый пароль.

С помощью настроек на этой странице пользователь может задать так называемый multi-user (многопользовательский) режим для управления коммутатором.

Для управления через Telnet и WEB для пользователя должен быть выбран многопользовательский режим.

### 9.2.4 Safe management (управление безопасностью)

| ← → @ http://192.168.0.1/                                                                                                    | م                                                    | ) - ⊠ C 🥖 Switch                           | >                            |                 | - □ -×-                                                             |
|----------------------------------------------------------------------------------------------------|------------------------------------------------------|--------------------------------------------|------------------------------|-----------------|---------------------------------------------------------------------|
| OSNOVO<br>cable transmission                                                                                                    | 2 4 6 8 10 12 1<br>0 0 0 0 0 0 0 0<br>1 3 5 7 9 11 1 | 4 16 18 20 22 24<br>6 6 6 6 6 7 7 19 21 21 | 4<br>0<br>0 00 00<br>3 25 26 |                 | <ul> <li>☐ link up</li> <li>disable</li> <li>☐ link down</li> </ul> |
| Switch                                                                                                    |                                                      | User Safety Confiç                         | guration (http,te            | lnet,snmp)      |                                                                     |
| Basic Information                                                                                                    | Sonvio                                               | o Twpo Man                                 | agoment State                | (Acl Group Must | Exist, and range in 1-99)                                           |
| Serial Information                                                                                                    | Servic                                               | e rype main                                | Enable M                     | ActiGloup       |                                                                     |
| User Management                                                                                                    |                                                      | <u> </u>                                   |                              | 0               |                                                                     |
| Safe Management                                                                                                    | nt                                                   | ttp                                        | Enable                       | 0               |                                                                     |
| SNTP Configuration                                                                                                    | sn                                                   | net                                        | Enable                       | 0               |                                                                     |
| Configuration File File Upload System Reset POrt Configuration MAC Binding MAC Binding SNMP Configuration SNMP Configuration ACL Configuration PACL Configuration PACL Configuration COS Configuration COS ConfiguratioN COS ConfiguratioN COS ConfiguratioN COS Config |                                                      | Refresh                                    | Apply He                     | β               |                                                                     |
|                                                                                                    |                                                      |                                            |                              |                 | 🔍 100% 🔻 🔐                                                          |

На данной странице находятся настройки, позволяющие администратору гибко управлять доступом к управлению коммутатором (WEB, TELNET или SNMP) на основе ACL (лист управления доступом)

Есть возможность полностью отключить управление коммутатором для конкретного метода управления (WEB, TELNET или SNMP). По умолчанию управление с помощью каждого метода разрешено и ACL фильтрация не применяется.

Администратор может частично запретить управление коммутатором с помощью одного или нескольких методов, используя ACL фильтрацию.

Для применения ACL фильтрации для конкретного метода управления необходимо выбрать сам метод в списке service type, а затем выбрать ACL от 1 до 99. Главное условие – выбранный ACL должен быть создан заранее.

Обратите внимание, если администратор закроет возможность управлять коммутатором по WEB, эта страница с настройками перестанет быть доступна. Тогда можно воспользоваться другим методом управления, например через Telnet или SNMP.

### 9.2.5 Current Configuration (Просмотр текущей конфигурации)

|                                                                                                    |                                                                                                    |                                                   | i x                    |
|----------------------------------------------------------------------------------------------------|----------------------------------------------------------------------------------------------------|---------------------------------------------------|------------------------|
| ← → 🥖 http://192.168.0.1/                                                                                                    | P ~ 湿 C 🥖 Switch ×                                                                                                    | ń                                                 | ★ ₽                    |
| OSNOVO<br>cable transmission                                                                                                    | 2 4 6 8 10 12 14 16 19 20 22 24<br><b>C C C C C C C C C C</b>                                                                                                    | <ul><li>☐ lin</li><li>dis</li><li>☐ lin</li></ul> | k up<br>able<br>k down |
| Switch<br>System Configuration<br>Basic Information<br>Serial Information<br>Serial Information<br>Safe Management<br>Safe Management<br>Safe Management<br>Current Configuration<br>Current Configuration<br>File Upload<br>System Reset<br>Port Configuration<br>MAC Binding<br>MAC Filter<br>VLAN Configuration<br>SNMP Configuration<br>ACL Configuration<br>Configuration<br>Desconfiguration<br>Configuration<br>Configuration<br>Configuration<br>MAC Sinding | Current Configuration File<br>Save Help<br>username admin enc-password €E苗臺種言紙化足闡時 privilege<br>vian database<br>spanning-tree mst configuration<br>interface vian1<br>ip address 192.168.0.1/24<br>ipv6 address fe80::2a7:c1ff.fed3:c501/64<br>interface ge1/1<br>interface ge1/2<br>interface ge1/2<br>interface ge1/3<br>interface ge1/4<br>interface ge1/6<br>interface ge1/7<br>interface ge1/8 |                                                   | <                      |
|                                                                                                    |                                                                                                    | <b>a</b> 100                                      | % ▼ "a                 |

На этой странице можно просмотреть текущую конфигурацию коммутатора в виде текстовой информации. Кнопка Save (сохранить) позволит сохранить текущую конфигурацию коммутатора в память коммутатора.

Поскольку запись файла требует удаления/записи на FLASH память коммутатора, операция может занять определенное время.

# 9.2.6 Configuration file (Стартовая конфигурация, сохранение файла с настройками)

|                                                                                                    | P → 🗟 C 🥖 Switch ×                                                                          | <u>+</u> ★ ☆                                                    |
|----------------------------------------------------------------------------------------------------|---------------------------------------------------------------------------------------------|-----------------------------------------------------------------|
| OSNOVO<br>cable transmission                                                                                                    | 2 4 6 8 10 12 14 16 18 20 22 24<br><b>C C C C C C C C C C</b>                               | <ul> <li>Link up</li> <li>disable</li> <li>Link down</li> </ul> |
| Switch  System Configuration  System Configuration  Safe Management  SAfe Management  SNTP Configuration  Current Configuration  Current Configuration  File Upload  System Reset  Port Configuration  MAC Binding  MAC Filter  VLAN Configuration  ACL Configuration  ACL Configuration  ACL Configuration  ACL Configuration  ACL Configuration  ACL Configuration  ACL Configuration  ACL Configuration  ACL Configuration  ACL Configuration  ACL Configuration  ACL Configuration  ACL Configuration  ACL Configuration  ACL Configuration  CONFIGURATION  ACL Configuration  ACL Configuration  ACL CONFIGURATION  ACL CONFIGURATION | Configuration File<br>(Delete the Configuration File or Download th<br>Download Delete Help | e Configuration File to your local computer)                    |
| IP Basic Configuration                                                                                                    |                                                                                             |                                                                 |
|                                                                                                    |                                                                                             | € <b>. 100% ▼</b>                                               |

Стартовая конфигурация представляет собой файл, записанный во FLASH памяти коммутатора. Когда коммутатор запускается и не находит записанный ранее файл конфигурации во FLASH памяти, устройство использует файл с настройками по умолчанию (default).

Кнопка Delete (удалить) позволяет вызвать диалоговое окно, где будет предложено удалить текущий файл конфигурации из FLASH памяти. Если вы передумали это делать, нажмите кнопку Cancel (отмена).

Кнопка Download (скачивание) используется для скачивания конфигурационного файла на ПК из памяти коммутатора. В диалоговом окне выберите SAVE (сохранить), а затем путь к каталогу с файлами конфигурации. По умолчанию имя файла <u>switch.cfg</u>

### 9.2.7 File Upload (Загрузка файла с настройками в коммутатор)

| ← → 🥖 http://192.168.0.1/                                                                                                    | ר ≣ ל 🦉 Switch ×                                                                                                    | <b>n</b> ★ ☆                    |
|----------------------------------------------------------------------------------------------------|----------------------------------------------------------------------------------------------------|---------------------------------|
| OSNOVO                                                                                                    | 2       4       6       0       10       12       14       16       18       20       22       24         1       1       1       1       1       1       1       1       1       1       1       1       1       1       1       1       1       1       1       1       1       1       1       1       1       1       1       1       1       1       1       1       1       1       1       1       1       1       1       1       1       1       1       1       1       1       1       1       1       1       1       1       1       1       1       1       1       1       1       1       1       1       1       1       1       1       1       1       1       1       1       1       1       1       1       1       1       1       1       1       1       1       1       1       1       1       1       1       1       1       1       1       1       1       1       1       1       1       1       1       1       1       1       1       1 <td< th=""><th>link up<br/>disable<br/>link down</th></td<> | link up<br>disable<br>link down |
| Switch System Configuration Basic Information Serial Information Safe Management Safe Management Safe Management Configuration Configuration File File Upload System Reset Port Configuration MAC Binding MAC Filter VLAN Configuration SNMP Configuration Configuration Configuration Configuration Configuration Configuration Configuration CONFIGURATION CONFIGURATION CO | File Upload<br>(Upload the Configuration File or Firmware File from your local computer to th<br>Attention:<br>The Configuration File must have an *.cfg extention<br>The Firmware File must have an *.img extention<br>Do not interrupt the upload at anytime as this may corrupt the Firmware or Configuration and Potentia<br>Crash the System<br>演览 Upload Help                                                                                                    | ie switch)<br>Ily               |
| IP Basic Configuration                                                                                                    |                                                                                                    |                                 |
|                                                                                                    | e.                                                                                                    | L00% <del>-</del>               |

На этой странице представлена возможность для загрузки ранее созданных файлов конфигурации в память коммутатора.

Нажмите кнопку Path (путь), чтобы выбрать нужный файл с конфигурацией на ПК. Далее, после выбора необходимого файла нажмите кнопку Upload (загрузить). Файл должен иметь расширение .cfg

Если у вас есть образ диска с настройками, то вы можете загрузить его также. Образ должен иметь расширение файла .img

Во время загрузки файла конфигурации в память коммутатора не переходите на другие страницы WEB интерфейса, не перезагружайте и не отключайте коммутатор, иначе настройки будут записаны с ошибками, что может повлечь за собой сбои в работе коммутатора.

### 9.2.8 System reset (Перезагрузка коммутатора)

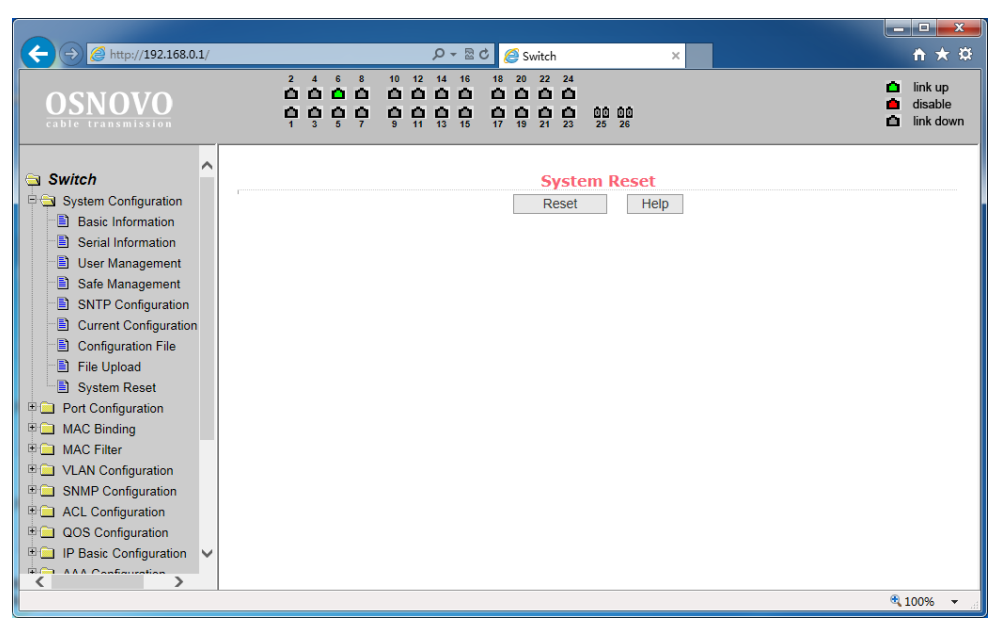

На данной странице WEB интерфейса может быть произведена перезагрузка коммутатора. Для этого нажмите кнопку Reset (перезагрузка). В появившемся диалоговом окне подтвердите свое действие кнопкой ОК или отмените его с помощью кнопки Cancel (отмена).

### 9.3. Port configuration (Конфигурирование портов)

### 9.3.1 Common configuration (Базовая конфигурация портов)

На этой страницы представлена информация по каждому из портов коммутатора. Пользователь может менять скорость, включать или отключать тот или иной порт, просматривать базовую информацию.

Для настройки конкретного порта необходимо выбрать его название из выпадающего списка. По умолчанию все порты включены (UP), чтобы выключить порт необходимо выбрать пункт DOWN (выключить) и применить изменения кнопкой *Apply* (принять). Таким же образом выбирается и значения скорости для выбранного порта.

Если для какого-либо порта выбрать Full-10 (Скорость передачи 10 Мбит/с, дуплекс), то порт переключится в режим увеличения

дальности передачи сигналов до 250м. Также порты матрицы способны автоматически переходить в этот режим при подключении к линии длиной 100-250м, обмен данными поддерживается только с Uplink портами.

*Apply* - сохранить изменения.

*Refresh* - обновить значения настроек для портов на данной странице.

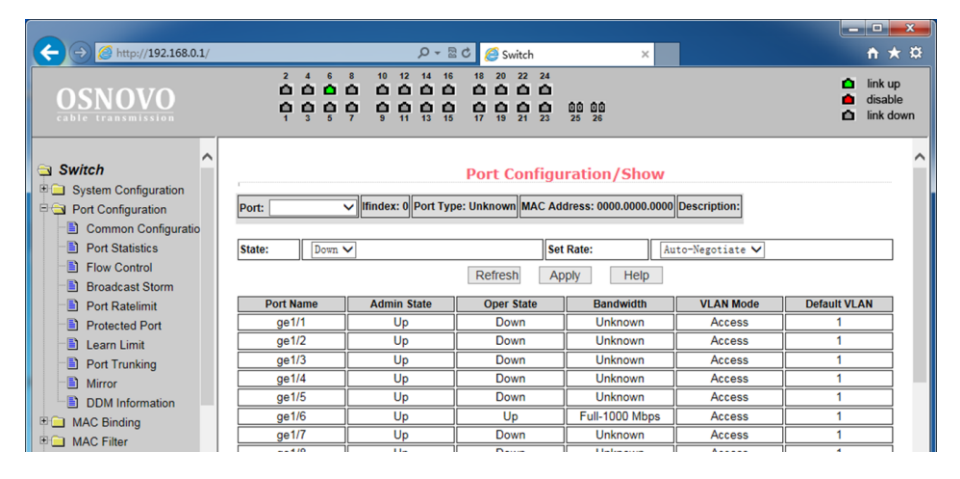

### 9.3.2 Port statistics (Статистика работы портов)

|                                                      |                                                                         |                                                                                                    |                                                                 | ک بھی                  | ×                  |
|------------------------------------------------------|-------------------------------------------------------------------------|----------------------------------------------------------------------------------------------------|-----------------------------------------------------------------|------------------------|--------------------|
|                                                      |                                                                         | 오 - 🗟 🖒 🏉 Switch                                                                                                    | ×                                                               | ń                      | ★ ≌                |
| OSNOVO<br>cable transmission                         | 2 4 6 8 10 12<br>0 0 0 0 0 0 0 12<br>1 0 0 0 0 0 0 0 12<br>1 3 5 7 9 11 | 14     16     18     20     22     24       1     1     1     1     1     1       13     15     17     19     21     23 | 00 00<br>25 26                                                  | in↓<br>● dis<br>△ lin↓ | up<br>able<br>down |
| System Configuration<br>Port Configuration           | Port: V                                                                 | Port Statistic                                                                                                    | s Information                                                   |                        | ^                  |
| Port Statistics     Flow Control     Broadcast Storm | Port Statistics Information<br>Received Total Bytes<br>(ifinOctets)     | 0                                                                                                    | Received Unicast Packets<br>Num (ifInUcastPkts)                 | 0                      |                    |
| Port Ratelimit                                       | Received Non-Unicast<br>Packets Num (ifInNUcastPkts)                    | 0                                                                                                    | Received Discard Packets<br>Num (ifInDiscards)                  | 0                      |                    |
| Protected Port     Earn Limit     Port Trunking      | Received Error Packets Num<br>(iflnErrors)                              | 0                                                                                                    | Received Unkonwn Protocol<br>Packets Num<br>(iflnUnknownProtos) | 0                      |                    |
| Mirror     DDM Information                           | Send Total Bytes<br>(ifOutOctets)                                       | 0                                                                                                    | Send Unicast Packets Num<br>(ifOutUcastPkts)                    | 0                      |                    |
| MAC Binding                                          | Send Non-Unicast Packets<br>Num (ifOutNUcastPkts)                       | 0                                                                                                    | Send Discard Packets Num<br>(ifOutDiscards)                     | 0                      |                    |
| WAC Filler     WAC Filler     VLAN Configuration     | Send Error Packets Num<br>(ifOutErrors)                                 | 0                                                                                                    |                                                                 |                        |                    |
| SNMP Configuration                                   |                                                                         | Refresh                                                                                                    | Help                                                            |                        | ~                  |
|                                                      |                                                                         |                                                                                                    |                                                                 | ۹ 100                  | 6 🕶 🔐              |

На этой странице представлена сводная информация по работе портов. Для выбора конкретного порта воспользуйтесь выпадающем меню Port (порт). В таблице ниже отобразится вся доступная информация:

- Received Total Bytes (количество принятых байт);
- Received Non-Unicast Packets Num (количество принятых «не Unicast» пакетов);
- Received Error Packets Num (количество принятых пакетов с ошибкой);
- Send Total Bytes (количество отправленных байт);
- Send Non-Unicast Packets Num (количество отправленных «не Unicast» пакетов);
- Send Error Packets Num (количество отправленных с ошибкой пакетов);
- Received Unicast Packets Num (количество полученных Unicast пакетов);
- Received Discard Packets Num (количество «дропнутых» пакетов при получении);
- Received Unknown Protocol Packets Num (количество полученных пакетов с неизвестным протоколом передачи);
- Send Unicast Packets Num (количество отправленных Unicast пакетов);
- Send Discard Packets Num (количество отбрасываемых пакетов при отправке).

### 9.3.3 Flow Control (управление потоком для портов)

Данная страница позволяет настраивать функцию Flow Control (управление потоком) для конкретного порта.

Чтобы включить или отключить Flow Control выберите конкретный порт из выпадающего меню, а затем состояние ON (вкл) или OFF (выкл.)

Данная настройка может выполняться для отправки и для получения пакетов.

Все изменения подтверждаются кнопкой Apply (принять).

| @ http://192.168.0.1/                |                                                      | D + 🛛 C                                               | ×                  | <u> </u>                                                            |
|--------------------------------------|------------------------------------------------------|-------------------------------------------------------|--------------------|---------------------------------------------------------------------|
| OSNOVO<br>cable transmission         | $\begin{array}{cccccccccccccccccccccccccccccccccccc$ | 10 12 14 16 18 20 22 24<br><b>C C C C C C C C C C</b> | 00 00<br>25 26     | <ul> <li>☐ link up</li> <li>disable</li> <li>☐ link down</li> </ul> |
| Switch                               | ,                                                    | Flow (                                                | Control            | ^                                                                   |
| Port Configuration                   | Port: V                                              |                                                       |                    |                                                                     |
| Common Configuratio                  |                                                      |                                                       | 1                  |                                                                     |
| Port Statistics                      | Flow Control                                         | Off 🗸                                                 |                    |                                                                     |
| Flow Control                         |                                                      |                                                       |                    |                                                                     |
| Broadcast Storm                      |                                                      | Retresh                                               | Help               |                                                                     |
| Port Ratelimit                       |                                                      | Port Name                                             | Flow Control State |                                                                     |
| Protected Port                       |                                                      | ge1/1                                                 | Off                |                                                                     |
| Learn Limit                          |                                                      | ge1/2                                                 | Off                |                                                                     |
| Port Trunking                        |                                                      | ge1/3                                                 | Off                |                                                                     |
| Mirror                               |                                                      | ge1/4                                                 | Off                |                                                                     |
| DDM Information                      |                                                      | ge1/5                                                 | Off                |                                                                     |
| MAC Binding                          |                                                      | ge1/6                                                 | Off                | ]                                                                   |
| MAC Filter                           |                                                      | ge1/7                                                 | Off                | ]                                                                   |
| VLAN Configuration                   |                                                      | ge1/8                                                 | Off                | ]                                                                   |
| SNMP Configuration                   |                                                      | ge1/9                                                 | Off                |                                                                     |
| < >                                  |                                                      | ge1/10                                                | Off                |                                                                     |
| http://192.168.0.1/fs/doc/protected/ | FlowControl.html                                     |                                                       |                    | 🔍 100% 🔻 🔐                                                          |

### 9.3.4 Broadcast storm control (управление защитой от Broadcast storm)

|                              |              |                          | 0 - 8 4 6                                                          | a 54                                                 |                               |                    |                         | ×                 |
|------------------------------|--------------|--------------------------|--------------------------------------------------------------------|------------------------------------------------------|-------------------------------|--------------------|-------------------------|-------------------|
| @ mtp://192.108.0.1/         |              |                          |                                                                    | Switch                                               | ~                             |                    | w                       | ××                |
| OSNOVO<br>cable transmission | 2<br>1<br>1  |                          | 0 12 14 16 18 3<br>0 0 0 0 0 0 0<br>0 0 0 0 0 0<br>0 11 13 15 17 1 | 0 22 24<br>0 0 0<br>0 0 0<br>0 0 00<br>0 21 23 25 26 |                               |                    | ink<br>▲ disa<br>▲ link | up<br>ble<br>down |
| Switch                       | I            |                          | Bro                                                                | adcast Storm (                                       | Control                       |                    |                         | ^                 |
| Port Configuration           | Port:        | ~                        |                                                                    |                                                      |                               |                    |                         |                   |
| Port Statistics              | Broadcas     | t Suppression            | Off 🗸                                                              | Broadcast Ratelimit                                  | 0                             | (1-1024000 kb      | ips)                    |                   |
| Flow Control                 | Multicast    | Suppression              | Off 🗸                                                              | Multicast Ratelimit                                  | 0                             | (1-1024000 kb      | ips)                    |                   |
| Broadcast Storm              | DI E Sup     | procesion                | Off V                                                              | DI E Patolimit                                       | 0                             | (1-1024000 kb      | ins)                    | 1                 |
| Port Ratelimit               | DEI Sup      |                          | Refi                                                               |                                                      | Help                          |                    | ,po/                    |                   |
|                              |              |                          | r ten                                                              | тору                                                 | Theip                         |                    |                         |                   |
| Port Trunking                | Port<br>Name | Broadcast<br>Suppression | Broadcast Ratelimi<br>(kbps)                                       | t Multicast<br>Suppression                           | Multicast Ratelimit<br>(kbps) | DLF<br>Suppression | DLF Ratelimit<br>(kbps) |                   |
| - 🖹 Mirror                   | ge1/1        | Off                      | 64                                                                 | Off                                                  | 64                            | Off                | 64                      |                   |
| DDM Information              | ge1/2        | Off                      | 64                                                                 | Off                                                  | 64                            | Off                | 64                      |                   |
| 🗉 🧰 MAC Binding              | ge1/3        | Off                      | 64                                                                 | Off                                                  | 64                            | Off                | 64                      |                   |
| I C MAC Filter               | ge1/4        | Off                      | 64                                                                 | Off                                                  | 64                            | Off                | 64                      |                   |
| VLAN Configuration           | ge1/5        | Off                      | 64                                                                 | Off                                                  | 64                            | Off                | 64                      |                   |
| 🗉 🔲 SNMP Configuration       | ge1/6        | Off                      | 64                                                                 | Off                                                  | 64                            | Off                | 64                      |                   |
| < >                          | ge1/7        | Off                      | 64                                                                 | Off                                                  | 64                            | Off                | 64                      | ~                 |
|                              |              |                          |                                                                    |                                                      |                               |                    | ۹ 100%                  | •                 |

На данной странице находятся настройки, позволяющие включить или выключить защиту от влияния широковещательных (Multicast) пакетов и DLF пакетов на передаваемый/получаемый трафик.

В выпадающем списке PORT (порт) выберите необходимый порт, включите или выключите (ON или OFF) защиту для конкретного вида пакетов Broadcast, Multicast или DLF. Также можно задать скорость в Кбит/с для конкретного вида пакетов. DLF и Multicast скорости должны быть одинаковыми.

Все изменения подтверждаются кнопкой Apply (принять).

# 9.3.5 Port speed limits (Ограничение пропускной способности на портах)

|                                                                                                    |                                                                                                    | - • ×                           |
|----------------------------------------------------------------------------------------------------|----------------------------------------------------------------------------------------------------|---------------------------------|
| ← → <pre>Ø http://192.168.0.1/</pre>                                                                                                    | P - 湿 C 🧭 Switch ×                                                                                                    | <b>↑</b> ★ ☆                    |
| OSNOVO<br>cable transmission                                                                                                    | 2 4 6 8 10 12 14 16 11 20 22 24<br>1 1 1 1 1 1 1 1 1 1 1 1 1 1 1 1 1 1 1                                                                                                     | link up<br>disable<br>link down |
| Switch  System Configuration  Port Configuration  Port Statistics  Port Statistics  Port Statistics  Port Ratelimit  Port Ratelimit  Port Trunking Mirror  Doth Information  MAC Binding  VLAN Configuration  N NAP Confuguration  N SNMP Confuguration | Port Rate Limit  Port: Send Packets Rate Control Off kbps (1-1024000) Cancel (Cancel Send Packets Rate Control) Receive Packets Rate Control Off kbps (1-1024000) Cancel (Cancel Receive Packets Rate Control) Refresh Apply Help Port Name Send Packets Rate Control (kbps) |                                 |
| < >                                                                                                    |                                                                                                    |                                 |
|                                                                                                    |                                                                                                    | 🔍 100% 🔻 🖉                      |

На данной странице можно гибко ограничивать скорость приема/передачи пакетов на выбранном порте. Для этого выберите порт в выпадающем списке PORT, а затем укажите значение в Кбит/с для скорости передачи данных (Send Packets Rate Control) и для скорости приема данных (Receive Packets Rate Control). Для применения настроек нажмите кнопку Apply (принять). Для отмены ограничения пропускной способности нажмите кнопку Cancel (отмена).

### 9.3.6 Port protection (Защита портов)

| ← → @ http://192.168.0.1/    |                                                | ר א מיל פֿי גע גע גע גע גע גע גע גע גע גע גע גע גע | ×                 | - □ -×                                                                |
|------------------------------|------------------------------------------------|----------------------------------------------------|-------------------|-----------------------------------------------------------------------|
| OSNOVO<br>cable transmission | 2 4 6 8 10 12<br>0 0 0 0 0 0 0<br>1 3 5 7 5 11 | 14 16 18 20 22 24<br><b>1 1 1 1 1 1 1 1 1 1</b>    | 00 00<br>25 26    | <ul> <li>☐ link up</li> <li>☐ disable</li> <li>☐ link down</li> </ul> |
| Switch                       | r                                              | Prote                                              | cted Port         | ^                                                                     |
| □ □ Port Configuration       |                                                | Port Name                                          | Is Protected Port |                                                                       |
| Common Configuratio          |                                                | ge1/1                                              | No                |                                                                       |
| Port Statistics              |                                                | ge1/2                                              | No                |                                                                       |
| Flow Control                 |                                                | ge1/3                                              | No                |                                                                       |
| Broadcast Storm              |                                                | ge1/4                                              | No                |                                                                       |
| Port Ratelimit               |                                                | ge1/5                                              | No                |                                                                       |
| Protected Port               |                                                | ge1/6                                              | No                |                                                                       |
| Learn Limit                  |                                                | ge1/7                                              | No                |                                                                       |
| Port Trunking                |                                                | ge1/8                                              | No                |                                                                       |
| DDM Information              |                                                | ge1/9                                              | No                |                                                                       |
| MAC Binding                  |                                                | ge1/10                                             | No                |                                                                       |
| MAC Filter                   |                                                |                                                    | No                |                                                                       |
| E 🗀 VLAN Configuration       |                                                | ge1/12                                             | No                |                                                                       |
| 🗉 🗀 SNMP Configuration 🗡     |                                                | ge1/13                                             | No                |                                                                       |
| < >                          |                                                | ge1/1/                                             | No                | <b>`</b>                                                              |
|                              |                                                |                                                    |                   | 🔍 100% 🔻 👘                                                            |

На данной странице можно выбрать порт, который будет изолирован от других.

Изолированный порт не может обмениваться данными с другими изолированными портами.

Изолированный порт может обмениваться данными только с неизолированным портом/портами.

# 9.3.7 Learn limit (Ограничение максимального количества МАС для работы)

На данной странице представлена возможность управления максимальным количеством МАС адресов, с которыми способен работать порт. По умолчанию это значение равно 8191. Для изменения этого значения выберите порт в выпадающем меню Port (порт), а затем в строке MAC Address Num Able to Learn (макс. количество MAC адресов) укажите свое значение. Для применения настроек используйте кнопку Apply (принять), для отмены – Cancel Limit (отменить лимит).

| ← → 🧭 http://192.168.0.1/                                         |                                             | 🔎 👻 🖉 🧭 Switch                                                                                                    | ×                             | ↑ ★ 章                                                                 |
|-------------------------------------------------------------------|---------------------------------------------|----------------------------------------------------------------------------------------------------|-------------------------------|-----------------------------------------------------------------------|
| OSNOVO<br>cable transmission                                      | 2 4 6 8<br><b>1 1 1 1</b><br><b>1 3 5 7</b> | 10       12       14       16       18       20       22       24         10       10       10       10       10       10       10       10         10       10       10       10       10       10       10       10         9       11       13       15       17       19       21       23 | 00 00<br>25 26                | <ul> <li>▲ link up</li> <li>▲ disable</li> <li>▲ link down</li> </ul> |
| Switch                                                            | Port: V                                     | Learn                                                                                                    | Limit                         | ^                                                                     |
| Common Configuration Port Statistics Flow Control Broadcast Storm | MAC Address Num Able To                     | D Learn: 0 (0-8191)<br>Refresh Apply                                                                                                    | Cancel Limit Help             |                                                                       |
| Port Ratelimit                                                    |                                             | Port Name                                                                                                    | MAC Address Num Able To Learn |                                                                       |
| Protected Port                                                    |                                             | ge1/1                                                                                                    | 8191                          |                                                                       |
| - 🕒 Learn Limit                                                   |                                             | ge1/2                                                                                                    | 8191                          |                                                                       |
| Port Trunking                                                     |                                             | ge1/3                                                                                                    | 8191                          |                                                                       |
| Mirror                                                            |                                             | ge1/4                                                                                                    | 8191                          |                                                                       |
| DDM Information                                                   |                                             | ge1/5                                                                                                    | 8191                          |                                                                       |
| MAC Binding                                                       |                                             | ge1/6                                                                                                    | 8191                          |                                                                       |
| MAC Filter                                                        |                                             | ge1/7                                                                                                    | 8191                          |                                                                       |
| VLAN Configuration                                                |                                             | ge1/8                                                                                                    | 8191                          |                                                                       |
| SNMP Configuration                                                |                                             | ge1/9                                                                                                    | 8191                          |                                                                       |
| < >                                                               |                                             | ge1/10                                                                                                    | 8191                          | ~                                                                     |
|                                                                   |                                             |                                                                                                    |                               | 🔍 100% 🔻 🖉                                                            |

### 9.3.8 Port trunking (Конфигурирование trunk'ов)

|                                                                                                    | X                  |
|----------------------------------------------------------------------------------------------------|--------------------|
| (← → @ http://192.168.0.1/                                                                                                    | ★ ‡                |
| OSNOVO<br>cabie transmission         2         4         6         8         10         12         14         15         16         20         22         24         6         6         6         6         6         6         6         6         6         6         6         6         6         6         6         6         6         6         6         6         6         6         6         6         6         6         6         6         6         6         6         6         6         6         6         6         6         6         6         6         6         6         6         6         6         6         6         6         6         6         6         6         6         6         6         6         6         6         6         6         6         6         6         6         6         6         6         6         6         6         6         6         6         6         6         6         6         6         6         6         6         6         6         6         6         6         6         6         6         6         6         6                                                                                                    | up<br>ible<br>down |
| Switch Port Trunking Configuration                                                                                                    | ^                  |
| Park Configuration Trunk Group ID Trunk Method Able Config Port Member Port                                                                                                    |                    |
| image: image: | ~                  |
|                                                                                                    | 6 👻 🔐              |

На данной странице представлены настройки для конфигурации Trunk портов. Вы можете объединять их в группы (агрегирование), назначать ID для порта, менять способ выбора Trunk и тд.

Чтобы создать trunk для порта или изменить существующий необходимо выбрать ID от 1 до 3. Чтобы создать trunk группу выберите соответствующий идентификатор и нажмите кнопку Trunk ID Settings (настройка ID для trunk). Для настройки метода транкинга портов выберите из выпадающего списка необходимый и нажмите на кнопку Polymerization Settings.

Для удаления существующей группы trunk используйте кнопку Delete trunk group (удалить trunk группу).

В процессе настройки, по крайней мере один trunk должен быть установлен, чтобы Polymerization Settings вступили в силу. Выбранные методы создания Trunk'ов применяются ко всем группам.

Коммутатор позволяет использовать три метода создания trunk'ов:

- Метод, основанный на исходном МАС адресе;
- Метод, основанный на МАС адресе назначения;
- Метод, основанный как на исходном МАС, так и на МАС адресе назначения.

Коммутатор поддерживает максимум 3 группы trunk'oв. Trunk1 и Trunk2 не могут создавать trunk из гигабитных портов. Trunk3 может объединять максимум 2 гигабитных порта. Метод агрегирования общий для всех trunk'oв.

### 9.3.9 Port mirroring (Зеркалирование портов)

На данной странице представлены возможности для зеркалирования (mirroring) портов. Выбирается один порт (Mirror Port) который будет дублировать трафик других портов, указанных в настройках зеркалирования.

Выберите порт (порт-зеркало), который будет дублировать трафик других портов;

- Выберите порты, трафик которых будет дублироваться на портзеркало;
- Выберите, какие именно пакеты будут дублироваться на портзеркало в выпадающем меню Mirror Direction (RECEIVE – получаемые пакеты, TRANSMIT – отправляемые пакеты, BOTH
  - получаемые и отправляемые пакеты, NOT\_RECEIVE –
отменяет дублирование получаемых пакетов на порт-зеркало, NOT\_TRANSMIT – отменяет дублирование отправляемых пакетов на порт-зеркало, NEITHER – отменяет дублирование каких либо пакетов на порт-зеркало);

- \_ **D** \_ X 오 - 🗟 🖒 🏉 Switch **↑** ★ ₩ × 2 4 6 8 10 12 14 16 18 20 22 24 **Ô Ô Ô Ô** Ô Ô Ô Ô Ô Ô Ô Ô link up OSNOVO disable 25 26 Iink down 🔄 Switch Port Mirror Configuration System Configuration 🖻 🔄 Port Configuration Mirror Port Able Config Mirrored Ports Mirror Direction Mirror Config Info Common Configuratio ge1/1 Port Statistics ge1/2 ge1/3 Flow Control ge1/4 ge1/5 Broadcast Storm ge1/6 Port Ratelimit ge1/7 ge1/8 Protected Port ge1/9 🕒 Learn Limit ge1/10 Port Trunking ge1/11 ge1/12 - Mirror ge1/13 V DDM Information (Mirror port name like: ge1/1) ge1/14 MAC Binding ge1/15 ge1/16 MAC Filter ge1/17 ge1/18 ULAN Configuration ge1/19  $\sim$ B SNMP Configuration ge1/20 ge1/21 e > 100%
- Результаты будут отображены в поле Mirror Config Info

### 9.4 MAC binding (привязка MAC адреса)

### 9.4.1 MAC binding configuration (Настройка привязки МАС адресов)

Данная страница предоставляет возможность привязки МАС адреса к порту (MAC Adress) или к VLAN (VLAN ID).

Все изменения на странице подтверждаются кнопкой Apply (Принять), если привязку необходимо удалить используйте кнопку Delete (Удалить), кнопка Select all (выбрать все) позволит удалить сразу все привязки, настроенные ранее.

|                                                               |                                                                  | _ <b>D</b> _ X                                                  |
|---------------------------------------------------------------|------------------------------------------------------------------|-----------------------------------------------------------------|
| ← → Ø http://192.168.0.1/                                     | P → R C Switch ×                                                 | <b>↑</b> ★ ☆                                                    |
| OSNOVO                                                        | 2 4 6 8 10 12 14 18 18 20 22 24 24<br><b>C C C C C C C C C C</b> | <ul> <li>link up</li> <li>disable</li> <li>link down</li> </ul> |
| Switch                                                        | MAC Bind Configuration                                           |                                                                 |
| Port Configuration     MAC Binding                            | Port:                                                            |                                                                 |
| MAC Binding Configue                                          | MAC Address VLAN ID 0                                            |                                                                 |
| MAC Filter                                                    | (MAC Address Format: HHHH.HHHH.HHHH)                             |                                                                 |
| VLAN Configuration                                            | MAC Address VLAN ID                                              |                                                                 |
| ACL Configuration     ACL Configuration     QOS Configuration | Refresh Select-all Apply Delete Help                             |                                                                 |
| T AAA Configuration                                           |                                                                  |                                                                 |
| MSTP Configuration                                            |                                                                  |                                                                 |
| IGMP SNOOPING Confi                                           |                                                                  |                                                                 |
| GMRP Configuration     GAPS Configuration                     |                                                                  |                                                                 |
| < >                                                           |                                                                  | € 100% <b>-</b>                                                 |

### 9.4.2 MAC Auto Bind (Автоматическая привязка МАС адресов)

| ← → 🦉 http://192.168.0.1/                                                         | ନ କ ଛ ୯ 🥖 Switch ×                                                          | <b>↑ ★</b> ☆                                                    |
|-----------------------------------------------------------------------------------|-----------------------------------------------------------------------------|-----------------------------------------------------------------|
| OSNOVO<br>cable transmission                                                      | 2 4 6 8 10 12 12 14 16 18 20 22 24<br>C C C C C C C C C C C C C C C C C C C | <ul> <li>link up</li> <li>disable</li> <li>link down</li> </ul> |
| Switch                                                                            | MAC Auto Bind                                                               |                                                                 |
| Port Configuration     MAC Binding     MAC Binding Configure     MAC Auto Binding | Port:                                                                       | or more items and                                               |
| MAC Filter     VLAN Configuration                                                 | MAC Address VLAN ID                                                         |                                                                 |
| ACL Configuration     ACL Configuration     QOS Configuration                     | Refresn Select-all Apply Help                                               |                                                                 |
| IP Basic Configuration     AAA Configuration     MSTP Configuration               |                                                                             |                                                                 |
| IGMP SNOOPING Confi     GMRP Configuration                                        |                                                                             |                                                                 |
| <                                                                                 |                                                                             |                                                                 |
|                                                                                   |                                                                             | 🔍 100% 🔻 💡                                                      |

На данной странице находятся данные об автоматической привязке МАС адресов к портам. Показана динамическая привязка МАС

адресов к портам (МАС которые были занесены в таблицу МАС адресов коммутатора), а также к VLAN относящимся к этим портам. Вы можете выбрать одну из динамических привязок и конвертировать ее в постоянную привязку (static binding).

Все настройки на данной странице подтверждаются кнопкой Apply (принять), если запись необходимо удалить используйте кнопку Delete (Удалить), кнопка Select all (выбрать все) позволит удалить сразу все записи.

### 9.5 MAC filter (фильтр MAC адресов)

### 9.5.1 MAC filter Configuration (Настройка фильтра MAC адресов)

|                                         |                                                               | _ <b>D</b> X                                                    |
|-----------------------------------------|---------------------------------------------------------------|-----------------------------------------------------------------|
| ← → Ø http://192.168.0.1/               | ب 🗠 🖉 🖉 🖉 ب                                                   | <u>†</u> ★ ☆                                                    |
| OSNOVO<br>cable transmission            | 2 4 6 8 10 12 14 16 18 20 22 24<br><b>C C C C C C C C C C</b> | <ul> <li>link up</li> <li>disable</li> <li>link down</li> </ul> |
| Switch                                  | MAC Filter Configuration                                      |                                                                 |
| Port Configuration     MAC Binding      | Port:                                                         |                                                                 |
| MAC Filter                              | MAC Address VLAN ID 0                                         |                                                                 |
| WAC Addo Filter                         |                                                               |                                                                 |
| SNMP Configuration                      | MAC Address VLAN ID                                           |                                                                 |
| ACL Configuration     QOS Configuration | Refresh Select-all Apply Delete Help                          |                                                                 |
| IP Basic Configuration                  |                                                               |                                                                 |
| AAA Configuration                       |                                                               |                                                                 |
| IGMP SNOOPING Confi                     |                                                               |                                                                 |
| GMRP Configuration                      |                                                               |                                                                 |
| EAPS Configuration                      |                                                               |                                                                 |
| < >                                     |                                                               |                                                                 |
|                                         |                                                               | ≪ 100% ▼                                                        |

Настройки на этой странице позволяют фильтрацию МАС адресов для портов. Записи с МАС адресами на этой странице используются для входа в фильтр МАС адресов, а VLAN ID используется для фильтрации МАС адреса соответствующей VLAN.

Все настройки на данной странице подтверждаются кнопкой Apply (принять), если запись необходимо удалить используйте кнопку Delete (Удалить), кнопка Select all (выбрать все) позволит удалить сразу все записи.

### 9.5.2 MAC Auto Filter (Автоматический фильтр МАС адресов)

| ← →  Attp://192.168.0.1/                 | ♀ ≅ ♂ 🖉 Switch × 👘 ★ ☆                                                                                                    |
|------------------------------------------|----------------------------------------------------------------------------------------------------|
| OSNOVO<br>cable transmission             | 2       4       6       8       10       12       14       16       18       20       22       24         1       1       1       1       1       1       1       1       1       1       1       1       1       1       1       1       1       1       1       1       1       1       1       1       1       1       1       1       1       1       1       1       1       1       1       1       1       1       1       1       1       1       1       1       1       1       1       1       1       1       1       1       1       1       1       1       1       1       1       1       1       1       1       1       1       1       1       1       1       1       1       1       1       1       1       1       1       1       1       1       1       1       1       1       1       1       1       1       1       1       1       1       1       1       1       1       1       1       1       1       1       1       1       1       1 <td< td=""></td<> |
| Switch                                   | MAC Auto Filter                                                                                                    |
| Port Configuration     MAC Binding       | Port: V                                                                                                    |
| MAC Filter                               | (The list will display the MAC addresses and VLAN ID that the port has dynamically learned. You can select one or more items and then press apply to filter those mac addresses from that port.)                                                                                                    |
| MAC Auto Filter     VLAN Configuration   | MAC Address VLAN ID                                                                                                    |
| ACL Configuration                        | Reiresti Serect-aii Appiy neip                                                                                                    |
| IP Basic Configuration                   |                                                                                                    |
| AAA Configuration     MSTP Configuration |                                                                                                    |
| GMRP Configuration                       |                                                                                                    |
|                                          |                                                                                                    |
|                                          | 🔍 100% 🔻 🖉                                                                                                    |

Здесь представлены данные об автоматической конверсии МАС адресов.

Показана динамическая привязка МАС адресов к портам (МАС которые были занесены в таблицу МАС адресов коммутатора), а также к VLAN относящимся к этим портам. Вы можете выбрать одну и привязок и конвертировать ее в постоянную привязку (static binding) для фильтра МАС адресов.

Все настройки на данной странице подтверждаются кнопкой Apply (принять), если запись необходимо удалить используйте кнопку Delete (Удалить), кнопка Select all (выбрать все) позволит удалить сразу все записи.

### 9.6 VLAN Configuration (Настройка VLAN)

#### 9.6.1 VLAN information (информация о VLAN)

На этой странице представлена информация о существующих VLAN. Данные предоставлены только для чтения и не могут быть изменены.

Информация о текущей конфигурации VLAN выбирается в выпадающем меню в левом верхнем углу и включает в себя:

- VID (VLAN ID);
- VLAN Name (Имя VLAN);
- State (состояние активное или неактивное);

- Port member (порты – участники VLAN, могут включать в себя как тегированные порты (t) и нетегированные (u)).

| ← → 🦉 http://192.168.0.1/                                                 |                                 | . م                                                                   | - 🗟 🖒 🧉                              | Switch ×                                                                                                    | h ★ ₩                                                                                                    |
|---------------------------------------------------------------------------|---------------------------------|-----------------------------------------------------------------------|--------------------------------------|----------------------------------------------------------------------------------------------------|----------------------------------------------------------------------------------------------------|
| OSNOVO<br>cable transmission                                              | 2<br>1<br>1                     | 4 6 8 10 12 14<br><b>0 0 0 0 0 0</b><br><b>0 0 0</b><br>3 5 7 9 11 13 | 16 18 20<br>1 1 1<br>1 1<br>15 17 19 | 22 24<br><b>1 1</b><br><b>1 1</b><br><b>1 1 1</b><br><b>1 1</b><br><b>1 1 1</b><br><b>1 1 1</b><br><b>1 1 1 1</b><br><b>1 1 1 1 1</b><br><b>1 1 1 1 1 1 1 1 1 1</b> | <ul> <li>Iink up</li> <li>disable</li> <li>Iink down</li> </ul>                                                                                  |
| Switch                                                                    | r                               |                                                                       |                                      | VLAN Information                                                                                                    |                                                                                                    |
| Port Configuration     MAC Binding                                        | (Note: The dr<br>list will show | op-down box displays all cu<br>all VLANs greater than the             | urrent VLANs.<br>selected VLA        | The list Displays up to 30 VLA<br>N but not more than 30 VLANs.                                                                                                    | Ns. If you select a VLAN in the drop-down box, the<br>)<br>(t=tagged member, u=untagged member)                                                  |
| MAC Filter                                                                | VID                             | VLAN Name                                                             | State                                |                                                                                                    | Port Member                                                                                                    |
| VLAN Configuration VLAN Information VLAN Configuration VLAN Configuration | 1                               | vlan1                                                                 | active                               | [u]ge1/1 [u]ge1/2 [u]ge1/3 [u]<br>ge1/9 [u]ge1/10 [u]ge1/11 [u]<br>[u]ge1/17 [u]ge1/18 [u]ge1/19<br>ge1/24 [u]ge1/25 [u]ge1/26                                                                                                    | ge1/4 [u]ge1/5 [u]ge1/6 [u]ge1/7 [u]ge1/8 [u]<br>ge1/12 [u]ge1/13 [u]ge1/14 [u]ge1/15 [u]ge1/16<br>9 [u]ge1/20 [u]ge1/21 [u]ge1/22 [u]ge1/23 [u] |
| SNMP Configuration     ACL Configuration                                  |                                 |                                                                       |                                      | Refresh Help                                                                                                    |                                                                                                    |
| IP Basic Configuration     AAA Configuration                              |                                 |                                                                       |                                      |                                                                                                    |                                                                                                    |
| MSTP Configuration     IGMP SNOOPING Confi                                |                                 |                                                                       |                                      |                                                                                                    |                                                                                                    |
| GWIKP Configuration                                                       |                                 |                                                                       |                                      |                                                                                                    |                                                                                                    |
|                                                                           | 1                               |                                                                       |                                      |                                                                                                    | 🔍 100% 🔻                                                                                                    |

9.6.2 Static VLAN Configuration (Настройка VLAN)

| http://192.168.0.1/                            | D + 🖾 C 🙋 Switch                                              | ×              | <u>n 🛪 👷</u>                                                    |
|------------------------------------------------|---------------------------------------------------------------|----------------|-----------------------------------------------------------------|
| OSNOVO<br>cable transmission                   | 2 4 6 8 10 12 14 16 18 20 22 24<br><b>A A A A A A A A A A</b> | 00 00<br>25 26 | <ul> <li>link up</li> <li>disable</li> <li>link down</li> </ul> |
| Switch                                         | Static VLAN                                                   | Configuration  | ^                                                               |
| Port Configuration                             |                                                               | VLAN Name      |                                                                 |
| MAC Binding                                    |                                                               | vlan1          |                                                                 |
| I MAC Filter                                   | 1                                                             |                |                                                                 |
| □ → VLAN Configuration                         |                                                               |                |                                                                 |
| VLAN Information                               |                                                               |                |                                                                 |
| VLAN Configuration                             |                                                               |                |                                                                 |
| VLAN Port Configurat                           |                                                               |                |                                                                 |
| B SNMP Configuration                           |                                                               |                |                                                                 |
| ACL Configuration                              |                                                               |                |                                                                 |
| QOS Configuration                              |                                                               |                |                                                                 |
| IP Basic Configuration                         |                                                               |                |                                                                 |
| AAA Configuration                              |                                                               |                |                                                                 |
| MSTP Configuration                             |                                                               |                |                                                                 |
| IGMP SNOOPING Confi                            |                                                               |                |                                                                 |
| GMRP Contiguration                             |                                                               |                | $\sim$                                                          |
|                                                |                                                               |                | A 1000/                                                         |
| http://192.100.0.1/15/00C/protected/vianstatio | anuni                                                         |                | vi 100% ▼                                                       |

На этой странице вы можете создать VLAN. Для этого задайте VLAN ID в строке VID (от 2 до 4094, значение 1 зарезервировано системой).

Имя в строке VLAN Name задается автоматически и зависит от VLAN ID. Для подтверждения создания VLAN нажмите кнопку Apply (Принять).

В текстовом поле появится созданная VLAN (VLAN ID+ VLAN Name). VLAN1 нельзя изменить или удалить, данное имя зарезервировано системой.

Для удаления созданной ранее VLAN потребуется выбрать нужную запись из списка и далее нажать кнопку REMOVE (удалить). Запись из списка также будет удалена.

### 9.6.3 VLAN Port Configuration (Конфигурация портов VLAN)

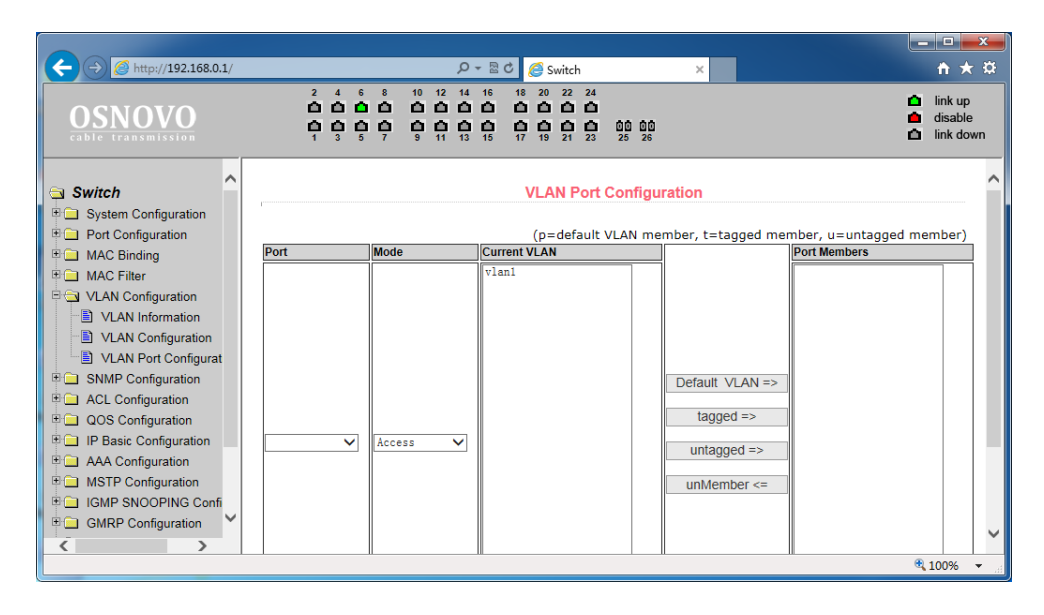

На этой странице представлены возможности по конфигурированию портов для VLAN, а также просмотру результатов.

Эта страница с настройками состоит из 8 частей:

- <u>Port</u> (Выбор порта);

- <u>Mode</u> (Режим, в котором порт будет работать в VLAN. Режим Access подразумевает, что порт будет помечен, как untagged (нетегированный) и являться членом VLAN1, Режим Hybrid подразумевает, что порт будет являться членом VLAN1 и будет помечен, как untagged (нетегированный). Режим TRUNK подразумевает, что порт будет являться членом VLAN1 и будет помечен, как tagged (тегированный));
- <u>Current VLAN</u> (имя VLAN. Позволяет выбрать одну или несколько VLAN, к которым будет относится выбранный порт);
- Port Members (порты участники VLAN);
- <u>Кнопки</u> Default VLAN (добавить запись в VLAN по умолчанию), tagged => (добавить порт как тегированный), untagged => (добавить порт как нетегированный), unMember <= (удалить порт из поля Port Members)

# 9.7 SNMP Configuration (Настройка SNMP протокола управления)

### 9.7.1 SNMP Community Configuration (Общие настройки для SNMP)

| ← ← @ http://192.168.0.1/             | ې Swi 🖉 ک 🖉 ک                                                                                | tch ×                                     | <u> </u>                                                        |
|---------------------------------------|----------------------------------------------------------------------------------------------|-------------------------------------------|-----------------------------------------------------------------|
| OSNOVO<br>cable transmission          | 2 4 6 8 10 12 14 16 18 20 2<br>0 0 0 0 0 0 0 0 0 0 0 0 0 0 0 0<br>1 3 5 7 9 11 13 15 17 19 2 | 2 24<br>2 0<br>0 0<br>0 00<br>11 23 25 26 | <ul> <li>link up</li> <li>disable</li> <li>link down</li> </ul> |
| Switch                                | SNMP C                                                                                       | ommunity Configuration                    |                                                                 |
| Port Configuration                    | Item Community Name                                                                          | Read/Write                                | State                                                           |
| MAC Binding                           | New 🗸                                                                                        | ✓                                         |                                                                 |
| MAC Filter                            | 1 public                                                                                     | ReadOnly                                  | active                                                          |
| VLAN Configuration                    | Refresh                                                                                      | Apply Delete Help                         |                                                                 |
| Configuration                         |                                                                                              |                                           |                                                                 |
| Community Name                        |                                                                                              |                                           |                                                                 |
| TRAP Target                           |                                                                                              |                                           |                                                                 |
| ACL Configuration                     |                                                                                              |                                           |                                                                 |
| QOS Configuration                     |                                                                                              |                                           |                                                                 |
| IP Basic Configuration                |                                                                                              |                                           |                                                                 |
| AAA Configuration                     |                                                                                              |                                           |                                                                 |
| MSTP Configuration                    |                                                                                              |                                           |                                                                 |
| IGMP SNOOPING Confi                   |                                                                                              |                                           |                                                                 |
| GMRP Configuration                    |                                                                                              |                                           |                                                                 |
| EAPS Configuration                    |                                                                                              |                                           |                                                                 |
| < >                                   |                                                                                              |                                           |                                                                 |
| http://192.168.0.1/fs/doc/protected/S | nmpCommunityCfg.html                                                                         |                                           | 🔍 100% 🔻 📷                                                      |

На этой странице представлены общие настройки для управления коммутатором через SNMP. По умолчанию в коммутаторе создана одна запись Public с правами только на чтение (ReadOnly).

Всего может быть создано 8 записей. Если предполагается управлять коммутатором через SNMP следует создать запись с правами на Чтение/Запись (Read/Write).

### 9.7.2 TRAP Target Configuration (Настройка TRAP уведомлений)

| ← → Ø http://192.168.0.1/    | 오 ~ 물 ở 🥖 Switch 🛛 🗙                                          |              | <b>↑</b> ★ ₽                    |
|------------------------------|---------------------------------------------------------------|--------------|---------------------------------|
| OSNOVO<br>cable transmission | 2 4 5 8 10 12 14 16 18 20 22 24<br><b>C C C C C C C C C C</b> | 0<br>0       | link up<br>disable<br>link down |
| Switch                       | TRAP Target Configuration                                     |              |                                 |
| Port Configuration           | Item Name Transmit IP Address                                 | SNMP Version | State                           |
| MAC Binding                  | New V                                                         | <b>~</b>     |                                 |
| 🖲 🛄 MAC Filter               | Refresh Apply Delete Help                                     |              |                                 |
| VLAN Configuration           | топовлі трру воюс тор                                         |              |                                 |
| SNMP Configuration           |                                                               |              |                                 |
| Community Name               |                                                               |              |                                 |
| TRAP Target                  |                                                               |              |                                 |
|                              |                                                               |              |                                 |
| B D Pasis Configuration      |                                                               |              |                                 |
| T P Basic Configuration      |                                                               |              |                                 |
| T MSTP Configuration         |                                                               |              |                                 |
| T IGMP SNOOPING Confi        |                                                               |              |                                 |
| GMRP Configuration           |                                                               |              |                                 |
| EAPS Configuration           |                                                               |              |                                 |
| < >                          |                                                               |              |                                 |
|                              |                                                               | €,           | 100% 👻 🚲                        |

Настройки на данной странице позволяют сконфигурировать получение TRAP сообщений. Для этого необходимо:

- Выбрать в поле Name имя для получения TRAP сообщений;
- Выбрать IP адрес (Transmit IP Address), который будет использовать TRAP протокол;
- Выбрать версию SNMP (SNMP Version);

Когда все настройки будут произведены успешно в строке состояния (State) появится Active. Теперь коммутатор сможет пересылать TRAP сообщения на указанный IP адрес.

9.8.1 ACL Standard IP Configuration (Настройка ACL для IP)

|                                                                             |                                                                                                    | _ <b>_</b> ×                                                    |
|-----------------------------------------------------------------------------|----------------------------------------------------------------------------------------------------|-----------------------------------------------------------------|
| ← → Ø http://192.168.0.1/                                                   | P - 2 C 🏈 Switch ×                                                                                                    | <b>↑</b> ★ ₽                                                    |
| OSNOVO                                                                      | 2 4 6 8 8 10 12 14 16 18 20 22 24<br><b>C C C C C C C C C C</b>                                                          | <ul> <li>link up</li> <li>disable</li> <li>link down</li> </ul> |
| System Configuration                                                        | ACL Standard IP Configuration                                                                                            |                                                                 |
| Port Configuration      MAC Binding      MAC Filter      VLAN Configuration | ACL Standard IP Group Num: 1 V Source IP Address Source Wildcard                                                         |                                                                 |
| SNMP Configuration     ACL Configuration     Standard IP                    | (e.g.: If input Source IP Address 192.168.1.2, ACL<br>want to control 192.168.1.0, then Wildcard should be<br>0.0.0.255) |                                                                 |
| Extended IP     MAC IP     MAC ARP                                          | Deny O Permit     Group Num Deny/Permit Source IP Address Source Wildcard                                                |                                                                 |
| ACL Information<br>ACL Reference                                            | Refresh Select-all Add Delete Help                                                                                       |                                                                 |
| AAA Configuration                                                           |                                                                                                    |                                                                 |
|                                                                             |                                                                                                    | 🔍 100% 🔻 💡                                                      |

Здесь представлены настройки ACL для IP протокола. Пользователь может задать самостоятельно ACL базу с правилами для IP адресов. Стандартные правила контролируют перенаправление исходных IP пакетов.

Пользователь может настраивать правила, исходный IP адрес должен быть указан с маской, правило может совпадать с набором IP адресов. Каждое правило должно содержать параметр фильтрации: запретить (deny) или разрешить (allow).

Пользователь может создавать правило в группе, имя для правила автоматически задается. При удалении одного правила остальные правила не изменяются. Для удаления всех правил сразу используйте кнопку Select all (выбрать все), а затем кнопку Delete (удалить).

# 9.8.2 ACL Extended IP Configure (Расширенная настройка ACL правил для IP)

| ← → @ http://192.168.0.1/                                                                                                    | ♪ - BC ØSwitch ×                                                                                                    | - □ <b>- ×</b>                                                  |
|----------------------------------------------------------------------------------------------------|----------------------------------------------------------------------------------------------------|-----------------------------------------------------------------|
| OSNOVO<br>cable transmission                                                                                                    | 2 4 6 8 10 12 14 15 18 20 22 24<br><b>C C C C C C C C C C</b>                                                                                                    | <ul> <li>link up</li> <li>disable</li> <li>link down</li> </ul> |
| System Configuration                                                                                                    | ACL Extended IP Configure                                                                                                    | ^                                                               |
| MAC Fitter     MAC Fitter     VLAN Configuration     SNMP Configuration     ACL Configuration     Standard IP     Extended IP     MAC IP | Source IP Source Wildcard Destination IP Destination Wildcard Destination Wildcard Destinatio Wildcard Destination Wildcard Destination |                                                                 |
| MAC ARP     ACL Information     ACL Reference     QOS Configuration                                                                      | Source Port                                                                                                    |                                                                 |
| IP Basic Configuration     AAA Configuration     AAA Configuration                                                                       | TCP Control Flag                                                                                                    | € 100%                                                          |

Здесь представлена возможность для создания ACL правил с расширенными настройками IP адресов. Контроль пересылки пакетов через исходный IP адрес, адрес назначения, тип протокола, служебный порт.

### 9.8.3 ACL MAC IP Configure (Настройка ACL правил с помощью MAC)

Здесь представлены настройки ACL правил для группы IP адресов, связанными с MAC адресами. Правила могут быть созданы на основе исходного IP адреса, исходного MAC адреса, а также IP адреса назначения.

Все настройки на данной странице подтверждаются кнопкой Apply (принять), если запись необходимо удалить используйте кнопку Delete (Удалить), кнопка Select all (выбрать все) позволит удалить сразу все записи.

|                                                                                |    |                                                                                  |                                    |                                                                                                    |                                                                                                    |                                                                                                    |                         |                        |                        |                            | - 0                     | x                 |
|--------------------------------------------------------------------------------|----|----------------------------------------------------------------------------------|------------------------------------|----------------------------------------------------------------------------------------------------|----------------------------------------------------------------------------------------------------|----------------------------------------------------------------------------------------------------|-------------------------|------------------------|------------------------|----------------------------|-------------------------|-------------------|
| ← → Ø http://192.168.0.                                                        | 1/ |                                                                                  | ۶                                  | ) - ⊠ ¢                                                                                              | Switch 🧭                                                                                                    | I                                                                                                  | ×                       |                        |                        |                            | t i                     | ★₽                |
| OSNOVO                                                                         |    |                                                                                  |                                    | 4 16<br><b>1</b><br><b>1</b><br><b>1</b><br><b>1</b><br><b>1</b><br><b>1</b><br><b>1</b><br><b>1</b> | 18 20 22<br><b>()</b> ()<br><b>()</b> ()<br><b>(</b> | 24<br><b>1</b><br><b>1</b><br><b>1</b><br><b>1</b><br><b>1</b><br><b>1</b><br><b>1</b><br><b>1</b> | 3                       |                        |                        |                            | linku<br>disab<br>linko | up<br>ble<br>down |
| System Configuration<br>Port Configuration<br>MAC Binding<br>MAC Filter        | ^  | ACL MAC IP Group Nur                                                             | m: 700 🗸                           |                                                                                                    | ACL N                                                                                                    | AC IP Con                                                                                          | figure                  |                        |                        |                            |                         | ~                 |
| E 📄 VLAN Configuration                                                         |    | Source MAC                                                                       |                                    |                                                                                                    | Sour                                                                                                    | ce MAC Wild                                                                                        | lcard                   |                        |                        |                            |                         |                   |
| E SNMP Configuration                                                           |    | Source IP                                                                        |                                    |                                                                                                    | Sour                                                                                                    | ce IP Wildca                                                                                       | nd                      |                        |                        | 1                          |                         |                   |
| ACL Configuration                                                              |    | Destination IP                                                                   |                                    |                                                                                                    | Dest                                                                                                    | nation IP W                                                                                        | /ildcard                |                        |                        |                            |                         |                   |
| Extended IP                                                                    |    | VLAN ID                                                                          | 0                                  |                                                                                                    | (0-4                                                                                                    | )94, 0 mean                                                                                        | s all VLA               | N)                     |                        |                            |                         |                   |
| MAC IP     MAC ARP     ACL Information     ACL Reference     QOS Configuration |    | (e.g.: If input IP Ad<br>be 0.0.0.255; MAC A<br>HHHH.HHHH.HHHH)<br>Deny O Permit | dress 192.1(<br>Address is th<br>) | 68.1.2, <i>f</i><br>e same,                                                                          | ACL want t<br>MAC Addi                                                                                                    | o control 19<br>ess and MA                                                                         | 02.168.1.(<br>C Address | ), then Wi<br>Wildcard | ldcard shou<br>format: | ıld                        |                         |                   |
| ■ IP Basic Configuration<br>■ IP AAA Configuration                             | ~  | Group Num                                                                        | Deny/Permit                        | Source<br>MAC                                                                                        | Source<br>MAC<br>Wildcard                                                                                                    | Protocol<br>Type                                                                                   | Source<br>IP            | Source IP<br>Wildcard  | Destination<br>IP      | Destination<br>IP Wildcard | VLAN IC                 |                   |
| < >                                                                            |    |                                                                                  |                                    | -                                                                                                    |                                                                                                    |                                                                                                    |                         |                        |                        |                            | 1000/                   | •                 |
| (L                                                                             |    |                                                                                  |                                    |                                                                                                    |                                                                                                    |                                                                                                    |                         |                        |                        |                            | a 100%                  | •                 |

# 9.8.4 ACL MAC ARP Configure (Настройка ACL правил для ARP с помощью MAC адресов)

|                                                                                      |                                                                                  |                                                                                                    |                                                           |                                     | ×                                                               |
|--------------------------------------------------------------------------------------|----------------------------------------------------------------------------------|----------------------------------------------------------------------------------------------------|-----------------------------------------------------------|-------------------------------------|-----------------------------------------------------------------|
| ← → Ø http://192.168.0.1/                                                            |                                                                                  | 🖉 🖉 🖉 🔍                                                                                                    | tch ×                                                     |                                     | <b>↑</b> ★ ₽                                                    |
| OSNOVO                                                                               |                                                                                  | 10 12 14 16 18 20 2<br>1 1 12 14 16 18 20 2<br>1 1 12 14 16 18 16 18 | 2 24<br>2 <b>1</b><br>1 <b>1</b><br>2 25 26               |                                     | <ul> <li>link up</li> <li>disable</li> <li>link down</li> </ul> |
| Switch System Configuration Port Configuration MAC Binding MAC Filter                | ACL MAC ARP Group N                                                              | ACL                                                                                                    | MAC ARP Configure                                         |                                     |                                                                 |
| E 🔁 VLAN Configuration                                                               | Sender MAC                                                                       | S                                                                                                    | ender MAC Wildcard                                        |                                     |                                                                 |
| SNMP Configuration                                                                   | Sender IP                                                                        | Se                                                                                                    | ender IP Wildcard                                         |                                     |                                                                 |
| Act Configuration Standard IP Extended IP MAC IP MAC ARP                             | (e.g.: If input IP Ad<br>be 0.0.0.255; MAC A<br>HHHH.HHHH.HHHH)<br>Deny O Permit | dress 192.168.1.2, ACL wan<br>ddress is the same, MAC Ad                                                                                                    | t to control 192.168.1.0, th<br>dress and MAC Address Wil | en Wildcard should<br>dcard format: |                                                                 |
| ACL Information                                                                      | Group Nu                                                                         | m Deny/Permit                                                                                                    | Sender MAC Send<br>Wi                                     | ler MAC Sender IP                   | Sender IP<br>Wildcard                                           |
| ACL Reference     QOS Configuration     IP Basic Configuration     AAA Configuration |                                                                                  | Refresh Select-al                                                                                                    | I Add Delete                                              | Help                                |                                                                 |
|                                                                                      |                                                                                  |                                                                                                    |                                                           |                                     | 🔍 100% 🔻 🔐                                                      |

На этой странице представлены настройки ACL правил для ARP пакетов с помощью MAC адресов. Правила могут быть созданы на основе IP адреса отправителя, MAC адреса отправителя.

Все настройки на данной странице подтверждаются кнопкой Apply (принять), если запись необходимо удалить используйте кнопку Delete (Удалить), кнопка Select all (выбрать все) позволит удалить сразу все записи.

### 9.8.5 ACL information (Набор действующих ACL правил)

| ← → @ http://192.168.0.1/                    | P 〒 🗟 C 🏉 Switch 🛛 🗡                                          | <b>↑</b> ★ ☆                                                    |
|----------------------------------------------|---------------------------------------------------------------|-----------------------------------------------------------------|
| OSNOVO                                       | 2 4 6 8 10 12 14 16 18 20 22 24<br><b>C C C C C C C C C C</b> | <ul> <li>link up</li> <li>disable</li> <li>link down</li> </ul> |
| Switch                                       | ACL Information                                               |                                                                 |
| System Configuration     Port Configuration  | Refresh Help                                                  |                                                                 |
| MAC Binding     MAC Filter                   |                                                               |                                                                 |
| SNMP Configuration                           |                                                               |                                                                 |
| Standard IP  Extended IP                     |                                                               |                                                                 |
| MAC IP<br>MAC ARP                            |                                                               |                                                                 |
| ACL Information                              |                                                               |                                                                 |
| QOS Configuration     IP Basic Configuration |                                                               |                                                                 |
| AAA Configuration                            |                                                               |                                                                 |
|                                              |                                                               | 🔍 100% 🔻 🔡                                                      |

На данной странице отображены действующие в текущий момент ACL правила.

Информация представлена только для чтения и может быть обновлена кнопкой Refresh (обновить).

### 9.8.6 ACL reference configuration (Настройка ACL правил)

На этой странице представлены настройки ACL правил для фильтрации пакетов, получаемых портами. Выберите порт, выберите ALC группу из списка и нажмите *Add*=>. Для удаления выберите ALC группу из списка добавленных и нажмите *Delete*<=.

|                                                                                                    |     |                                        |                                                    |                     |                       | . <b>.</b> X                    |
|----------------------------------------------------------------------------------------------------|-----|----------------------------------------|----------------------------------------------------|---------------------|-----------------------|---------------------------------|
|                                                                                                    | /   |                                        | 🔎 👻 🖻 🖉 Switch                                     | ×                   |                       | <b>↑</b> ★ ☆                    |
| OSNOVO                                                                                                    |     | 2 4 6 8 10<br>0 0 0 0 0 0<br>1 3 5 7 9 | 12 14 16 18 20 22 24<br><b>C C C C C C C C C C</b> | 1<br>0000<br>25 26  | 0<br>0<br>0           | link up<br>disable<br>link down |
| Switch                                                                                                    | ì.  |                                        | ACL Re                                             | ference             |                       |                                 |
| Port Configuration                                                                                                    | 1.1 | Port                                   | All ACL Groups                                     |                     | Referenced ACL Groups |                                 |
| MAC Binding     MAC Filter     VLAN Configuration     SNMP Configuration     SALL Configuration     Standard IP     Extended IP     MAC IP     MAC IP     MAC ARP     ACL Information     ACL Reference     ACL Reference     OOS Configuration |     | v                                      |                                                    | Add =><br>Delete <= |                       |                                 |
| AAA Configuration                                                                                                    | ~   |                                        | Refresh                                            | Help                |                       |                                 |
|                                                                                                    |     |                                        |                                                    |                     | e,                    | 100% 👻 🖉                        |

# 9.9 QoS Configuration (Настройка предоставления трафика с разным приоритетом)

### 9.9.1 QoS Apply (Настройка приоритетов трафика для портов)

| C- > @ http://192.168.0.3                                         | 1/ | • ۵                                                         | 🗟 🖒 🕖 Switch                                                                                                    | ×             | - □ <u>- × ⇒</u>                                                |
|-------------------------------------------------------------------|----|-------------------------------------------------------------|----------------------------------------------------------------------------------------------------|---------------|-----------------------------------------------------------------|
| OSNOVO<br>cable transmission                                      |    | 2 4 6 8 10 12 14 1<br>0 0 0 0 0 0 0 0 0 0 0 0 0 0 0 0 0 0 0 | 16         18         20         22         24           1         1         1         1         1           1         1         1         1         1           15         17         19         21         23         25         26 |               | <ul> <li>link up</li> <li>disable</li> <li>link down</li> </ul> |
| System Configuration  Port Configuration  MAC Binding  MAC Filter | ^  | Port: OOS Type: NO C                                        | QOS Apply<br>User Priority: 0 V<br>Refresh Apply                                                                                                    |               | ^                                                               |
| CAN Configuration                                                 |    | Port Name                                                   | QOS Type                                                                                                    | User Priority |                                                                 |
| SNMP Configuration                                                |    | ge1/1                                                       | NO QOS                                                                                                    | 0             |                                                                 |
| ACL Configuration                                                 |    | ge1/2                                                       | NO QOS                                                                                                    | 0             |                                                                 |
| P 🔁 QOS Configuration                                             |    | ge1/3                                                       | NO QOS                                                                                                    | 0             |                                                                 |
| QOS Apply                                                         |    | ge1/4                                                       | NO QOS                                                                                                    | 0             |                                                                 |
| QOS Schedule                                                      |    | ge1/5                                                       | NO QOS                                                                                                    | 0             |                                                                 |
| IP Basic Configuration                                            |    | ge1/6                                                       | NO QOS                                                                                                    | 0             |                                                                 |
| AAA Configuration                                                 |    | ge1/7                                                       | NO QOS                                                                                                    | 0             |                                                                 |

На этой странице находятся основные настройки QoS. Вы можете выбрать порт в выпадающем меню PORT, затем QoS режим (QOS Type) для него (вкл/выкл) и приоритет трафика (User Priority). По умолчанию QoS отключен на всех портах а приоритет трафика нулевой.

Все настройки на данной странице подтверждаются кнопкой Аррly (принять).

### 9.9.2 QoS Schedule Configuration (Настройка расписания применения QoS)

На этой странице представлены настройки позволяющие применять QoS приоритезацию по расписанию.

Все настройки на данной странице подтверждаются кнопкой Apply (принять).

|                                                           |                                                  |                                                             |                                                          |                                                                                                    |                      |                      |                      |                      |                              | ×                 |
|-----------------------------------------------------------|--------------------------------------------------|-------------------------------------------------------------|----------------------------------------------------------|----------------------------------------------------------------------------------------------------|----------------------|----------------------|----------------------|----------------------|------------------------------|-------------------|
| ← → @ http://192.168.0.1/                                 |                                                  | م<br>ر                                                      | ) - 2C                                                   | 遵 Switch                                                                                                    |                      | ×                    |                      |                      | <b>^</b>                     | ★ ☆               |
| OSNOVO                                                    | 2 4 6 8<br><b>0 0 0 0</b><br><b>0</b><br>1 3 5 7 | 10 12 14<br>1 1 1<br>1 1 1<br>1 1<br>1 1<br>1 1<br>1 1<br>1 | 16 18<br>1 1 1<br>1 1<br>1 1<br>1 1<br>1 1<br>1 1<br>1 1 | 20 22 24<br><b>C C C</b><br><b>C C</b><br><b>C C</b><br><b>C C</b><br><b>C</b><br><b>C</b><br><b>C</b><br><b>C</b><br><b>C</b><br><b>C</b><br><b>C</b> | 00 00<br>25 26       |                      |                      |                      | inku<br>inku<br>inko<br>inko | ip<br>xle<br>Iown |
| System Configuration<br>Port Configuration<br>MAC Binding | Port: V                                          | [                                                           |                                                          | QOS S                                                                                                    | chedule              |                      |                      |                      |                              | ~                 |
| MAC Filter                                                | QOS Schedule Mode:                               | VRR 🗸                                                       |                                                          |                                                                                                    |                      |                      |                      |                      |                              |                   |
| SNMP Configuration                                        | Weight of queue 0 (1~12                          | 27): 0                                                      | v                                                        | Veight of queue                                                                                                    | 1 (1~127): 0         |                      |                      |                      |                              |                   |
| ACL Configuration                                         | Weight of queue 2 (1~12                          | 27): 0                                                      | v                                                        | Veight of queue                                                                                                    | 3 (1~127): 0         |                      |                      |                      |                              |                   |
| COS Configuration                                         | Weight of queue 4 (1~12                          | 27): 0                                                      | v                                                        | Veight of queue                                                                                                    | 5 (1~127): 0         |                      |                      |                      |                              |                   |
| QOS Apply                                                 | Weight of queue 6 (1~12                          | 27): 0                                                      | v                                                        | Veight of queue                                                                                                    | 7 (1~127): 0         |                      |                      |                      |                              |                   |
| IP Basic Configuration     AAA Configuration              |                                                  |                                                             |                                                          | Refresh                                                                                                    | Apply                |                      |                      |                      |                              |                   |
| MSTP Configuration                                        | Port QOS Schedul<br>Name Mode                    | e Weight of<br>queue 0                                      | Weight of<br>queue 1                                     | Weight of<br>queue 2                                                                                                    | Weight of<br>queue 3 | Weight of<br>queue 4 | Weight of<br>queue 5 | Weight of<br>queue 6 | Weight of<br>queue 7         |                   |
| TIGMP SNOOPING Confi                                      | ge1/1 WRR                                        | 1                                                           | 2                                                        | 4                                                                                                    | 8                    | 16                   | 32                   | 64                   | 127                          | 1                 |
| EAPS Configuration                                        | ge1/2 WRR                                        | 1                                                           | 2                                                        | 4                                                                                                    | 8                    | 16                   | 32                   | 64                   | 127                          | j                 |
|                                                           | ge1/3 WRR                                        | 1                                                           | 2                                                        | 4                                                                                                    | 8                    | 16                   | 32                   | 64                   | 127                          | · ·               |
|                                                           | ant// WDD                                        | 11 1                                                        | 1                                                        |                                                                                                    |                      | 16                   | 37                   | 64                   | 107<br>(100%                 | •                 |

### 9.10 IP Basic Configuration (Базовая настройка IP)

9.10.1 IP Address Configuration (Настройка IP адреса)

| ← → Ø http://192.168.0.1/                        |           | p.                                 | - 🗟 C 🥖 Switch                                                                                                    | ×                 |                | ×                                                               |
|--------------------------------------------------|-----------|------------------------------------|----------------------------------------------------------------------------------------------------|-------------------|----------------|-----------------------------------------------------------------|
| OSNOVO<br>cable transmission                     |           | 10 12 14<br>1 1 1<br>1 1 1<br>1 13 | 16       18       20       22       24         10       10       10       10       10         11       17       19       21       23       25       26 |                   |                | <ul> <li>link up</li> <li>disable</li> <li>link down</li> </ul> |
| Switch                                           |           |                                    | IP Address Con                                                                                                    | figuration        |                |                                                                 |
| System Configuration                             | Line Item | VLAN ID                            | IP Address / Subnet Prefix                                                                                                    | DHCP Client       | MAC Address    |                                                                 |
| B MAC Binding                                    | 1 🗸       | 1                                  | 192.168.0.3/24 ×                                                                                                    | Disable 🗸         | 0028.2411.bdf1 |                                                                 |
| MAC Filter                                       | 1         | 1                                  | 192.168.0.1/24                                                                                                    | Disable           | 0028.2411.BDF1 |                                                                 |
| VLAN Configuration     SNMP Configuration        |           | Refresh                            | Create VLAN Interface                                                                                                    | Delete VL         | AN Interface   |                                                                 |
| ACL Configuration     QOS Configuration          |           | Set IP Ad                          | dress/DHCP Client                                                                                                    | Delete IP Address | Help           | ]                                                               |
| IP Basic Configuration     IP Address Configurat |           |                                    |                                                                                                    |                   |                |                                                                 |
| ARP Configuration an                             |           |                                    |                                                                                                    |                   |                |                                                                 |
| Host Static Router Co                            |           |                                    |                                                                                                    |                   |                |                                                                 |
| MSTP Configuration                               |           |                                    |                                                                                                    |                   |                |                                                                 |
| IGMP SNOOPING Confi                              |           |                                    |                                                                                                    |                   |                |                                                                 |
| GMRP Configuration                               |           |                                    |                                                                                                    |                   |                |                                                                 |
| < >                                              |           |                                    |                                                                                                    |                   |                |                                                                 |
|                                                  |           |                                    |                                                                                                    |                   |                | € 100% -                                                        |

Для изменения IP адреса:

- установите Line Item «1», DHCP Client «Disable»;
- введите новый адрес в поле *IP Address/Subnet Prefix* (адрес должен быть уникальным и не должен повторяться);
- нажмите Set IP Address/DHCP Client (установить адрес), старый IP адрес автоматически перестанет действовать;
- Выполните повторный вход в WEB интерфейс, используя новый IP адрес.

Для сохранения нового IP адреса в энергонезависимой памяти коммутатора в разделе **9.2.5** Current Configuration (Просмотр текущей конфигурации) сохраните настройки, в противном случае при перезагрузке коммутатора будет установлен предыдущий IP адрес.

Также на этой странице находятся настройки VLAN интерфейса. Вы можете создать VLAN интерфейс, удалить его, изменить. Существующие VLAN интерфейсы могут быть настроены только если заданы остальные параметры такие как IP адрес, маска, и MAC адрес. Коммутатор по умолчанию имеет VLAN1 интерфейс, который не может быть удален.

## 9.10.2 ARP configuration and display (Настройка протокола ARP и отображение таблицы ARP)

| ← → @ http://192.168.0.1/                                                                                                    | P + ≧C Ø Switch ×                                                                                                    |                                                                                                    | □ <u>×</u>                 |
|----------------------------------------------------------------------------------------------------|----------------------------------------------------------------------------------------------------|----------------------------------------------------------------------------------------------------|----------------------------|
| OSNOVO<br>cable transmission                                                                                                    | 2 4 6 8 10 12 14 16 18 20 22 24<br><b>A A A A A A A A A A</b>                                                                                                    | li<br>International<br>International<br>Internationa | nk up<br>isable<br>nk down |
| Switch System Configuration Port Configuration MAC Binding MAC Filter MAC Filter VLAN Configuration SNMP Configuration ACL Configuration ACL CONFIGURATION ACL CONFIGURATION ACL CONFIGURATION | ARP Configure And Display          Static ARP Item configuration:         IP Address         Add         Delete ARP Item:         ARP Item         IP Address (IP Network Segment) |                                                                                                    |                            |
| ARP Configuration an     Host Static Router Co     AA Configuration     MSTP Configuration     IGMP SNOOPING Confi     GMRP Configuration     SMRP Configuration                                                                                                    | Change Dynamic ARP List Item into Static ARP List Item : ARP List Item ARP List Item ARP List Item ARP List Item                                                                   | <b>e</b> , 10                                                                                                    | >                          |

Страница настроек ARP предоставляет возможность отображать всю таблицу ARP коммутатора, менять Static ARP, удалять ARP, менять Dynamic ARP на Static ARP.

При настройке static ARP необходимо указать IP адрес и MAC адрес. MAC адрес должен быть типа unicast. После этого нажмите кнопку Add (добавить).

При удалении ARP вы можете выбрать, что именно удалить:

- Часть записи в ARP таблице коммутатора (для этого необходимо указать IP адрес или IP сегмента сети);
- Static ARP из таблицы;
- Dynamic ARP из таблицы.

Для подтверждения удаления используйте кнопку Delete (Удалить).

При переносе Dynamic ARP в Static ARP вы можете выбрать какой либо сегмент сети или все Dynamic ARP записи в таблице. Для первого случая следует указать IP адрес сегмента сети.

Все настройки на данной странице подтверждаются кнопкой Apply (принять).

## 9.10.3 Host Static Route Configuration (Настройка таблицы Static маршрутизации)

| ← → @ http://192.168.0.1/                                                                                                    | ♪ - ≧ C 🧭 Switch ×                                                                                                    | <b>→ → ☆</b>                                                    |
|----------------------------------------------------------------------------------------------------|----------------------------------------------------------------------------------------------------|-----------------------------------------------------------------|
| OSNOVO                                                                                                    | 2 4 5 8 10 17 14 15 19 20 22 24<br><b>C C C C C C C C C C</b>                                                                              | <ul> <li>link up</li> <li>disable</li> <li>link down</li> </ul> |
| Switch System Configuration System Configuration And Configuration And Configuration And Chilter And Chilter                                                                                                    | Host Static Route Configuration           Target Address/Subnet perfus         Next Hop                                                    |                                                                 |
| VLAN Configuration     VLAN Configuration     SNMP Configuration     OOS Configuration     IP Address Configuration     IP Address Configuration     ARP Configuration     AAA Configuration     MSTP Configuration     MSTP Configuration     GMRP Configuration | Item         Target Address/Subnet<br>perfix         Next Hop         Distance           Refresh         Apply         Delete         Help | State                                                           |
|                                                                                                    |                                                                                                    | 🔍 100% 🔻                                                        |

Вы можете добавлять и удалять записи в таблицу Static маршрутизации с помощью настроек на этой странице WEB-интерфейса. По умолчанию коммутатор не имеет каких либо записей в таблице маршрутизации. Чтобы настроить маршрутизацию по умолчанию необходимо добавить 0.0.0.0 / 0 запись в таблицу.

Все настройки на данной странице подтверждаются кнопкой Apply (принять).

# 9.11 AAA Configuration (настройка системы аутентификации авторизации и учета событий)

### 9.11.1 Tacacs+ configuration (настройка протокола Tacacs+)

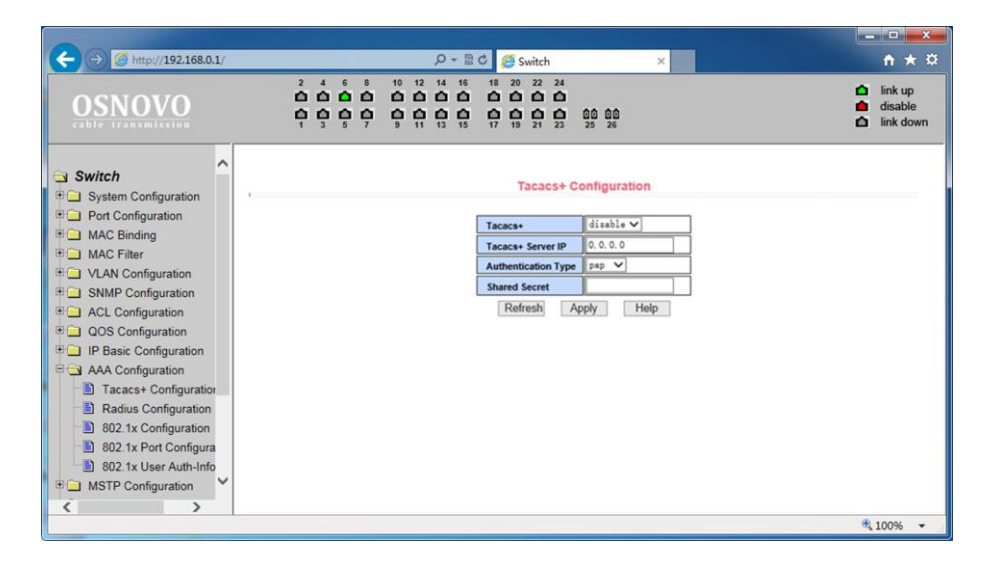

Страница настроек для использования протокола Tacacs+ предоставляет возможность пользователю включать и отключать Tacacs+, устанавливать Tacacs + server IP адрес, тип аутентификации и ключ группы пользователей. Перед внесением изменений в установки, убедитесь, что функция Tacacs+ активирована.

Введите IP адрес Tacacs+ сервера. Выберите тип аутентификации (PAP или CHAP). Введите ключ группы пользователей в поле Shared Secret. Нажмите кнопку Apply (принять).

### 9.11.2 Radius Configuration (настройка Radius системы AAA)

| ← → Ø http://192.168.0.1/    | D → B C Switch     | × • • • • • • • • • • • • • • • • • • • | ¢<br>₩ |
|------------------------------|--------------------|-----------------------------------------|--------|
| OSNOVO<br>cable transmission |                    | ⊡ink up       00     00       25     26 | 1      |
| Switch                       | Radius Co          | configuration                           |        |
| Port Configuration           | Primary Server     | 0. 0. 0. 0                              |        |
| MAC Binding                  | Option Server      | 0. 0. 0                                 |        |
| VLAN Configuration           | UDP Port           | 1812                                    |        |
| SNMP Configuration           | Accounting         | Enable 🗸                                |        |
| ACL Configuration            | Accounting UDP Por | ort 1813                                |        |
| QOS Configuration            | Shared Key         |                                         |        |
| IP Basic Configuration       | Vendor             |                                         |        |
| Tacaes+ Configuration        | NAS Port           | 50003                                   |        |
| Radius Configuration         | NAS Port Type      | 15                                      |        |
| - 802.1x Configuration       | NAS Service Type   | 2                                       |        |
| 802.1x Port Configura        | Reaming            | Disable V                               |        |
| 802.1x User Auth-Info        | Refresh A          | Apply Help                              |        |
| MSTP Configuration           | Treatesin 7        | deland                                  |        |
|                              |                    | e 100% 🔻                                |        |

На этой странице WEB интерфейса представлены настройки RADIUS (система использующая протокол для реализации аутентификации, авторизации и сбора сведений).

Для корректной работы системы RADIUS необходимо:

- 1) Быть уверенным, что IP адрес Radius сервера (Primary Server) задан прежде, чем выполнять аутентификацию и авторизацию;
- 2) Задать дополнительный IP адрес Radius сервера (Optional Server);
- Указать UDP порт аутентификации (UDP Port). По умолчанию это значение равно 1812, обычно изменять это поле нет необходимости;
- 4) Указать следует ли выполнять аутентификацию и учет в целом в поле Accounting (значение Enable вкл, Disable откл.);
- 5) Указать порт выполнения учета (Accounting UDP Port). Значение по умолчанию 1813;
- Ключ (Shared key) используется для установки общего пароля шифрования между коммутатором и Radius сервером. Убедитесь, что настройки аутентификации и учета (Accounting) имеют те же значения, что и на сервере Radius;

- 7) Информация о поставщике (vendor). Обычно, это поле не стоит изменять;
- 8) NAS Port, NAS port type, NAS type of service. Эти значения не меняются;
- 9) Roaming отвечает за включение/отключение функции Roaming протокола Radius.

Все настройки на данной странице подтверждаются кнопкой Apply (принять).

### 9.11.3 802.1x Configuration (Настройка параметров системы авторизации и аутентификации по стандарту 802.1x)

| C 🔿 🧭 http://192.168.0.1/    | ٩                                                        | - 🗟 🖒 🏉 Switch                                          | ×            | <b>×-</b><br>↑ ★ ¤                                                    |
|------------------------------|----------------------------------------------------------|---------------------------------------------------------|--------------|-----------------------------------------------------------------------|
| OSNOVO<br>cable transmission | 2 4 6 8 10 12 14<br>0 0 0 0 0 0 0 0 0<br>1 3 5 7 9 11 13 | 16 18 20 22 24<br>1 1 1 1 1 1 1 1 1 1 1 1 1 1 1 1 1 1 1 | 0 00<br>5 26 | <ul> <li>▲ link up</li> <li>▲ disable</li> <li>▲ link down</li> </ul> |
| Switch                       |                                                          | 802.1x Cor                                              | nfiguration  |                                                                       |
| Port Configuration           |                                                          | 802.1x                                                  | Disable 🗸    |                                                                       |
| MAC Binding                  |                                                          | Reauthentication                                        | Disable 🗸    |                                                                       |
| T AN Centing                 |                                                          | Reauthentication Period                                 | 3600 (Se     | ec)                                                                   |
| T SNMP Configuration         | Ĩ                                                        | Quiet Period                                            | 60 (Se       | ec)                                                                   |
|                              | l                                                        |                                                         | (0)          |                                                                       |
| QOS Configuration            | l                                                        | Tx-Period                                               | 30 (36       | ec)                                                                   |
| IP Basic Configuration       |                                                          | Server timeout                                          | 10 (Se       | ec)                                                                   |
| AAA Configuration            |                                                          | supplicant timeout                                      | 30 (Se       | ec)                                                                   |
| Tacacs+ Configuration        | Ì                                                        | Max Request                                             | 3            |                                                                       |
| Radius Configuration         |                                                          | Reauth Max                                              | 3            | -                                                                     |
| 802.1x Configuration         | L. L. L. L. L. L. L. L. L. L. L. L. L. L                 |                                                         |              | -                                                                     |
| 802.1x Port Configuration    | l                                                        | Client Version                                          | 2.0          | -                                                                     |
| 802.1x User Auth-Inforr      | l                                                        | Check Client                                            | Enable 🗸     |                                                                       |
| MSTP Configuration           |                                                          | Refresh Ap                                              | ply Help     |                                                                       |
| < >                          |                                                          |                                                         |              |                                                                       |
|                              |                                                          |                                                         |              | 🔍 100% 🔻 🔐                                                            |

На этой странице WEB интерфейса представлены настройки системы аутентификации и авторизации на основе стандарта 802.1х:

 802.1х – включает/выключает (Disable/Enable) применение аутентификации и авторизации по стандарту 802.1х;

- Reauthentication включает/выключает (Disable/Enable) повторную аутентификацию. По умолчанию отключено. Включение данной функции сделает аутентификацию пользователей более надежной, но незначительно увеличит сетевой трафик;
- Reauthentication period задается время в секундах для повторной аутентификации. Активно только при включенной функции Reauthentication;
- 4) Quiet Period время в секундах, не требует изменения;
- 5) Tx-Period не требует изменения;
- 6) Server timeout не требует изменения;
- 7) Supplicant timeout не требует изменения;
- 8) Max request users не требует изменения;
- Reauth Max отображает максимальное количество повторных аутентификаций;
- Client Version отображает текущую версию клиента для удаленной авторизации и аутентификации через 802.1x;
- 11) Check Client вкл/выкл проверки прохождения сертификата от клиента.

Все настройки на данной странице подтверждаются кнопкой Apply (принять).

# 9.11.4 802.1x Port Configuration (Настройка портов для системы авторизации и аутентификации по стандарту 802.1x)

С помощью этой страницы WEB интерфейса пользователь может изменить режим работы порта для работы системы авторизации и аутентификации по стандарту 802.1х. Порт может работать в 4х режимах:

- N/A State (по умолчанию);
- Auto state (автоматически);
- Force-authorized (принудительная авторизация);
- Force-unauthorized (принудительный отказ от авторизации).

|                              |          |                                                                                                    |                  | ×      |
|------------------------------|----------|----------------------------------------------------------------------------------------------------|------------------|--------|
| ← → Ø http://192.168.0.1/    | ÷ ۵      | 🗟 🖒 🏉 Switch 🛛 🗙                                                                                                    | <b>*</b> +       |        |
| OSNOVO<br>cable transmission |          | 6     18     20     22     24       1     1     1     1     1       1     1     1     1     1       2     17     19     21     23     25 | ☐ link up        | vn     |
| Switch                       |          | 802.1x Port Configuration                                                                                                    |                  | ^      |
| Port Configuration           | Port Num | Port Mode                                                                                                    | Support Host Num |        |
| MAC Binding                  | ~        | ×                                                                                                    | 0                |        |
| MAC Filter                   |          | N/A                                                                                                    | 256              |        |
| VLAN Configuration           | ge1/2    | N/A                                                                                                    | 256              |        |
| SNMP Configuration           | ge1/3    | N/A                                                                                                    | 256              |        |
| ACL Configuration            | ge1/4    | N/A                                                                                                    | 256              |        |
| T QOS Configuration          | ge1/5    | N/A                                                                                                    | 256              |        |
| IP Basic Configuration       | ge1/6    | N/A                                                                                                    | 256              |        |
| AAA Configuration            | ge1/7    | N/A                                                                                                    | 256              |        |
| Tacacs+ Configuration        | ge1/8    | N/A                                                                                                    | 256              |        |
| Radius Configuration         | ge1/9    | N/A                                                                                                    | 256              |        |
| 802 1x Configuration         | ge1/10   | N/A                                                                                                    | 256              |        |
| 802 1x Port Configuration    | ge1/11   | N/A                                                                                                    | 256              |        |
| 802 1x Liser Auth-Inforr     | ge1/12   | N/A                                                                                                    | 256              |        |
| MSTP Configuration           | ge1/13   | N/A                                                                                                    | 256              |        |
| - morr comgutation           | ge1/14   | N/A                                                                                                    | 256              | $\sim$ |
|                              | ge1/15   | N/A                                                                                                    | 256 🔍 100% •     | •      |

Если на порте требуется выполнять аутентификацию по стандарту 802.1х необходимо выставить режим Auto state. Если не требуется делать аутентификацию для доступа к сети следует выставить режим N/A. Остальные 2 режима редко используются в стандартных ситуациях.

Максимальное значение для пола Support Host Num – 100.

### 9.11.5 802.1x User Authentication Information (Информация о всех процессах аутентификации по стандарту 802.1x)

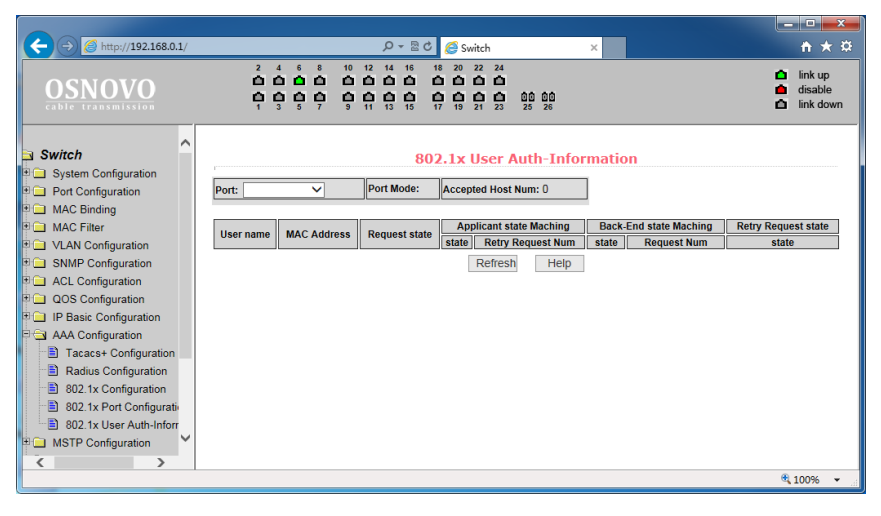

На этой странице представлены сведения обо всех процессах аутентификации на портах, настроенных для нее. Информация предоставлена только для чтения.

### 9.12 MSTP Configuration (Настройка работы протокола MSTP)

### 9.12.1 MSTP Configuration (Основные настройки MSTP)

| C 🖉 http://192.168.0.1/      | 🔎 👻 🏉 Switch                                         | ×                                                                                                    |            | ☆ 🛱                                                                 |
|------------------------------|------------------------------------------------------|----------------------------------------------------------------------------------------------------|------------|---------------------------------------------------------------------|
| OSNOVO<br>cable transmission | $\begin{array}{cccccccccccccccccccccccccccccccccccc$ | 14 16 18 20 22 24<br><b>C C C C C C C</b><br><b>C C C C C</b><br><b>C C C C C C</b><br><b>C C C C C C</b><br><b>C C C C C C</b><br><b>C C C C C C</b><br><b>C C C C C C C C</b><br><b>C C C C C C C C C C</b> | 00<br>26   | <ul> <li>☐ link up</li> <li>disable</li> <li>☐ link down</li> </ul> |
| Switch                       | 1                                                    | MSTP Cor                                                                                                    | figuration |                                                                     |
| Port Configuration           |                                                      | MSTP                                                                                                    | Disable 🗸  |                                                                     |
|                              |                                                      | Priority                                                                                                    | 32768      |                                                                     |
| E VI AN Configuration        |                                                      | Portfast Bpdu-Filter                                                                                                    | Disable 🗸  |                                                                     |
| SNMP Configuration           |                                                      | Portfast Bpdu-Guard                                                                                                    | Disable 🗸  |                                                                     |
| ACL Configuration            |                                                      | Forward-Time                                                                                                    | 15         |                                                                     |
| QOS Configuration            |                                                      | Hello-Time                                                                                                    | 2          |                                                                     |
| IP Basic Configuration       |                                                      | Errdisable Timeout                                                                                                    | Disable V  |                                                                     |
| AAA Configuration            |                                                      | Errdisable Timeout Interval                                                                                                    | 300        |                                                                     |
| MSTP Configuration           |                                                      | Lituisable-Timeout interval                                                                                                    | 20         |                                                                     |
| MSTP Contiguration           |                                                      | Max-Age                                                                                                    | 20         |                                                                     |
| Port Configuration           |                                                      | Max-Hops                                                                                                    | 20         |                                                                     |
| Port Information             |                                                      | Cisco-Interoperability                                                                                                    | Disable 🗸  |                                                                     |
| B GMRP Configuration         |                                                      | Refresh                                                                                                    | Apply      |                                                                     |
| EAPS Configuration           |                                                      |                                                                                                    |            |                                                                     |
| < >                          |                                                      |                                                                                                    |            |                                                                     |
| <u>.</u>                     |                                                      |                                                                                                    |            |                                                                     |

На данной странице WEB интерфейса представлены глобальные настройки протокола MSTP (Multiple Spanning Tree Protocol):

- 1) MSTP (Disable/Enable) вкл/выкл поддержку протокола MSTP;
- Priority настройка приоритезации. Устройства с более низким приоритетом подходят больше для роли корневого моста(root bridge);
- Portfast BPDU Filter (Disable/Enable) вкл/выкл фильтрацию BPDU пакетов на порте;
- Portfast BPDU Guard (Disable/Enable) вкл/выкл функцию защиты BPDU пакетов;
- 5) Forward Time настройка задержки пересылки пакетов;

- Hello Time настройка интервала отправки MSTP HELLO пакетов;
- Errdisable Timeout (Enable/Disable) вкл/выкл функции Errdisable. Если порт с включенным BPDU Guard получает пакеты BPDU запускается Errdisable таймер. По истечении заданного времени (Errdisable timeout) порт будет перезапущен;
- Errdisable timeout время после которого будет перезапущен порт получивший пакет BPDU;
- Мах Аде время в секундах в течение которого коммутатор ожидает информацию о конфигурации ST(spanning tree) прежде чем запустить процесс конфигурации заново;
- 10) Max Hops количество переходов (хопов) до отбрасывания ВРDU пакетов в домене;
- 11) CISCO Interoperability (Enable/Disable) вкл/выкл совместимость с настройками STP CISCO.

Все настройки на данной странице подтверждаются кнопкой Apply (принять).

### 9.12.2 MSTP port configuration (настройка MSTP на портах)

| 🗲 🕣 🖒 🏉 http://192.168.0.1/  | ・ C - C Switch                                 | ×                                                       |               |                                                                       |
|------------------------------|------------------------------------------------|---------------------------------------------------------|---------------|-----------------------------------------------------------------------|
| OSNOVO<br>cable transmission | 2 4 6 8 10 12 14<br><b>C C C C C C C C C C</b> | 16 18 20 22 24<br>1 1 1 1 1 1 1 1 1 1 1 1 1 1 1 1 1 1 1 | 26            | <ul> <li>▲ link up</li> <li>▲ disable</li> <li>▲ link down</li> </ul> |
| Switch                       |                                                | MSTP Port 0                                             | Configuration |                                                                       |
| Port Configuration           |                                                | Port                                                    |               | ]                                                                     |
| MAC Binding     MAC Filter   |                                                | Portfast                                                | Disable 🗸     |                                                                       |
| VLAN Configuration           |                                                | Portfast bpdu-filter                                    | Enable 🗸      |                                                                       |
| SNMP Configuration           |                                                | Portfast bpdu-guard                                     | Enable 🗸      |                                                                       |
| ACL Configuration            |                                                | Root Guard                                              | Disable 🗸     |                                                                       |
| QOS Configuration            |                                                | Link-Type                                               | Shared 🗸      |                                                                       |
| AAA Configuration            |                                                | Priority                                                | 0             |                                                                       |
| B MSTP Configuration         |                                                | Path-Cost                                               | 0             |                                                                       |
| MSTP Configuration           |                                                | Force-Version                                           | STP V         |                                                                       |
| Port Configuration           |                                                | Refresh                                                 | Apply         |                                                                       |
| Port Information             |                                                |                                                         |               |                                                                       |
| GMRP Configuration           |                                                |                                                         |               |                                                                       |
| EAPS Configuration           |                                                |                                                         |               |                                                                       |
| < >                          |                                                |                                                         |               |                                                                       |
|                              |                                                |                                                         |               |                                                                       |

- 1) На данной странице WEB интерфейса представлены настройки MSTP (Multiple Spanning Tree Protocol) для портов.
- 2) Port выбор порта для настройки;
- Portfast (Enable/Disable) вкл/выкл состояния Portfast для выбранного ранее порта. В состоянии Portfast порт переходит из состояния блокировки в состояние пересылки(forward) пакетов минуя состояние обучения(learning) и прослушивания (listening);
- Portfast BPDU filter (Enable/Disable) вкл/выкл фильтрацию BPDU пакетов на выбранном порте;
- 5) Portfast BPDU GUARD (Enable/Disable) вкл/выкл функцию защиты BPDU пакетов на выбранном порте;
- Root Guard (Enable/Disable) вкл/выкл функции защиты корневого моста (root bridge) от приема BPDU пакетов от устройств с более высоким приоритетом, чем мост;
- Link Туре настройка типа подключения. Point to Point (точкаточка) позволяет быстро менять состояние порта. Shared подключение не позволяет быстро менять состояние порта. Необходимо пройти 802.1D процедуры, чтобы определить статус порта;
- Priority настройка CIST приоритета, значение может быть только кратным 16 в диапазоне от 0-240. По умолчанию значение равно 128;
- 9) Path Cost от 0 200000000. Более низкие значения обычно соответствуют root'ам;
- 10) Force Version тип отправляемых пакетов.

Все настройки на данной странице подтверждаются кнопкой Apply (принять).

# 9.12.3 MSTP configuration information (Общая информация о конфигурации MSTP)

На данной странице WEB интерфейса представлена сводная информация о конфигурации MSTP.

Информация предоставлена только для чтения.

|                             |        |          |                                             |                                                                                                    |                                                 |                |          |           |                                                             | ×   |
|-----------------------------|--------|----------|---------------------------------------------|----------------------------------------------------------------------------------------------------|-------------------------------------------------|----------------|----------|-----------|-------------------------------------------------------------|-----|
| C 🗇 🖒 🏉 http://192.168.0.1/ |        | 🖉 - ۹    | Switch                                      | ×                                                                                                    |                                                 |                |          |           | <u>ີ</u> ເ                                                  | 之 锁 |
| OSNOVO                      |        |          | 8 10 12 1<br>0 0 0 0<br>0 0 0 0<br>7 9 11 1 | 4 16 18 20<br>1 1 1 10<br>1 10<br>1 | 22 24<br><b>Ó Ó</b><br><b>Ó Ó</b><br>21 23 25 2 | 0<br>6         |          |           | <ul><li>link up</li><li>disable</li><li>link down</li></ul> |     |
| Switch                      |        |          |                                             | MSTP                                                                                                    | All Port I                                      | nformation     |          |           |                                                             | ^   |
| Port Configuration          | Port   | Postfast | Bpdu-Filter                                 | Bpdu-Guard                                                                                                    | Root Guard                                      | Link-Type      | Priority | Path-Cost | Force-Version                                               |     |
| MAC Binding                 | ge1/1  | Disable  | Default                                     | Default                                                                                                    | Disable                                         | Point-To-point | 128      | 20000     | MSTP                                                        |     |
|                             | ge1/2  | Disable  | Default                                     | Default                                                                                                    | Disable                                         | Point-To-point | 128      | 20000     | MSTP                                                        |     |
| I VI AN Configuration       | ge1/3  | Disable  | Default                                     | Default                                                                                                    | Disable                                         | Point-To-point | 128      | 20000     | MSTP                                                        |     |
| T SNMP Configuration        | ge1/4  | Disable  | Default                                     | Default                                                                                                    | Disable                                         | Point-To-point | 128      | 20000     | MSTP                                                        |     |
|                             | ge1/5  | Disable  | Default                                     | Default                                                                                                    | Disable                                         | Point-To-point | 128      | 20000     | MSTP                                                        |     |
| ACE Configuration           | ge1/6  | Disable  | Default                                     | Default                                                                                                    | Disable                                         | Point-To-point | 128      | 20000     | MSTP                                                        |     |
|                             | ge1//  | Disable  | Default                                     | Default                                                                                                    | Disable                                         | Point-To-point | 128      | 20000     | MSTP                                                        |     |
| B AAA Configuration         | ge1/8  | Disable  | Default                                     | Default                                                                                                    | Disable                                         | Point-To-point | 128      | 20000     | MSTP                                                        |     |
|                             | ge1/9  | Disable  | Default                                     | Default                                                                                                    | Disable                                         | Point-To-point | 128      | 20000     | MSTP                                                        |     |
|                             | ge1/10 | Disable  | Default                                     | Default                                                                                                    | Disable                                         | Point-10-point | 128      | 20000     | MOTE                                                        |     |
| MSTP Configuration          | ge1/11 | Disable  | Default                                     | Default                                                                                                    | Disable                                         | Point-To-point | 128      | 20000     | MSTP                                                        |     |
| Port Configuration          | ge1/12 | Disable  | Default                                     | Default                                                                                                    | Disable                                         | Point-To-point | 128      | 20000     | MOTO                                                        |     |
| Port Information            | ge1/13 | Disable  | Default                                     | Default                                                                                                    | Disable                                         | Point-10-point | 128      | 20000     | MOTE                                                        |     |
| IGMP SNOOPING Confi         | ge1/14 | Disable  | Derault                                     | Derault                                                                                                    | Disable                                         | Point-10-point | 128      | 20000     | MOTO                                                        |     |
| GMRP Configuration          | ge1/15 | Disable  | Default                                     | Default                                                                                                    | Disable                                         | Point-To-point | 128      | 20000     | MSTP                                                        |     |
| EAPS Configuration          | ge1/16 | Disable  | Detault                                     | Derault                                                                                                    | Disable                                         | Point-10-point | 128      | 20000     | MSTP                                                        | ~   |
| < >>                        | ge1/17 | Disable  | Derault                                     | Derault                                                                                                    | Disable                                         | Point-10-point | 128      | 20000     | MSTP                                                        |     |

# 9.13 IGMP snooping configuration (Настройка отслеживания IGMP трафика)

# 9.13.1 IGMP snooping configuration (Настройки функции IGMP snooping)

| C 🖉 http://192.168.0.1/                                                                                                    | 🔎 🚽 🏉 Switch                                                   | ×                                                                | ☆ ☆ 🕸                                                           |
|----------------------------------------------------------------------------------------------------|----------------------------------------------------------------|------------------------------------------------------------------|-----------------------------------------------------------------|
| OSNOVO<br>cable transmission                                                                                                    | 2 4 6 8 10 12 14 16<br>0 0 0 0 0 0 0 0 0<br>1 3 5 7 9 11 13 15 | 18 20 22 24<br><b>C C C C</b><br><b>C C</b><br>17 19 21 22 25 26 | <ul> <li>link up</li> <li>disable</li> <li>link down</li> </ul> |
| Switch  System Configuration  Action Configuration  Mac Filter  Mac Filter  Act Configuration  Act Configuration  Act Configur |                                                                | IGMP SNOOPING Configuration                                      |                                                                 |

На данной странице WEB интерфейса вы можете включить или (Enable/Disable) функцию выключить IGMP snooping (процесс отслеживания сетевого трафика IGMP. предотвращающий широковещательную (broadcast) ретрансляцию multicast трафика компьютерам-потребителям, которым не нужно его обрабатывать).

Все настройки на данной странице подтверждаются кнопкой Apply (принять).

#### - 0 **X** C (a) ttp://192.168.0.1/ P ▼ 6 Switch × 👛 link up **OSNOVO** ۵ disable ink down ~ Switch **Multicast Group Information** E System Configuration Port Configuration VLAN ID Multicast Address Member Ports MAC Binding 🗉 🦲 MAC Filter Refresh ULAN Configuration B SNMP Configuration Configuration COS Configuration IP Basic Configuration AAA Configuration B MSTP Configuration GMP SNOOPING Confi IGMP SNOOPING Co Multicast Group Inform B GMRP Configuration EAPS Configuration RMON Configuration < >

#### 9.13.2 Multicast Group Information (Общая информация о IGMP)

На данной странице WEB интерфейса представлена общая информация о Multicast для всех VLAN'ов.

Информация предоставлена только для чтения.

### 9.14 GMRP Configuration (Настройка работы протокола GMRP)

### 9.14.1 GMRP Global Configuration (Глобальные настройки GMRP)

На данной странице WEB интерфейса представлены глобальные настройки работы протокола GMRP (GARP Multicast Registration Protocol), предназначенного для упрощения распространения по сети информации о наличии определенной Multicast группы.

Включение/отключение поддержки GMRP осуществляется с помощью выбора Disable/Enable и последующего подтверждения кнопкой Apply (принять).

| C () C ( http://192.168.0.1/                                                                                                    | ک ج                                                          | ×                                                    | - □ × ··································                              |
|----------------------------------------------------------------------------------------------------|--------------------------------------------------------------|------------------------------------------------------|-----------------------------------------------------------------------|
| OSNOVO                                                                                                    | 2 4 6 8 10 12 14 16<br>0 0 0 0 0 0 0 0 0 0 0 0 0 0 0 0 0 0 0 | 18 20 22 24<br>1 1 1 1 1 1 1 1 1 1 1 1 1 1 1 1 1 1 1 | <ul> <li>▲ link up</li> <li>▲ disable</li> <li>▲ link down</li> </ul> |
| Switch System Configuration Pot Configuration MAC Binding MAC Filter MAC Binding MAC Filter SNMP Configuration COS Configuration COS CONFIGURATION COS CONFIGURATION COS CONF |                                                              | GMRP Global Configuration                            |                                                                       |

#### 9.14.2 GMRP ports configuration (Настройка GMRP на портах)

На данной странице WEB интерфейса представлены настройки GMRP для отдельных портов. Порт выбирается в выпадающем меню Port, вкл/откл поддержки GMRP реализуется с помощью GMRP Status Disable/Enable.

Все настройки на данной странице подтверждаются кнопкой Apply (принять).

| C 🕘 C 🏈 http://192.168.0.1/                                         | ۶<br>ب    | 🗸 🥖 Switch               | ×                                                                                          |                           |                                                                       |  |
|---------------------------------------------------------------------|-----------|--------------------------|--------------------------------------------------------------------------------------------|---------------------------|-----------------------------------------------------------------------|--|
| OSNOVO<br>cable transmission                                        |           |                          | 12 14 16 18 20 22 24<br><b>①</b> ① ① ① ① ① ①<br><b>①</b> ① ① ① ① ①<br>11 13 15 17 19 21 23 | 00 00<br>25 26            | <ul> <li>▲ link up</li> <li>▲ disable</li> <li>▲ link down</li> </ul> |  |
| Switch<br>System Configuration<br>Port Configuration<br>MAC Binding | Port:     | GMRP Ports Configuration |                                                                                            |                           |                                                                       |  |
| MAC Binding     MAC Filter                                          |           |                          | Refresh                                                                                    | Apply                     |                                                                       |  |
| VLAN Configuration                                                  | Port Name | GMRP Status              | Join Timer(centiseconds)                                                                   | Leave Timer(centiseconds) | LeaveAll Timer(centiseconds)                                          |  |
| E SNMP Configuration                                                | ge1/1     | Disable                  |                                                                                            |                           |                                                                       |  |
| ACL Configuration                                                   | ge1/2     | Disable                  |                                                                                            |                           |                                                                       |  |
| QOS Configuration                                                   | ge1/3     | Disable                  |                                                                                            |                           |                                                                       |  |
| IP Basic Configuration                                              | ge1/4     | Disable                  |                                                                                            |                           |                                                                       |  |
| AAA Configuration                                                   | ge1/5     | Disable                  |                                                                                            |                           |                                                                       |  |
| MSTP Configuration                                                  | ge1/6     | Disable                  |                                                                                            |                           |                                                                       |  |
| E 🔲 IGMP SNOOPING Confi                                             | ge1/7     | Disable                  |                                                                                            |                           |                                                                       |  |
| 🖻 🔄 GMRP Configuration                                              | ge1/8     | Disable                  |                                                                                            |                           |                                                                       |  |
| GMRP Global Configu                                                 | ge1/9     | Disable                  |                                                                                            |                           |                                                                       |  |
| GMRP Ports Configur                                                 | ge1/10    | Disable                  |                                                                                            |                           |                                                                       |  |
| GMRP State Machine                                                  | ge1/11    | Disable                  |                                                                                            |                           |                                                                       |  |
| EAPS Configuration                                                  | ge1/12    | Disable                  |                                                                                            |                           |                                                                       |  |
| < >                                                                 | ge1/13    | Disable                  |                                                                                            |                           | V                                                                     |  |

### 9.14.3 GMRP State machine (Общая информация о GMRP)

| C C http://192.168.0.1                               | / 🔎 - 🏉 Switch    | ×                                              |                 | ☆ ☆                                                         |
|------------------------------------------------------|-------------------|------------------------------------------------|-----------------|-------------------------------------------------------------|
| OSNOVO<br>cable transmission                         |                   | 4 16 18 20 22 24<br><b>C C C C C C C C C C</b> |                 | <ul><li>link up</li><li>disable</li><li>link down</li></ul> |
| Switch<br>System Configuration<br>Port Configuration |                   | GMRP State Machin                              | ne              |                                                             |
| 🗉 🛄 MAC Binding                                      | Port Name VLAN ID | Multicast MAC Address                          | Applicant State | Registrar State                                             |
| MAC Filter                                           |                   | Defect                                         |                 |                                                             |
| VLAN Configuration                                   |                   | Refresh                                        |                 |                                                             |
| SNMP Configuration                                   |                   |                                                |                 |                                                             |
| ACL Configuration                                    |                   |                                                |                 |                                                             |
| QOS Configuration                                    |                   |                                                |                 |                                                             |
| IP Basic Configuration                               |                   |                                                |                 |                                                             |
| AAA Configuration                                    |                   |                                                |                 |                                                             |
| MSTP Configuration                                   |                   |                                                |                 |                                                             |
| IGMP SNOOPING Confi                                  |                   |                                                |                 |                                                             |
| GMRP Configuration                                   |                   |                                                |                 |                                                             |
| GMRP Global Configu                                  |                   |                                                |                 |                                                             |
| GIVIEP Ports Configur                                |                   |                                                |                 |                                                             |
| GWIKP State Machine                                  |                   |                                                |                 |                                                             |
| EAPS Configuration                                   |                   |                                                |                 |                                                             |
|                                                      |                   |                                                |                 |                                                             |

На данной странице WEB интерфейса находится сводная информация о работе протокола GMRP. Номер порта, VLAN ID, MAC адрес multicast группы и тд.

Информация предоставлена только для чтения.

### 9.15 EAPS Configuration (Настройка работы протокола EAPS)

### 9.15.1 EAPS Configuration (Основные настройки работы протокола EAPS)

| Contractions of the second second sec | P         Ø Switch           2         4         6         8         10         12           1         1         1         1         1         1         1           1         3         5         7         5         1         1 | 14 16 18 20 22 24<br>14 16 18 20 22 24<br>15 15 17 19 21 23                                                                                                    | 00 00<br>25 26 |                                 | ☐ ☐ |
|----------------------------------------------------------------------------------------------------|----------------------------------------------------------------------------------------------------|----------------------------------------------------------------------------------------------------|----------------|---------------------------------|-----|
| Switch System Configuration Port Configuration Mac Filter Mac Filter Act Configuration Configuration Act Configuration Act Configuration   | EAPS<br>Creat<br>Mode<br>prima<br>secon<br>Protec<br>Hello<br>Fail Ti<br>Data S<br>Extrem<br>Enable                                                                                                    | Ring ID     1       e Status     Not Creal       g Status     Sone       ry port     Not       ol VLAN     0       cted VLANs     0       Time Interval     0       Span     0151261       e Status     015261 | Configuration  | Format: 2,4,5 or 3-10<br>5<br>5 | ^   |
| < >                                                                                                    |                                                                                                    | Refresh                                                                                                    | Apply          | emove                           | ~   |

На данной странице WEB интерфейса представлены настройки протокола EAPS (Ethernet Automatic Protection Switching), предназначенного для защиты от петель в сети.

- 1) EAPS Ring ID выбор ID для EAPS ring;
- Mode настройка режима работы рабочего узла для EAPS домена;
- 3) Primary Port выбор ключевого порта для EAPS;
- 4) Secondary Port выбор вторичного порта для EAPS;
- 5) Control VLAN выбор VLAN ID для EAPS;
- 6) Protected VLANs выбор одного или нескольких защищаемых VLAN в домене EAPS;
- Hello Time Interval настройка EAPS домена для периодической отправки пакетов HEALTH. Задаваемое значение в секундах должно быть меньше чем время до ошибки (fail time);
- Fail Time время до истечения срока действия в EAPS домене. Должно быть больше, чем Hello Time;
- Extreme Interoperability (enable/disable) вкл/выкл совместимость с extreme устройствами.

Все настройки на данной странице подтверждаются кнопкой Apply (принять).

### 9.15.2 EAPS information (Сводная информация о работе протокола EAPS)

| (-) () () http://192.168.0.1/                                  | ₽ - 🔗 Switch                                                                      | ×                                                                  |                                                                       |
|----------------------------------------------------------------|-----------------------------------------------------------------------------------|--------------------------------------------------------------------|-----------------------------------------------------------------------|
| OSNOVO<br>cabie transmission                                   | 2 4 6 8 10 12 14 16<br>0 0 0 0 0 0 0 0 0<br>0 0 0 0 0 0 0 0<br>1 3 5 7 5 11 13 15 | 18 20 22 24<br><b>A A A A</b><br><b>A A A</b><br>17 19 21 23 25 26 | <ul> <li>▲ link up</li> <li>▲ disable</li> <li>▲ link down</li> </ul> |
| Switch                                                         |                                                                                   | EAPS Information                                                   |                                                                       |
| Port Configuration     MAC Binding                             |                                                                                   | Refresh                                                            |                                                                       |
| MAC Filter     VLAN Configuration     SNMP Configuration       |                                                                                   |                                                                    |                                                                       |
| ACL Configuration     QOS Configuration                        |                                                                                   |                                                                    |                                                                       |
| AAA Configuration     AAA Configuration     MSTP Configuration |                                                                                   |                                                                    |                                                                       |
| GMP SNOOPING Confi     GMRP Configuration                      |                                                                                   |                                                                    |                                                                       |
| EAPS Configuration                                             |                                                                                   |                                                                    |                                                                       |
| RMON Configuration                                             |                                                                                   |                                                                    |                                                                       |

На данной странице WEB интерфейса представлены общие сведения о работе протокола EAPS.

Информация представлена только для чтения и не может быть изменена с этой страницы.

# 9.16 RMON Configuration (Настройка работы протокола RMON)

#### 9.16.1 RMON Statistics (Настройка групп статистики для RMON)

На данной странице WEB интерфейса представлены настройки групп статистики (Statistics) для работы RMON (дистанционный мониторинг сети).

Выберите порт из выпадающего списка Port, чтобы настроить группы данных статистики. Индекс 0 означает, что порт не сконфигурирован для RMON. Индекс может быть в пределах от 1-100. Заполнение поля Owner (владелец) не является обязательным.

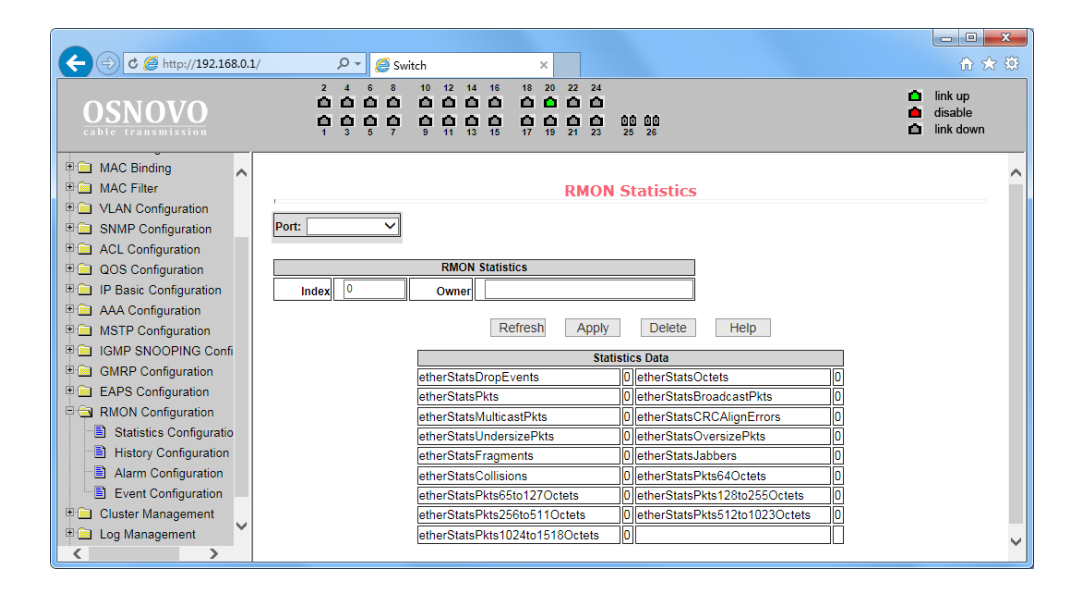

### 9.16.2 RMON History (Настройка групп предыстории для RMON)

| C C bttp://19215801                                                                                               |                                                                                                    |                           |
|----------------------------------------------------------------------------------------------------|----------------------------------------------------------------------------------------------------|---------------------------|
| OSNOVO<br>cable transmission                                                                                      | 2         4         6         8         10         12         14         16         18         20         22         24           1         1         1         1         1         1         1         1         1         1         1         1         1         1         1         1         1         1         1         1         1         1         1         1         1         1         1         1         1         1         1         1         1         1         1         1         1         1         1         1         1         1         1         1         1         1         1         1         1         1         1         1         1         1         1         1         1         1         1         1         1         1         1         1         1         1         1         1         1         1         1         1         1         1         1         1         1         1         1         1         1         1         1         1         1         1         1         1         1         1         1         1         1         1 | nk up<br>sable<br>sk down |
| MAC Binding     MAC Filter     VLAN Configuration     SNMP Configuration     ACI Configuration                    | Port:                                                                                                    | ^                         |
| QOS Configuration     IP Basic Configuration     AAA Configuration     MSTP Configuration     IGMP SNOOPING Confi | RMON History       Index     0     Interval     0       Request<br>Buckets     0     Owner                                                                                                    |                           |
| GMRP Configuration     GAPS Configuration     BOD Configuration                                                   | Refresh Apply Delete Help<br>History Data                                                                                                    |                           |
| Statistics Configuration  Kitory Configuration  Alarm Configuration  Event Configuration                          | Index Interval DropEvents Octets Pkts BroadcastPkts MulticastPkts CRCAlignErrors UndersizePkts OversizePkts Fragmen<br>Start Prev Next Last<br>Total: Opages, Current Page is No. 1                                                                                                    | ts Jabbers                |
| Cluster Management                                                                                                | ٢                                                                                                    | >                         |

На данной странице WEB интерфейса представлены настройки групп предыстории (History) для работы RMON (дистанционный мониторинг сети).

Выберите порт из раскрывающегося списка Port для настройки. Если порт не сконфигурирован для RMON, в поле INDEX отобразится 0. Значение Index может быть в пределах от 1 до 100. Поле владельца (Owner) не обязательно к заполнению. В поле Interval устанавливается время от 1-3600 в течение которого собираются данные. Вискеt – это выделенное хранилище для сбора записей. Значение может быть от 1 – 100.

### 9.16.3 RMON Alarm (Настройка групп аварийных сигналов для RMON)

| C 🔄 C C http://192.168.0.1/                                           | P - 🥖 Switch ×                                                                                                    | 合 🖈 第                                                           |
|-----------------------------------------------------------------------|----------------------------------------------------------------------------------------------------|-----------------------------------------------------------------|
| OSNOVO                                                                | 2 4 6 8 10 12 14 16 18 20 22 24<br><b>C C C C C C C C C C</b>                                                                            | <ul> <li>link up</li> <li>disable</li> <li>link down</li> </ul> |
| MAC Binding     MAC Filter     VLAN Configuration                     | RMON Alarm                                                                                                    | ^                                                               |
| SNMP Configuration     ACL Configuration     QOS Configuration        | Sequence Index Interval Variable Sample Type Alarm Rising Falling Event Index                                                            | Falling<br>Event<br>Index                                       |
| IP Basic Configuration     AAA Configuration     MSTP Configuration   | Refresh Apply Delete Help                                                                                                    |                                                                 |
| IGMP SNOOPING Confi     GMRP Configuration                            | Sequence Index Interval Variable Sample Alarm Value Rising Falling Rising Fall<br>Type Alarm Value Threshold Threshold Event Index Event | ing<br>Index Owner                                              |
| EAPS Configuration     RMON Configuration     Statistics Configuratio |                                                                                                    |                                                                 |
| History Configuration     Alarm Configuration     Event Configuration |                                                                                                    |                                                                 |
| Cluster Management     Log Management                                 |                                                                                                    | $\checkmark$                                                    |
| < >                                                                   | <                                                                                                    | >                                                               |

На данной странице WEB интерфейса представлены настройки групп аварийных сигналов (Alarm) для работы RMON (дистанционный мониторинг сети).

### 9.16.4 RMON Event (Настройка групп событий для RMON)

На данной странице WEB интерфейса представлены настройки групп событий (Event) для работы RMON (дистанционный мониторинг сети).

Из выпадающего списка выберите группу событий, чтобы просмотреть или настроить ее. Нажмите (NEW), если хотите создать новую группу.

Диапазон возможных значений в поле Index 1-60. В поле Description (описание) задается текстовое описание группы событий. Тип событий может быть none (не реагировать), log (сохранить запись), snmp-trap, log and trap. Поле владельца (owner) заполнять не обязательно.

Поле Last time sent (последнее время отправки) доступно только для чтения и показывает, когда в последний раз событие было отправлено.

| C C Attp://192.168.0.1/                           | <u>م</u> ج     | Switch ×                                                                                                    |                                                                                                    |                             | ⊕ 🖈 😟                                                                 |
|---------------------------------------------------|----------------|----------------------------------------------------------------------------------------------------|----------------------------------------------------------------------------------------------------|-----------------------------|-----------------------------------------------------------------------|
| OSNOVO<br>cable transmission                      |                | 8 10 12 14 16 18 20 22<br>1 1 12 14 16 18 20 22<br>1 1 12 14 16 18 20 22<br>1 1 12 12 14 16 18 20 22<br>1 1 12 12 12 12 12 12 12 12<br>1 12 12 12 12 12 12 12 12 12 12 12 12 12 | 24<br><b>1</b><br><b>1</b><br><b>1</b><br><b>1</b><br><b>1</b><br><b>1</b><br><b>1</b><br><b>1</b> |                             | <ul> <li>▲ link up</li> <li>▲ disable</li> <li>▲ link down</li> </ul> |
| MAC Binding     MAC Filter     VLAN Configuration | 1              |                                                                                                    | RMON Event                                                                                         |                             | ^                                                                     |
| SNMP Configuration                                | Sequence Index | Description                                                                                                    | Туре                                                                                               | Community Last Time<br>Sent | Owner                                                                 |
| ACL Configuration     QOS Configuration           | New 🗸 0        |                                                                                                    | none 🗸                                                                                             | 1970/01/0                   | 1                                                                     |
| IP Basic Configuration                            |                |                                                                                                    |                                                                                                    | 00:00:00                    | 11                                                                    |
| AAA Configuration                                 |                | Refresh                                                                                                    | Apply Delete                                                                                       | Help                        |                                                                       |
| MSTP Configuration                                | Sequence Index | Description T                                                                                                    | ype Commu                                                                                          | unity Last Time             | Sent Owner                                                            |
| 🖲 🧰 IGMP SNOOPING Confi                           |                |                                                                                                    |                                                                                                    |                             |                                                                       |
| GMRP Configuration                                |                |                                                                                                    |                                                                                                    |                             |                                                                       |
| EAPS Configuration                                |                |                                                                                                    |                                                                                                    |                             |                                                                       |
| RMON Configuration                                |                |                                                                                                    |                                                                                                    |                             |                                                                       |
| Statistics Configuratio                           |                |                                                                                                    |                                                                                                    |                             |                                                                       |
| History Configuration                             |                |                                                                                                    |                                                                                                    |                             |                                                                       |
| Alarm Configuration                               |                |                                                                                                    |                                                                                                    |                             |                                                                       |
| Event Configuration                               |                |                                                                                                    |                                                                                                    |                             |                                                                       |
| Cluster Management                                |                |                                                                                                    |                                                                                                    |                             | ~                                                                     |
| Log Management                                    | /              |                                                                                                    |                                                                                                    |                             |                                                                       |
|                                                   | <b>`</b>       |                                                                                                    |                                                                                                    |                             | /                                                                     |

### 9.17 Cluster configuration (Настройка кластера)

### 9.17.1 NDP Configuration (Настройка работы протокола NDP)

На данной странице WEB интерфейса представлены настройки работы протокола «обнаружения соседей» NDP (Neighbor Discovery Protocol). Данный протокол используется совместно с IPv6 и ответственен за обнаружение конфликта адресов, других узлов в кластере, поиск доступных DNS серверов и тд.

| C C C A http://192.168.0.1/                       | Q + Switch                                                                | ×                                         |                                                                                                    |                                               |
|---------------------------------------------------|---------------------------------------------------------------------------|-------------------------------------------|----------------------------------------------------------------------------------------------------|-----------------------------------------------|
| OSNOVO<br>cable transmission                      | 2 4 6 8 10 12 14<br>0 0 0 0 0 0 0 0<br>0 0 0 0 0 0 0 0<br>1 3 5 7 9 11 13 | 16 18 20 22<br>1 1 1 10 10<br>15 17 19 21 | 24<br><b>1</b><br><b>1</b><br><b>1</b><br><b>1</b><br><b>1</b><br><b>1</b><br><b>1</b><br><b>1</b> | Link up     disable     disable     link down |
| Port Configuration     MAC Binding     MAC Filter |                                                                           | ND                                        | P Configuration                                                                                    |                                               |
| VLAN Configuration                                |                                                                           | Port:                                     | <b>`</b>                                                                                           |                                               |
| SNMP Configuration     ACL Configuration          |                                                                           | Port Enable                               | disable V                                                                                          |                                               |
| QOS Configuration                                 |                                                                           | Hello-time                                | 60 (1-4096 sec)                                                                                    |                                               |
| AAA Configuration                                 |                                                                           | Aging-time                                | 180 (1-4096 sec)                                                                                   |                                               |
| MSTP Configuration     IGMP SNOOPING Confi        |                                                                           | Refrest                                   | Apply Help                                                                                         |                                               |
| GMRP Configuration     EAPS Configuration         |                                                                           |                                           |                                                                                                    |                                               |
| RMON Configuration                                |                                                                           |                                           |                                                                                                    |                                               |
| NDP Configuration                                 |                                                                           |                                           |                                                                                                    |                                               |
| NTDP Configuration     Cluster Configuration      |                                                                           |                                           |                                                                                                    |                                               |
| 🗉 🗀 Log Management 🖌                              |                                                                           |                                           |                                                                                                    |                                               |
|                                                   |                                                                           |                                           |                                                                                                    |                                               |

Доступны следующие настройки:

- 1) Port выбор порта;
- Port Enable (enable/disable) вкл/выкл поддержки протокола NDP на выбранном порте;
- Global Enable (enable/disable) вкл/выкл глобальной поддержки протокола NDP;
- 4) Hello Time интервал отправки NDP пакетов, 1-4096 сек, значение по умолчанию 60сек;
- Aging time интервал «старения» отправленных NDP пакетов не принятых удаленным устройством, 1-4096 сек, значение по умолчанию 180 сек.

Все настройки на данной странице подтверждаются кнопкой Apply (принять).

#### 9.17.2 NTDP configuration (Настройка работы протокола NTDP)

На данной странице WEB интерфейса представлены настройки работы протокола NTDP (Network Topology Discovery Protocol). Данный протокол используется для построения топологии в кластере.

| C (=) C (2 http://192.168.0.1/                    | P - 🖉 Switch                                                                                                    | ×                                                                                                    |                                  |                 |                                                                       | <b></b> ×<br>★ ☆ |
|---------------------------------------------------|----------------------------------------------------------------------------------------------------|----------------------------------------------------------------------------------------------------|----------------------------------|-----------------|-----------------------------------------------------------------------|------------------|
| OSNOVO<br>cable transmission                      | 2 4 6 8 10 12 14<br><b>C C C C C C</b><br><b>C C C C C</b><br><b>C C C C</b><br><b>C C C C</b><br><b>C C C C</b><br><b>C C C C</b><br><b>C C C C</b><br><b>C C C C</b><br><b>C C C</b><br><b>C C C</b><br><b>C C C</b><br><b>C C C</b><br><b>C C C</b><br><b>C C C</b><br><b>C C C</b><br><b>C C C</b><br><b>C C</b><br><b>C C C</b><br><b>C C</b><br><b>C C</b><br><b>C C</b><br><b>C C</b><br><b>C C</b><br><b>C C</b><br><b>C C</b><br><b>C C</b><br><b>C C</b><br><b>C C</b><br><b>C C</b><br><b>C C</b><br><b>C C</b><br><b>C</b><br><b>C</b><br><b>C</b><br><b>C</b><br><b>C</b><br><b>C</b><br><b>C</b> | 4 16 18 20 22<br><b>0 0 0 0</b><br><b>0 0 0</b><br><b>0 0 0</b><br><b>1</b><br><b>1</b><br><b>1</b><br><b>1</b><br><b>1</b><br><b>1</b><br><b>1</b><br><b>1</b> | 24<br><b>0</b><br>23<br>25<br>26 |                 | <ul> <li>▲ link up</li> <li>▲ disable</li> <li>▲ link down</li> </ul> | 1                |
| Port Configuration     MAC Binding     MAC Filter |                                                                                                    | ИТ                                                                                                    | DP Configuratio                  | n               |                                                                       |                  |
| VLAN Configuration                                | [                                                                                                    | Port:                                                                                                    | ×                                |                 |                                                                       |                  |
| SNMP Configuration                                |                                                                                                    | Port Enable                                                                                                    | disable 🗸                        |                 |                                                                       |                  |
| QOS Configuration                                 |                                                                                                    | Global Enable                                                                                                    | disable 🗸                        | 1               |                                                                       |                  |
| IP Basic Configuration                            |                                                                                                    | Hops                                                                                                    | 3                                | (1-6)           |                                                                       |                  |
| AAA Configuration                                 |                                                                                                    | Interval-time                                                                                                    | 1                                | (0-65535 min)   |                                                                       |                  |
| E GMP SNOOPING Confi                              |                                                                                                    | Hop-delay                                                                                                    | 200                              | (1-1000 milsec) |                                                                       |                  |
| GMRP Configuration                                | l                                                                                                    | Port-delay                                                                                                    | 20                               | (1-100 milsec)  |                                                                       |                  |
| EAPS Configuration     EMON Configuration         |                                                                                                    | Refre                                                                                                    | sh Apply H                       | elp             |                                                                       |                  |
| Cluster Management                                |                                                                                                    |                                                                                                    |                                  |                 |                                                                       |                  |
| NDP Configuration                                 |                                                                                                    |                                                                                                    |                                  |                 |                                                                       |                  |
| NTDP Configuration     Cluster Configuration      |                                                                                                    |                                                                                                    |                                  |                 |                                                                       |                  |
| E Log Management                                  |                                                                                                    |                                                                                                    |                                  |                 |                                                                       |                  |
| < >                                               |                                                                                                    |                                                                                                    |                                  |                 |                                                                       |                  |

Доступны следующие настройки:

- 1) Port выбор порта;
- 2) Port Enable (enable/disable) вкл/выкл поддержки протокола NTDP на выбранном порте;
- Global Enable (enable/disable) вкл/выкл глобальной поддержки протокола NTDP;
- Hops доступный диапазон топологии 1-6. По умолчанию значение равно 3. Количество переходов (хопов) от самого удаленного устройства до устройства, которое контролирует всю топологию;
- 5) Interval Time время сбора топологии в минутах. Значение по умолчанию 1;
- Нор delay допустимый интервал задержки между переходами. Доступные значения 1-1000мс. Значение по умолчанию 200мс;
- Port delay допустимый интервал задержки перед пересылкой пакетов на первый порт. Доступные значения 1-100мс. Значение по умолчанию 20мс.

Все настройки на данной странице подтверждаются кнопкой Apply (принять).
#### 9.17.3 Cluster Configuration (Настройка кластера)

| C C te http://192.168.0.1/                                                                                                    | P         Switch         ×           2         4         6         10         10         16         16         20         20         20         20         20         20         20         20         20         20         20         20         20         20         20         20         20         20         20         20         20         20         20         20         20         20         20         20         20         20         20         20         20         20         20         20         20         20         20         20         20         20         20         20         20         20         20         20         20         20         20         20         20         20         20         20         20         20         20         20         20         20         20         20         20         20         20         20         20         20         20         20         20         20         20         20         20         20         20         20         20         20         20         20         20         20         20         20         20         20         20 <th>224<br/>CA<br/>23<br/>25<br/>25<br/>26</th> <th>ink up<br/>ink down</th> | 224<br>CA<br>23<br>25<br>25<br>26 | ink up<br>ink down |  |  |  |
|----------------------------------------------------------------------------------------------------|----------------------------------------------------------------------------------------------------|-----------------------------------|--------------------|--|--|--|
| Port Configuration     MAC Binding     MAC Filter                                                                                                    | Clus                                                                                                    | ter Configuration                 | ^                  |  |  |  |
| VLAN Configuration                                                                                                    | Cluster Enable                                                                                                    | disable 🗸                         |                    |  |  |  |
| SNMP Configuration                                                                                                    | Management-ylan                                                                                                    | 1 (1-4094)                        |                    |  |  |  |
| ACL Configuration                                                                                                    |                                                                                                    |                                   |                    |  |  |  |
| COS Configuration                                                                                                    | IP-pool                                                                                                    | 0.0.0.0/0 (A.B.C.D/M)             |                    |  |  |  |
| IP Basic Configuration                                                                                                    | Handshake time                                                                                                    | 10 (1-255 sec)                    |                    |  |  |  |
| AAA Configuration                                                                                                    | Handshake hold-time                                                                                                    | 60 (1-255 sec)                    |                    |  |  |  |
| IMS IP Configuration     IGMR P Configuration     GMRP Configuration     EAPS Configuration     RMON Configuration     Cluster Management     NDP Configuration     NDP Configuration                                                                                                    | Cluster Name                                                                                                    | Apply                             |                    |  |  |  |
| Cluster Configuration Cluster Configuration | Appy Delete Cluster Member List                                                                                                    |                                   |                    |  |  |  |

На данной странице WEB интерфейса представлены настройки для кластера.

Вы можете просмотреть и отредактировать таблицу с членами кластера. Возможные настройки включают в себя:

Cluster enable (enable/disable) – вкл/выкл кластера;

Management VLAN – диапазон доступных VLAN'ов от 1-4094. Значение по умолчанию 1;

IP pool – диапазон (пул) IP адресов членов кластера. Доступный диапазон от 0.0.0.0 до 255.255.255.255. Допустимая длина маски 0 до 32;

Handshake time – интервал отправки handshake пакетов. Допустимый диапазон значений 1-255. Значение по умолчанию 10;

Handshake hold time – время «удерживания». Допустимый диапазон значений 1-255. Значение по умолчанию 60.

Чтобы настроить кластер вам необходимо выбрать имя кластера и выбрать соединение с кластером. Существуют ручные и автоматические методы соединения с кластером. После подтверждения создания кластера вы можете автоматически переключится на ручной метод. Вы не можете в ручную переключится на автоматический метод. Ручной метод позволяет менять имя кластера.

После подтверждения создания кластера устройства – члены кластера и устройства-кандидаты могут быть просмотрены в таблице. Вы можете удалять членов кластера или добавлять устройствакандидаты согласно списка ролей.

## 9.18 Log management (Управление записью логов)

| C C C http://102.168.0.1/    | 0 z Canal          |                                                                                                    |                                                               |
|------------------------------|--------------------|----------------------------------------------------------------------------------------------------|---------------------------------------------------------------|
| 0 @ http://152.100.0.1/      | 2 4 6 8 10 12 14 1 | 6 18 20 22 24                                                                                                    |                                                               |
| OSNOVO<br>cable transmission |                    | Image: Constraint of the state of the state of | <ul> <li>Ink up</li> <li>disable</li> <li>Ink down</li> </ul> |
| Switch                       |                    |                                                                                                    |                                                               |
| System Configuration         |                    | Log Information                                                                                                    |                                                               |
| Port Configuration           |                    |                                                                                                    |                                                               |
| MAC Binding                  | Log Priority   Ref | resh                                                                                                    |                                                               |
| MAC Filter                   |                    |                                                                                                    |                                                               |
| VLAN Configuration           |                    |                                                                                                    |                                                               |
|                              |                    |                                                                                                    |                                                               |
| B QOS Configuration          |                    |                                                                                                    |                                                               |
| IP Basic Configuration       |                    |                                                                                                    |                                                               |
| AAA Configuration            |                    |                                                                                                    |                                                               |
| The MSTP Configuration       |                    |                                                                                                    |                                                               |
| E 📄 IGMP SNOOPING Confi      |                    |                                                                                                    |                                                               |
| E 📄 GMRP Configuration       |                    |                                                                                                    |                                                               |
| EAPS Configuration           |                    |                                                                                                    |                                                               |
| RMON Configuration           |                    |                                                                                                    |                                                               |
| Cluster Management           |                    |                                                                                                    |                                                               |
| E 🔄 Log Management           |                    |                                                                                                    |                                                               |
| Log Information              |                    |                                                                                                    |                                                               |
|                              |                    |                                                                                                    |                                                               |

На данной странице WEB интерфейса представлены настройки фильтра вывода записанных логов. В поле Log Priority могут быть следующие значения:

- Critical выводить информацию, относящуюся только к критическому уровню важности;
- Debugging выводить информацию для отладки;
- Informational выводить информацию для отладки и общую информацию в логах;
- ALL выводить всю информацию.

Чтобы применить фильтр логов нажмите кнопку Refresh (обновить)

# 9.19 PoE port configuration (Настройка PoE для портов)

#### 9.19.1 РоЕ Power Control (Контроль показателей РоЕ для портов)

|                              |               |           |                                                            |                                            |       |            |              |         | • ×                             |
|------------------------------|---------------|-----------|------------------------------------------------------------|--------------------------------------------|-------|------------|--------------|---------|---------------------------------|
| ← → Ø http://192.168.0.1/    |               |           | P + ⊵ d                                                    | 🖉 🏉 Switch                                 |       | ×          |              |         | <b>n</b> ★ ¤                    |
| OSNOVO<br>cable transmission |               |           | 12 14 16<br><b>() () ()</b><br><b>() () ()</b><br>11 13 15 | 18 20 22<br>1 1 1 1<br>1 1 1 1<br>17 19 21 | 24    | 10<br>26   |              |         | link up<br>disable<br>link down |
| 3                            |               |           |                                                            | POE                                        | Power | Control    |              |         |                                 |
| E System Configuration       |               |           |                                                            |                                            |       |            |              |         |                                 |
| Port Configuration           |               |           |                                                            |                                            |       |            |              |         |                                 |
| MAC Binding                  | POE Port: ge  | 1/1 T POE | Power Status:                                              | Enable •                                   |       |            |              |         |                                 |
| MAC Filter                   |               | -10       |                                                            |                                            |       |            |              |         |                                 |
| VLAN Configuration           |               |           |                                                            | Refr                                       | esh A | pply       |              |         |                                 |
| SNMP Configuration           |               |           |                                                            |                                            |       |            |              |         |                                 |
| ACL Configuration            | Total Power C | onsume(mW | ):0                                                        |                                            |       |            |              |         |                                 |
| QOS Configuration            | POF Port      | Status    | Operation                                                  | Type                                       | Class | Power (mW) | Current (mA) | Voltage | 00                              |
| IP Basic Configuration       | ge1/1         | Enable    | Off                                                        | 802 3at                                    | N/A   | N/A        | N/A          | N/A     |                                 |
| AAA Configuration            | ge1/2         | Enable    | Off                                                        | 802 3at                                    | N/A   | N/A        | N/A          | N/A     |                                 |
| MSTP Configuration           | ge1/3         | Enable    | Off                                                        | 802 3at                                    | N/A   | N/A        | N/A          | N/A     | _                               |
| IGMP SNOOPING Configurat     | ge1/4         | Enable    | Off                                                        | 802.3at                                    | N/A   | N/A        | N/A          | N/A     | _                               |
| GMRP Configuration           | ge1/5         | Enable    | Off                                                        | 802 3at                                    | N/A   | N/A        | N/A          | N/A     |                                 |
| EAPS Configuration           | ge1/6         | Enable    | Off                                                        | 802 3at                                    | N/A   | N/A        | N/A          | N/A     | _                               |
| RMON Configuration           | ge1/7         | Enable    | Off                                                        | 802.3at                                    | N/A   | N/A        | N/A          | N/A     | _                               |
| Cluster Management           | ge1/8         | Enable    | Off                                                        | 802 3at                                    | N/A   | N/A        | N/A          | N/A     | _                               |
| 🗉 🛄 Log Management           | ge1/9         | Enable    | Off                                                        | 802 3at                                    | N/A   | N/A        | N/A          | N/A     | _                               |
| POE Power Control            | ge1/10        | Enable    | Off                                                        | 802 3at                                    | N/A   | N/A        | N/A          | N/A     |                                 |
| POE Power Control            | ge1/11        | Enable    | Off                                                        | 802 3at                                    | N/A   | N/A        | N/A          | N/A     |                                 |
| POE Policy Configuration     | ge1/12        | Enable    | Off                                                        | 802 3at                                    | N/A   | N/A        | N/A          | N/A     |                                 |
|                              | ge1/13        | Enable    | Off                                                        | 802 3at                                    | N/A   | N/A        | N/A          | N/A     |                                 |
|                              | 35000         |           |                                                            |                                            |       |            |              |         |                                 |

На данной странице WEB интерфейса представлена сводная информационная таблица основных параметров РоЕ для каждого порта:

<u>РоЕ Port</u> – номер порта;

<u>Status</u> – текущее состояние (enable(вкл)/disable(выкл));

Operation;

<u>Туре</u> – тип подключенного оборудования (802.3af или 802.3at)

Class – классификация подключенного РоЕ устройства (0-5);

Power mW – потребляемая устройством мощность в мВт;

<u>Current mA</u> – потребляемый устройством ток в мА;

Voltage – напряжение РоЕ на порте в В.

#### 9.19.2 PoE Policy configuration (Расписание подачи РоЕ на порты)

|                                    |                |                                                |                                                              |                                               |            |        |          |                                                                     | ×       |
|------------------------------------|----------------|------------------------------------------------|--------------------------------------------------------------|-----------------------------------------------|------------|--------|----------|---------------------------------------------------------------------|---------|
| ← → Ø http://192.168.0.1/          |                |                                                | P - ⊵¢ 🥖s                                                    | witch                                         | ×          |        |          | <b>↑</b> ★                                                          | ₿       |
| OSNOVO<br>cable transmission       |                | 10 12<br>10 12<br>10 10<br>10 12<br>11<br>9 11 | 14 16 18 20<br><b>C C C C</b><br><b>C C C</b><br>13 15 17 19 | 22 24<br><b>Ó</b> Ó<br><b>Ó</b> Ó<br>21 23 25 | 00<br>26   |        |          | <ul> <li>▲ link up</li> <li>▲ disable</li> <li>▲ link do</li> </ul> | e<br>wn |
| System Configuration               | Tomoreau       |                                                | PO                                                           | E Policy Co                                   | nfiguratio | 1      |          |                                                                     |         |
| Port Configuration     MAC Binding | Port           |                                                | ¥                                                            |                                               |            |        |          |                                                                     |         |
| MAC Filter                         | Policy Status  |                                                | disable 🔻                                                    |                                               |            |        |          |                                                                     |         |
| VLAN Configuration                 |                |                                                |                                                              | Defeat                                        | America    |        |          |                                                                     |         |
| SNMP Configuration                 |                |                                                |                                                              | Refresh                                       | Арріу      |        |          |                                                                     |         |
| ACL Configuration                  | Clock ( 🗆 All) | Monday                                         | Tuesday                                                      | Wednesday                                     | Thursday   | Friday | Saturday | Sunday                                                              |         |
| QOS Configuration                  | 00 🗐           |                                                |                                                              |                                               |            |        |          |                                                                     |         |
| P Basic Configuration              | 01             |                                                |                                                              |                                               |            |        |          |                                                                     |         |
| AAA Configuration                  | 02             |                                                |                                                              |                                               |            |        |          |                                                                     |         |
| IGMP SNOOPING Configurat           | 03 🔲           |                                                |                                                              |                                               |            |        |          | 1                                                                   |         |
| GMRP Configuration                 | 04 🗐           |                                                |                                                              |                                               |            |        |          |                                                                     |         |
| EAPS Configuration                 | 05 🗐           |                                                |                                                              |                                               |            |        |          |                                                                     |         |
| RMON Configuration                 | 06 -           |                                                |                                                              |                                               |            |        |          |                                                                     |         |
| 🖲 🧰 Cluster Management             | 07             |                                                |                                                              |                                               |            |        |          |                                                                     |         |
| 🖹 🧰 Log Management                 | 09 🗐           |                                                |                                                              |                                               |            |        |          | 2                                                                   |         |
| POE Power Control                  | 00             |                                                |                                                              |                                               |            |        | <u>s</u> |                                                                     |         |
| POE Power Control                  | 10             |                                                |                                                              |                                               |            |        |          |                                                                     |         |
| POE Policy Configuration           | 10             | ۲                                              |                                                              |                                               |            |        |          |                                                                     |         |
|                                    | 11             |                                                |                                                              |                                               | 2<br>      |        |          |                                                                     |         |
| < >                                | 12 📖           |                                                | ×                                                            | ×                                             | ×          | ×.     | <b>X</b> |                                                                     | -       |

На данной странице WEB интерфейса представлен функционал, позволяющий производить подачу PoE на порты по заданному расписанию. Для настройки расписания доступны следующие параметры:

*- hour* – часы;

- week – дни недели;

Для настройки расписания следует выбрать номер порта из выпадающего меню (*PoE port*), активировать функцию включения/отключения Policy Status (*enable/disable*); Выбрать время в колонке Clock и день недели Monday...Sunday в соответствующей колонке. Подтвердить изменения (*Apply*).

#### 9.19.3 PD Query Configuration (Контроль РоЕ оборудования)

| ← → Ø http://192.168.0.1/   |             |                                | ₽ • ₽                                                                                                    | 🕈 🍯 Switch                           | 1                                                                   | ×           |                    |         | <b>↑</b> ★ ☆                    |
|-----------------------------|-------------|--------------------------------|----------------------------------------------------------------------------------------------------|--------------------------------------|---------------------------------------------------------------------|-------------|--------------------|---------|---------------------------------|
| OSNOVO                      | 2<br>0<br>1 | 4 6 8 10<br>0 0 0 0<br>3 5 7 9 | 12 14 16<br><b>() () ()</b><br><b>() () ()</b><br><b>() ()</b><br><b>() ()()()()()()()()()()</b> | 18 20 22<br>1 1 1<br>1 1<br>17 19 21 | 24<br>1<br>1<br>1<br>1<br>1<br>1<br>1<br>1<br>1<br>1<br>1<br>1<br>1 |             |                    | 0       | link up<br>disable<br>link down |
| Managed POE Switch          |             |                                |                                                                                                    | PD Qu                                | ery Config                                                          | uration     |                    |         |                                 |
| Port Configuration          |             | PoE Port                       |                                                                                                    | ×                                    |                                                                     |             |                    |         |                                 |
| MAC Binding                 |             | PD IP Address                  |                                                                                                    |                                      |                                                                     | ]           |                    |         |                                 |
| Carl MAC Filter             |             | PD Query Interval              |                                                                                                    | 0                                    |                                                                     | (2~30 Sec)  |                    |         |                                 |
| VLAN Configuration          |             | PD Timeout Number              |                                                                                                    | 0                                    | (2~10)                                                              |             |                    |         |                                 |
| SNMP Configuration          |             |                                |                                                                                                    |                                      | (30~600 Sec)                                                        |             |                    |         |                                 |
| ACL Configuration           |             | P D DOOR TIME                  |                                                                                                    | V                                    |                                                                     | (30 -000 01 | (0)                |         |                                 |
| QOS Configuration           |             |                                |                                                                                                    | Ref                                  | resh App                                                            | v           |                    |         |                                 |
| AAA Configuration           | Del Dert    | DD ID Address                  | DD Owenut                                                                                                    | stemat (Fee)                         | DO Timos                                                            | d Number    | DD Rest Time (fee) | DD Debe | of Times                        |
| MSTP Configuration          | POE POR     | N/A                            | PD Query I                                                                                                    | 5                                    | PD Timeo                                                            | It Number   | 120                | PUREDO  | ocrimes                         |
| IGMP SNOOPING Configuration |             | N/A                            |                                                                                                    | 5                                    |                                                                     | 1           | 120                |         | <u></u>                         |
| GMRP Configuration          | ge1/3       | N/A                            |                                                                                                    | 5                                    |                                                                     | 3           | 120                |         | 5                               |
| EAPS Configuration          | ge1/4       | N/A                            |                                                                                                    | 5                                    | 1                                                                   | 3           | 120                | 0       | 5                               |
| * RMON Configuration        | ge1/5       | N/A                            |                                                                                                    | 5                                    | 1                                                                   | 3           | 120                |         | 5                               |
| Cluster Management          | ge1/6       | N/A                            |                                                                                                    | 5                                    |                                                                     | 3           | 120                |         | )                               |
| E Log Management            | ge1/7       | N/A                            | 5                                                                                                    |                                      | 3                                                                   |             | 120                |         | )                               |
| B PoE Power Control         | ge1/8       | N/A                            |                                                                                                    | 5                                    |                                                                     | 3           | 120                |         | >                               |
| PoE Port Configuration      |             |                                |                                                                                                    |                                      |                                                                     |             |                    |         |                                 |
| PoE Policy Configuration    |             |                                |                                                                                                    |                                      |                                                                     |             |                    |         |                                 |
| PD Query Configuration      |             |                                |                                                                                                    |                                      |                                                                     |             |                    |         |                                 |
|                             |             |                                |                                                                                                    |                                      |                                                                     |             |                    |         |                                 |

На данной странице WEB интерфейса представлена конфигурация настроек контроля антизависания подключенному к коммутатору PoE оборудования. Для настройки доступны следующие параметры:

- PoE port выбор номера порта (из выпадающего списка);
- PD IP address IP адрес PoE подключенного оборудования;
- PD Query Interval интервал отправки запросов к РоЕ оборудованию в пределах 2...30 сек (предустановленное время 5 сек);
- PD Timeout Number количество запросов к РоЕ оборудованию, которое может оставаться без ответа в пределах 2...10 (предустановленное значение 3);
- PD Boot Time максимальное время для перезагрузки РоЕ оборудования в пределах 30...600 сек (предустановленное время 120 сек).

| Модель                                                                       | SW-8182/L(300W)                                                                  | SW-8244/L(400W) |  |  |  |  |
|------------------------------------------------------------------------------|----------------------------------------------------------------------------------|-----------------|--|--|--|--|
| Общее кол-во портов                                                          | 20                                                                               | 28              |  |  |  |  |
| Кол-во портов FE+PoE                                                         | -                                                                                | -               |  |  |  |  |
| Кол-во портов FE                                                             | -                                                                                | -               |  |  |  |  |
| Кол-во портов GE+PoE                                                         | 16                                                                               | 24              |  |  |  |  |
| Кол-во портов GE<br>(не Combo порты)                                         | 2                                                                                | -               |  |  |  |  |
| Кол-во портов Combo<br>GE (RJ45+SFP)                                         | -                                                                                | 4               |  |  |  |  |
| Кол-во портов SFP<br>(не Combo порты)                                        | 2                                                                                | -               |  |  |  |  |
| Встроенные оптические порты                                                  | -                                                                                | -               |  |  |  |  |
| Мощность РоЕ на один<br>порт (макс.) Вт                                      | 60 (1,2 порты)<br>30 (остальные порты)                                           |                 |  |  |  |  |
| Суммарная мощность<br>всех портов (макс.) (Вт)                               | 300                                                                              | 400             |  |  |  |  |
| Стандарты РоЕ                                                                | IEEE802.3af IEEE802.3at IEEE802.3bt                                              |                 |  |  |  |  |
| Метод подачи РоЕ                                                             | Метод А+В (1,2,4,5+ 3,6,7,8-), 1-2 порты<br>Метод А (1,2+ 3,6-), остальные порты |                 |  |  |  |  |
| Топологии подключения                                                        | звезда<br>каскад<br>кольцо                                                       |                 |  |  |  |  |
| Буфер пакетов                                                                | 4.1 МБ                                                                           |                 |  |  |  |  |
| Таблицы МАС-адресов                                                          | 8 К                                                                              |                 |  |  |  |  |
| Пропускная<br>способность<br>коммутационной<br>матрицы<br>(Switching fabric) | 128 Гбит/с                                                                       |                 |  |  |  |  |

# 10. Технические характеристики\*

| Модель                                                | SW-8182/L(300W) SW-8244/L(400V                                                                                                    |                                                                       |  |  |  |  |  |
|-------------------------------------------------------|----------------------------------------------------------------------------------------------------|-----------------------------------------------------------------------|--|--|--|--|--|
| Скорость обслуживания<br>пакетов (Forwarding<br>rate) | 1000Mbps port – 1,488,000 пакетов/с<br>100Mbps port - 148,800 пакетов/с<br>10Mbps port - 14,880 пакетов/с                                                                                                    |                                                                       |  |  |  |  |  |
| Поддержка jumbo frame                                 | 9,6 КБ                                                                                                    |                                                                       |  |  |  |  |  |
| Стандарты и протоколы                                 | <ul> <li>IEEE 802.3x</li> <li>IEEE 802.3</li> <li>IEEE 802.3u</li> <li>IEEE 802.3ab</li> <li>IEEE 802.3z</li> <li>IEEE 802.3q</li> <li>IEEE 802.3q/p</li> <li>IEEE 802.1w</li> <li>IEEE 802.1d</li> <li>EEE 802.1S</li> </ul> |                                                                       |  |  |  |  |  |
| Управление                                            | • Web management – управление через Web-интерфе                                                                                                    |                                                                       |  |  |  |  |  |
| Индикаторы                                            | <ul><li>PoE</li><li>Link/Act</li><li>PWR</li></ul>                                                                                                    | <ul> <li>PoE</li> <li>Link/Act</li> <li>1000m</li> <li>PWR</li> </ul> |  |  |  |  |  |
| Питание                                               | AC100-240V                                                                                                    |                                                                       |  |  |  |  |  |
| Энергопотребление<br>(без нагрузки РоЕ)               | <10Вт <15Вт                                                                                                    |                                                                       |  |  |  |  |  |
| Встроенная<br>грозозащита                             |                                                                                                    | -                                                                     |  |  |  |  |  |
| Охлаждение                                            | Активное (вентилято                                                                                                    | р на задней панели)                                                   |  |  |  |  |  |
| Размеры (ШхВхГ) (мм)                                  | 295x45x195                                                                                                    | 440x45x290                                                            |  |  |  |  |  |
| Способ монтажа                                        | Монтаж в 19" стойку                                                                                                    |                                                                       |  |  |  |  |  |
| Рабочая температура                                   | 0+50 °C                                                                                                    |                                                                       |  |  |  |  |  |
| Относительная<br>влажность                            | 0-95% без конденсата                                                                                                    |                                                                       |  |  |  |  |  |
| Дополнительно                                         | Режим увеличения дальности передачи сигналов д<br>(Скорость передачи ограничена 10 Мбит/с).                                                                                                    |                                                                       |  |  |  |  |  |

\* Производитель имеет право изменять технические характеристики изделия и комплектацию без предварительного уведомления.

### 11. Гарантия

Гарантия на все оборудование OSNOVO – 60 месяцев с даты продажи, за исключением аккумуляторных батарей, гарантийный срок - 12 месяцев.

В течение гарантийного срока выполняется бесплатный ремонт, включая запчасти, или замена изделий при невозможности их ремонта.

Подробная информация об условиях гарантийного обслуживания находится на сайте <u>www.osnovo.ru</u>